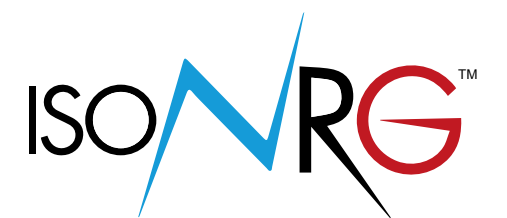

## OPERATING AND MAINTENANCE MANUAL

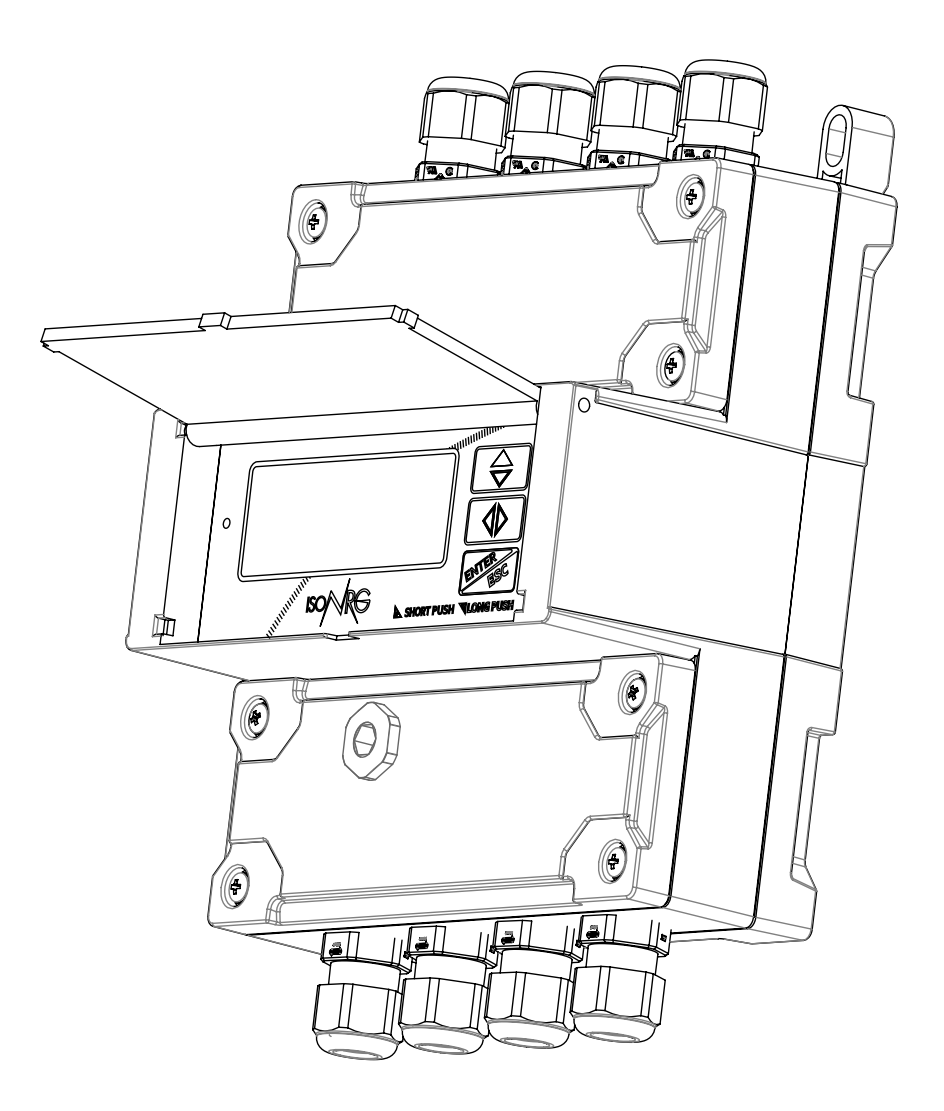

MV311

CE

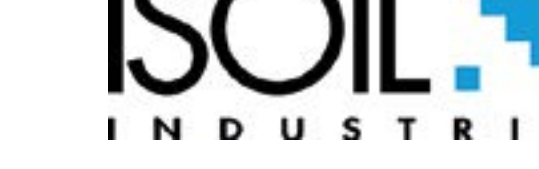

A

### Release number: 311\_IT\_EN\_IS\_R1\_1.04.0X -

The characters of file name in bolt type indicate the software version which the manual refers to; it is visualized at the instrument start up, or by specific function on DIAGNOSTIC menu.

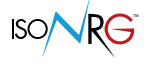

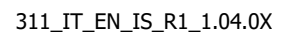

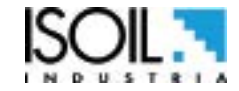

| INDEX |
|-------|
|       |

| INTRODUCTION                                        | 3  |
|-----------------------------------------------------|----|
| SAFETY INFORMATIONS                                 | 4  |
| SAFETY CONVENTION                                   | 5  |
| ENVIRONMENTAL USE CONDITIONS                        | 6  |
| ELECTRICAL CHARACTERISTICS                          | 6  |
| INPUTS / OUTPUTS INSULATION                         | 6  |
| DATA PLATE                                          | 6  |
| HARDWARE CHARACTERISTICS                            | 7  |
| TEMPERATURES                                        | 7  |
| OVERALL DIMENSIONS                                  | 8  |
| MV311 LAYOUT                                        | 9  |
| ETHERNET CONNECTION                                 | 10 |
| ACCESS TO THE TERMINAL BLOCKS                       | 10 |
| CALCULATOR FRONTAL VIEW                             | 11 |
| LED INTERPRETATION                                  | 12 |
| CONVERTER KEYBOARD                                  | 13 |
| MEANING OF FLAGS                                    | 14 |
| ELECTRICAL CONNECTIONS : OVERVIEW                   | 17 |
| ELECTRICAL CONNECTIONS                              | 22 |
| ACCESS TO THE INSTRUMENT FUNCTIONS                  | 28 |
| CONVERTER ACCESS CODE                               | 30 |
| ACCESS TO CONFIGURATION MENU                        | 31 |
| ETHERNET                                            | 33 |
| FUNCTIONS MENU                                      | 37 |
| FUNCTIONS DESCRIPTION                               | 41 |
| MENU 1 - UNITS                                      | 42 |
| MENU 2 - SCALE                                      | 44 |
| MENU 3 - MEASURE                                    | 48 |
| MENU 4 - ALLARM                                     | 52 |
| MENU 5 - INPUT                                      | 55 |
| MENU 6 - OUTPUT                                     | 57 |
| MENU 7- COMMUNICATION                               | 59 |
| MENU 7- COMMUNICATION: FUNCTIONS ACTIVABLE MCP ONLY | 61 |
| MENU 8- DISPLAY                                     | 62 |
| MENU 9- DATA LOGGER                                 | 64 |
| MENU 9- DATA LOGGER: FUNCTIONS ENABLE MCP ONLY      | 66 |

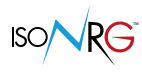

| MENU 11 - DIAGNOSTIC       73         DIAGNOSTIC MENU 11: FUNCTIONS ACTIVABLE MCP ONLY       75         MENU 12 - SYSTEM       76         MENU 12- SYSTEM: FUNCTIONS ACTIVATED MCP ONLY       78         MENU 13- FILE: FUNCTIONS ACTIVATED MCP ONLY       82         MENU 14- PROCESS DATA: FUNCTIONS ACTIVABLE MCP ONLY       84         ALARM MESSAGES (CAUSES AND ACTIONS TO BE TAKEN)       87         CONVERTER ERROR CODES       89         MANUAL REVIEWS       91 | MENU 10 - FUNCTION                                  | 71 |
|----------------------------------------------------------------------------------------------------|-----------------------------------------------------|----|
| DIAGNOSTIC MENU 11: FUNCTIONS ACTIVABLE MCP ONLY       75         MENU 12 - SYSTEM       76         MENU 12- SYSTEM: FUNCTIONS ACTIVATED MCP ONLY       78         MENU 13- FILE: FUNCTIONS ACTIVATED MCP ONLY       82         MENU 14- PROCESS DATA: FUNCTIONS ACTIVABLE MCP ONLY       84         ALARM MESSAGES (CAUSES AND ACTIONS TO BE TAKEN)       87         CONVERTER ERROR CODES       89         MANUAL REVIEWS       91                                       | MENU 11 - DIAGNOSTIC                                | 73 |
| MENU 12 - SYSTEM76MENU 12- SYSTEM: FUNCTIONS ACTIVATED MCP ONLY78MENU 13- FILE: FUNCTIONS ACTIVATED MCP ONLY82MENU 14- PROCESS DATA: FUNCTIONS ACTIVABLE MCP ONLY84ALARM MESSAGES (CAUSES AND ACTIONS TO BE TAKEN)87CONVERTER ERROR CODES89MANUAL REVIEWS91                                                                                                    | DIAGNOSTIC MENU 11: FUNCTIONS ACTIVABLE MCP ONLY    | 75 |
| MENU 12- SYSTEM: FUNCTIONS ACTIVATED MCP ONLY                                                                                                    | MENU 12 - SYSTEM                                    | 76 |
| MENU 13- FILE: FUNCTIONS ACTIVATED MCP ONLY       82         MENU 14- PROCESS DATA: FUNCTIONS ACTIVABLE MCP ONLY       84         ALARM MESSAGES (CAUSES AND ACTIONS TO BE TAKEN)       87         CONVERTER ERROR CODES       89         MANUAL REVIEWS       91                                                                                                    | MENU 12- SYSTEM: FUNCTIONS ACTIVATED MCP ONLY       | 78 |
| MENU 14- PROCESS DATA: FUNCTIONS ACTIVABLE MCP ONLY84 ALARM MESSAGES (CAUSES AND ACTIONS TO BE TAKEN)87 CONVERTER ERROR CODES89 MANUAL REVIEWS91                                                                                                    | MENU 13- FILE: FUNCTIONS ACTIVATED MCP ONLY         | 82 |
| ALARM MESSAGES (CAUSES AND ACTIONS TO BE TAKEN)87 CONVERTER ERROR CODES89 MANUAL REVIEWS91                                                                                                    | MENU 14- PROCESS DATA: FUNCTIONS ACTIVABLE MCP ONLY | 84 |
| CONVERTER ERROR CODES89<br>MANUAL REVIEWS91                                                                                                    | ALARM MESSAGES (CAUSES AND ACTIONS TO BE TAKEN)     | 87 |
| MANUAL REVIEWS91                                                                                                    | CONVERTER ERROR CODES                               | 89 |
|                                                                                                    | MANUAL REVIEWS                                      | 91 |

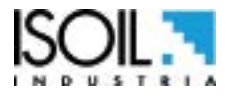

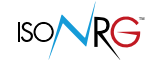

#### INTRODUCTION

These operating instructions and description of device functions are provided as part of the supply's scope. They could be modified without prior notice. The improper use, possible tampering of the instrument or parts of it and substitutions of any components not original, makes the warranty automatically void.

The calculator may be regarded as a sub-unit of a heat meter designed for residential, commercial and light industry. The calculator is inserted into the scheme of a heat meter as shown below.

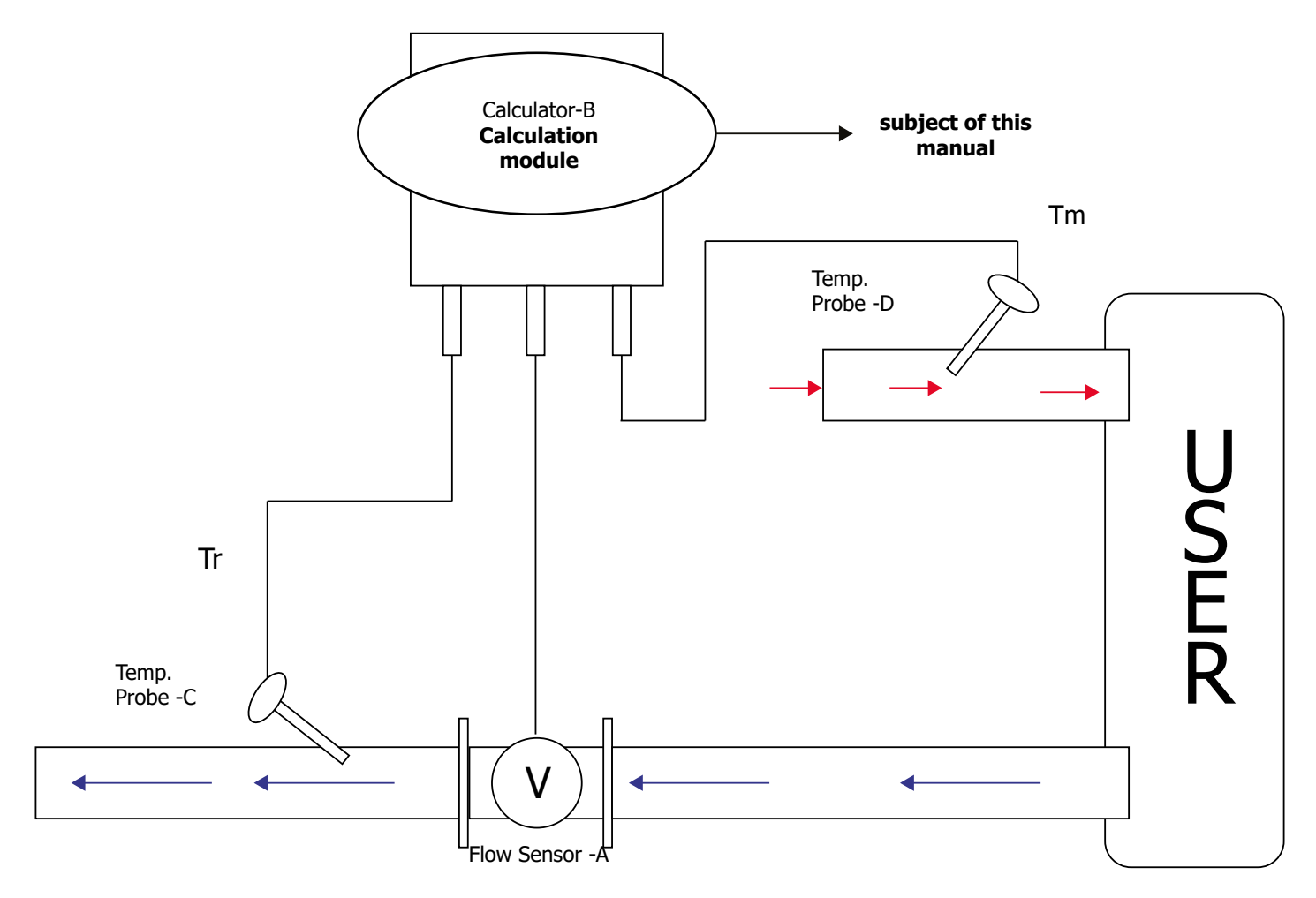

Schematic of a thermal Energy meter composed by A+B+C+D

Tm / T1: inlet temperature Tr / T2: outlet temperature

The reproduction of this manual and all the software supplied is strictly forbidden.

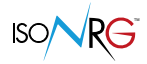

#### SAFETY INFORMATIONS

The calculator must be used for the use for which it was built. The improper use, possible tampering of the instrument, of its parts and substitutions of some non-original components, will automatically void the warranty and also the CE mark, if it's provided with. Therefore it is recommended to use only qualified staff.

- □ Transport the measuring device to the measuring point into the original packaging.
- Disposal of this product, or parts of it, must be carried out according to the local public or private waste collection service regulations.
- The calculator must only be installed, connected, commissioned and maintained by qualified and authorized specialists (e.g. electrical technicians) in full compliance with the instructions in these Operating Instructions, the applicable norms, legal regulations and certificates (depending on the application).
- The specialists must have read and understood these Operating Instructions and must to follow the instructions they contain. The Operating Instructions provide detailed information on the calculator. If something in these Operating Instructions isn't clear to you, you can call the ISOIL service department.
- □ Repairs can only be performed if a genuine spare parts kit is available and if this repair work is expressly permitted.
- During assembly, pay attention to possible risks that the installer may incur, therefore use suitable PPE (personal protective equipment), as required by the installer's risk assessment safety plan.
- In case of display damage, avoid any kind of direct accidental contact and call the service center for possible replacement. Always comply with local regulations regarding the disposal of electrical LCD devices.
- Always make the electrical connections and installation of the instrument in voltage absence, especially if live electrical parts are directly accessible. For a better ease of wiring it should be noted that the terminal covers are removable. Make sure that the internal parts do not come into contact with liquids during wiring so as not to compromise the instrument from a functional and safety point of view.
- □ The supply voltage must correspond to that specified on the data plate
- □ To clean the device, use only a cloth, while for maintenance / repairs contact the service center (see the last page).
- □ For the transport and the yield of the product use (photocopying) the form present at the end of this manual taking care to fill it in all its parts.

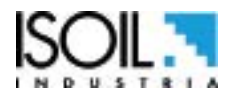

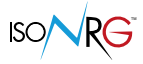

Before the instrument first start verify that:

- □ The supply voltage corresponds to that one indicated on the data plate.
- □ The electrical connections are carried out in compliance with the indications in this manual.
- Verify periodically (3-4 months):
- □ The power supply cables integrity, wiring and other connected electrical parts
- □ The calculator housing integrity
- □ The front panel integrity (display and keyboard)
- □ The mechanical fixing of the calculator to the wall stand.

#### SAFETY CONVENTION

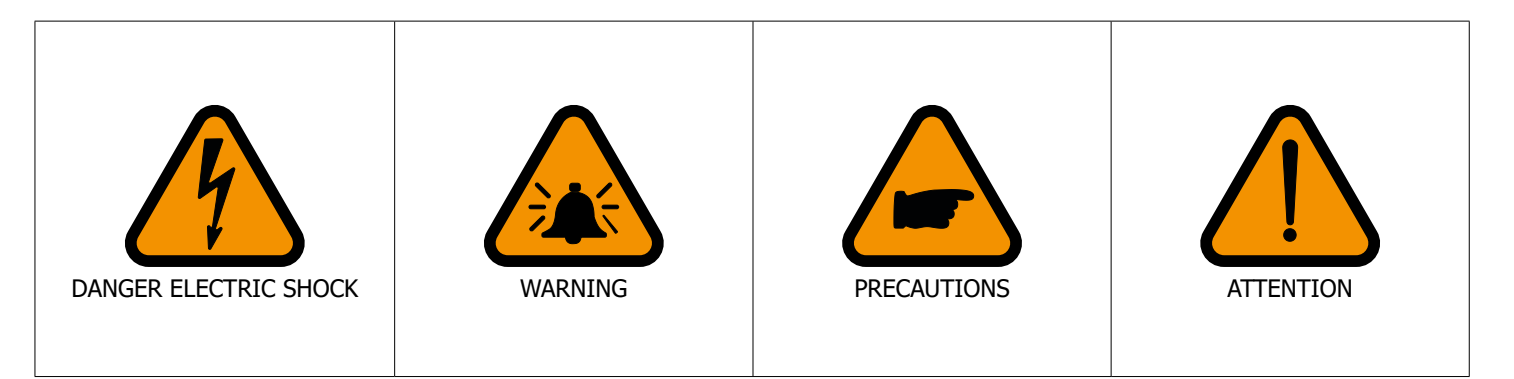

#### DATA PLATE

La targa dati permette di identificare i dati relativi a:

- □ MODEL: model of calculator
- □ S/N: serial number of calculator
- □ **P.S.:** power supply
- □ **Hz:** frequency power supply
- **Pow:** power consumption
- □ **Year:** manufacture year
- **Tm/M:** Minimim/Maximum measurable temperature
- **ΔTm/M:** Minimim/Maximum differential measurable temperature

**Dowor cupply** 

□ **IP:** protection category

Power supply

- **PR TY:** type of temperature probe
- □ **FS MF:** meter factor for the flow sensor
- □ **FS OP:** Flow sensor operative condition

L

#### **ELECTRIC CHARACTERISTIC**

Instrument classification: class I, IP65, overvoltage category II, rated pollution degree 2.

Eroquoney supply

| versions   | voltage   | voltage | Pmax             | Max current                 |
|------------|-----------|---------|------------------|-----------------------------|
| HV         | 100-240V~ | 45-66HZ |                  | 6VA<br>(With all the loads) |
| 1.17       | 24-36V    | //      | 1.6W             |                             |
| LV         | 24-36V~   | 45-66HZ | (Only Caculator) | 6W                          |
| LLV        | 12-48V    | //      |                  | (With all the loads)        |
| LLV (+POE) | 12-48V    | //      |                  |                             |

 $\Box$  The variations in the mains voltage must not exceed ± 10% of the nominal voltage.

- □ Inputs and outputs are insulated up to 500V \*.
- \*\* The 4-20mA output (optional) is electrically connected to the outputs ON / OFF and to the supply voltage (24V ---- ) of the outputs ).
- □ Version LV/LLV : inrush current < 20A Version HV : inrush current < 25A

\* Isolation on the digital inputs is excluded using the battery power supply.

\*\* The 4-20mA outputs (optional) are electrically connected with the ON / OFF outputs, with the supply voltage (24V) of the outputs and with the power supply of the RS485 network (where present).

#### **INPUTS / OUTPUTS INSULATION**

Inputs \* and outputs are isolated from each other up to 500V. The 4-20mA outputs, the digital outputs and the RS485 bus share the same 24V references (they are not isolated from each other). Note \*: 3V power supply for using the battery inputs is not isolated.

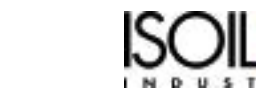

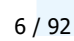

The manufacturer guarantees only English text available on our web site www.isoil.com

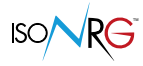

#### TEMPERATURES

| OPERATIVE |      |     |
|-----------|------|-----|
|           | Min* | Max |
| °C        | 5    | 55  |
| °F        | 41   | 131 |

| MEASURABLE |      |      |
|------------|------|------|
|            | Min* | Max  |
| °C         | -30  | 200* |
| °F         | -22  | 392* |

#### \*150°C (302 °F) for MID version

The operative temperature is the environmental one where the device is installed, while the measurable one is that of the liquid measured.

#### HARDWARE CHARACTERISTICS

- □ N ° 4 ON / OFF inputs for pulses: minimum> 0.003Hz and maximum 1kHz
- □ N ° 1 ON / OFF input for programmable functions (as an alternative to the fourth pulse input)
- □ N ° 2 ON / OFF outputs for alarms or pulses (energy / volume)
- □ N ° 1 4-20mA input for thermovector fluid flow measurement (optional)
- □ N° 2 inputs for reading temperature sensors PT100, PT500, PT1000
- □ N° 2 4-20mA outputs for thermal power and carrier fluid flow (optional)
- □ N° 1 RS485 communication bus with multiple protocols (optional): BACNet, Modbus
- □ N° 1 MBUS communication bus (optional)
- □ N° 1 communication bus on Ethernet (optional)
- □ N° 1 measurement of internal temperature of the board and CPU temperature
- N° 1 keyboard with 3 multi-function keys and a graphic display (128 x 48 dots backlit, height of characters 7.2 / 3.6mm)
- $\hfill\square$  N° 1 USB socket for MCP interface.

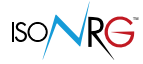

#### **OVERALL DIMENSIONS**

Weight 0.5 kg, MV311 can be installed in any orientation on a DIN rail or fixed to the wall through the appropriate fixing slots.

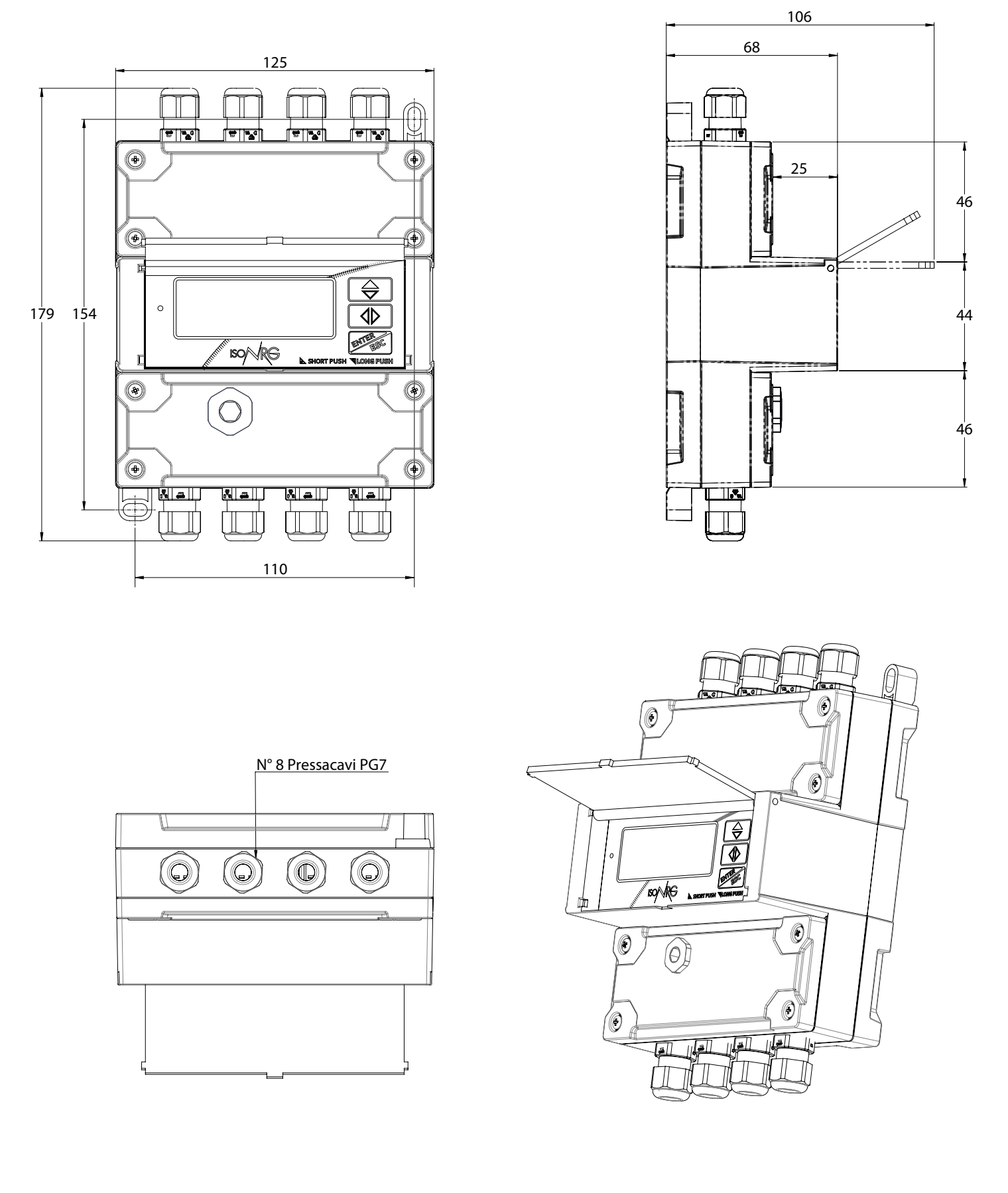

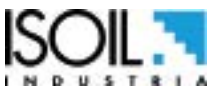

#### MV311 LAYOUT

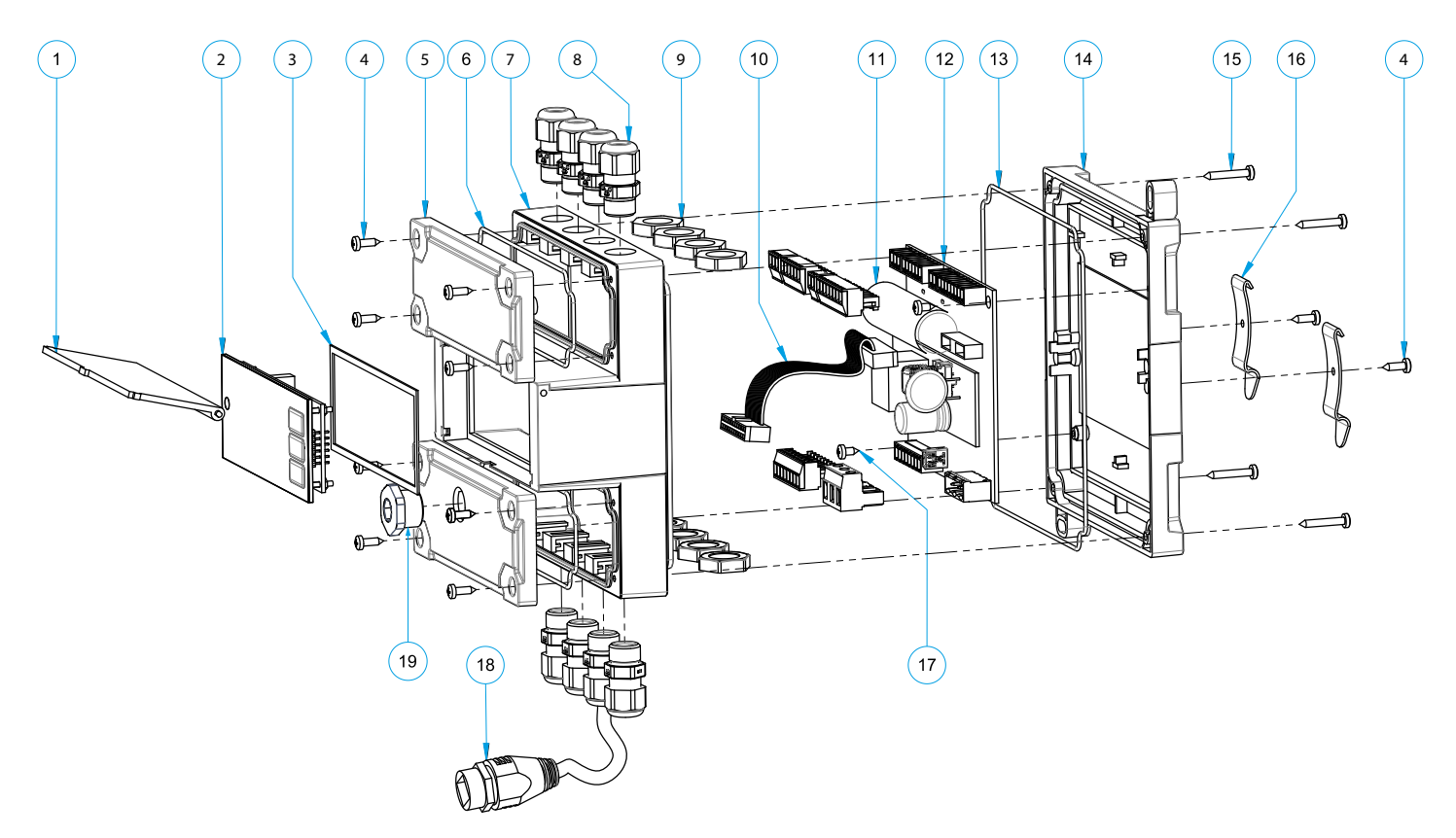

| POS. | DESCRIPTION                                   | QT. |
|------|-----------------------------------------------|-----|
| 1    | PROTECTION GLASS                              | 1   |
| 2    | MV311 DISPLAY                                 | 1   |
| 3    | ADHESIVE GASKET                               | 1   |
| 4    | SELF-TAPPING SCREW 2.9X9.5                    | 10  |
| 5    | TERMINAL BLOCK COVER                          | 1   |
| 6    | O-RING TERMINAL BLOCK COVER                   | 2   |
| 7    | MAIN HOUSING                                  | 2   |
| 8    | CABLE GLAND PG7 COMPLETE WITH O-RING          | 8   |
| 9    | CABLE GLAND RING PG7                          | 8   |
| 10   | FLAT CABLE 20 VIE                             | 1   |
| 11   | MV311 BATTERY                                 | 1   |
| 12   | MV311 PCB                                     | 1   |
| 13   | O-RING BACK COVER                             | 1   |
| 14   | REAR COVER                                    | 4   |
| 15   | SELF-TAPPING SCREW 2.9X19                     | 2   |
| 16   | DIN RAIL CONNECTIONS                          | 2   |
| 17   | SELF-TAPPING SCREW 2.9X6.5                    | 1   |
| 18   | OPTIONAL ETHERNET CONNECTOR (P.O.E. ON ORDER) | 1   |
| 19   | PG9 CAP                                       | 1   |

#### ACCESS TO THE TERMINAL BLOCKS

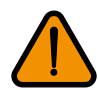

To access to the terminal blocks remove the covers. **NOTE : Only qualified operators shall remove the terminal covers.** 

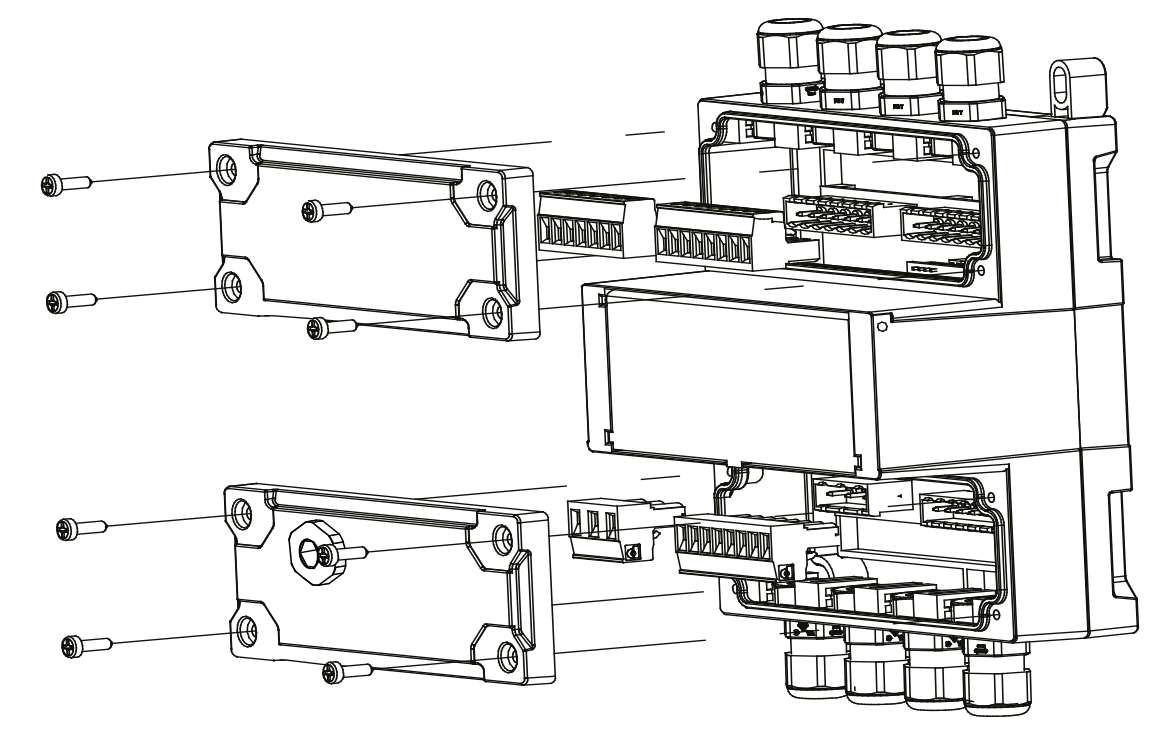

| Torques N    | m   |
|--------------|-----|
| Screws       | 0.8 |
| Cable glands | 1.5 |

#### **ETHERNET CONNECTION**

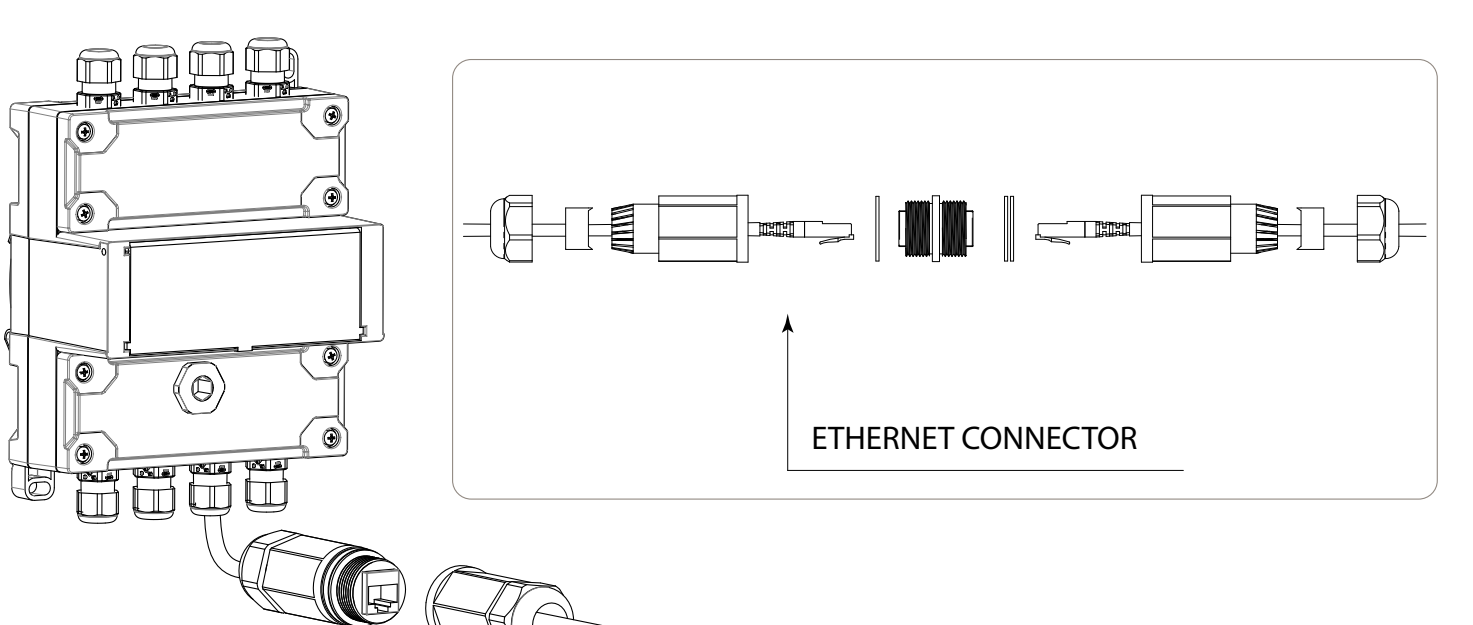

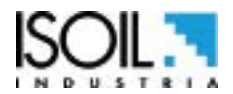

#### CALCULATOR FRONTAL VIEW

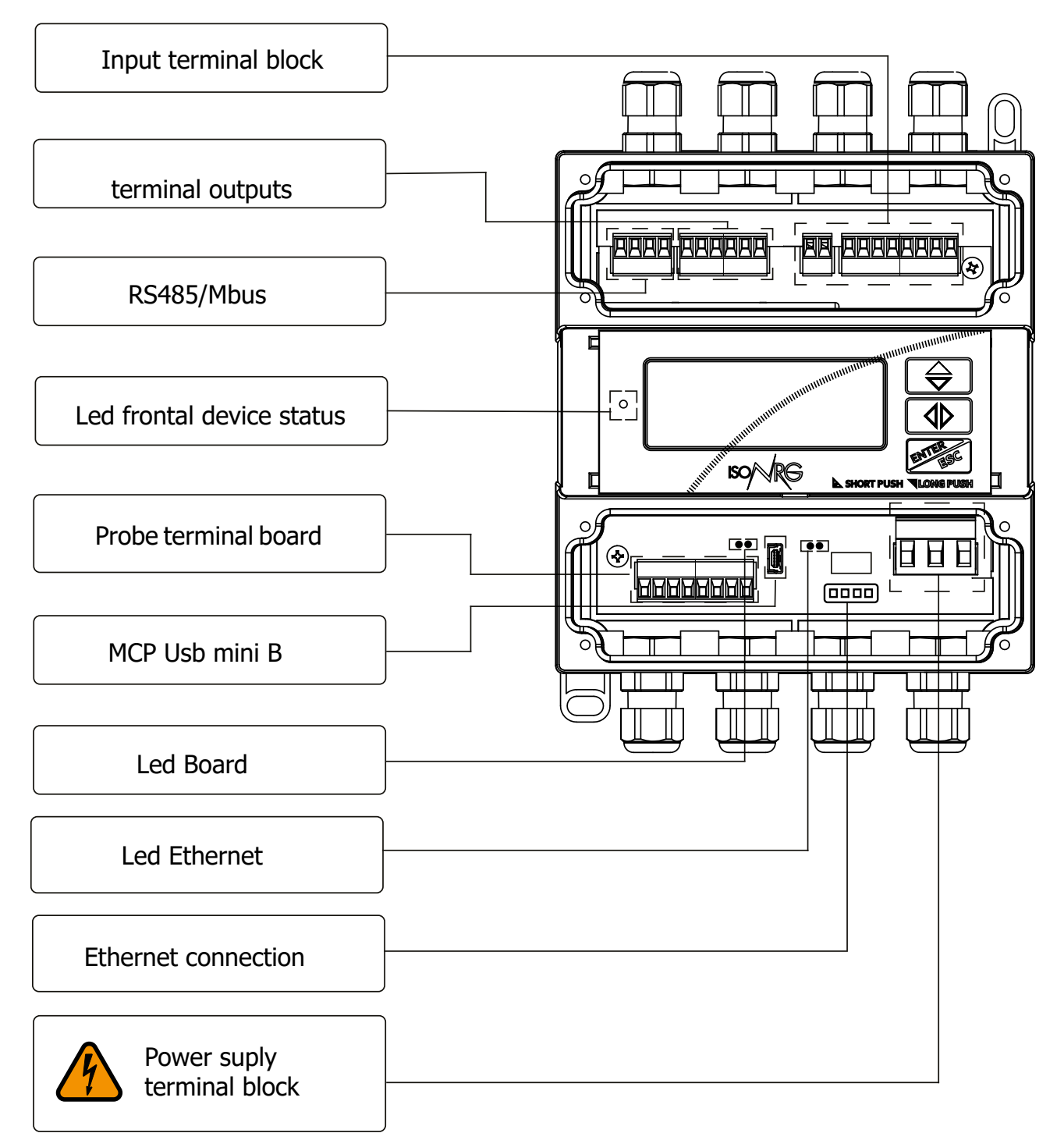

# All cables used for the connections must be of a shielded type; the shield must be grounded

Cables lenght must be between 3m and 30m.

Flow measurement can be done in 2 ways:

- □ analog: through a 4-20mA signal
- □ factorized volume pulsesi

Temperature is measured by a pair of PT thermoresistances (RTD), preferably with 4 wires (MANDATORY version for MID instruments); the selectable values are: PT100, PT500 and PT1000.

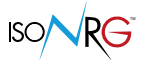

#### LED INTERPRETATION

A multicolour LED Front Panel Color shows the status of the device; this LED emits short flashes during battery power to indicate the "On" status of the device, keeping the display off. The front LED of the display is not available in the blind version.

#### **FRONT LED**

To check status and settings of the LEDs, see functions from MENU 8

| COLOR  | FLASHING   | MEANING OF THE LED STATE                                      |
|--------|------------|---------------------------------------------------------------|
|        |            | NETWORK POWER SUPPLY                                          |
| GREEN  | Fixed      | Heating mode ; Absence PV flow or energy storage not active   |
| GREEN  | Flashing   | Heating mode; Detected PV Flow or Active Energy Accumulation  |
| BLUE   | Fixed      | Cooling mode; Absence PV flow or energy storage not active.   |
| BLUE   | Flashing   | Cooling mode; Detected PV Flow and Active Energy Accumulation |
| YELLOW | Flashing   | Hot Water Flow Detected                                       |
| CAN    | Flashing   | Detected Cold Water Flow                                      |
| WHITE  | Flashing   | Communication in progress                                     |
| RED    | Fixed      | HP Alarm Condition (High Priority)                            |
| RED    | Flashing   | Generic Alarm Condition (Low Priority)                        |
|        |            | BATTERY SUPPLY                                                |
| GREEN  | 1Hz, Short | Battery operation; all other colors are excluded              |
| RED    | 1Hz, Short | Alarm Condition in Battery Operation (instead of Green)       |

#### LED BOARD

2 LEDs (Green and Red) near the USB connector to indicate the health of the device.

| COLOR | FLASHING             | MEANING OF THE LED STATE                                          |  |
|-------|----------------------|-------------------------------------------------------------------|--|
|       | NETWORK POWER SUPPLY |                                                                   |  |
| GREEN | Flashing             | Regular software execution                                        |  |
| RED   | Fixed                | Allarm condition                                                  |  |
|       |                      | NETWORK POWER SUPPLY                                              |  |
| GREEN | 1Hz, Short           | Regular battery operation (instead of red)                        |  |
| RED   | 1Hz, Short           | Alarm condition in operation. Battery-operated (instead of Green) |  |

#### **LED ETHERNET**

| COLOR  | FLASHING | MEANING OF THE LED STATE               |
|--------|----------|----------------------------------------|
| GREEN  | Flashing | ON= Connected data pass / OFF= Offline |
| YELLOW | Fixed    | OFF=10 M / ON=100M                     |

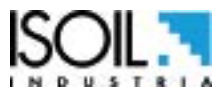

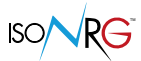

The expected colors vary from the display menu settings as follows:

- Op. Mode LED = Determines whether the color of the LED changes according to the Operating Mode (Heating / Cooling) or not.
- □ **OFF** No change (green only, no blue).
- **SIG** Change according to the sign of the detected power (Green Heating, Blue Cooling).
- **CTR** Change according to the set command (Green Heating, Blue Cooling).
- □ **Lamp. LED FV** Determines whether the Green or Blue / Green color flashes only when the detected carrier fluid flow rate and active energy storage or if it is always flashing..
- □ Lamp. LED AC Activates the generation of a yellow blink in the presence of the detected flow of the Hot Water inlet.
- □ Lamp. LED AF Activates the generation of a flash of Cyan color in the presence of the detected flow of the Cold Water inlet.
- Lamp. LED Com Activates the generation of a brief flashing of white in the presence of active communication.
- □ **OFF** No flashing.
- □ MCP Flashing only on MCP (USB) communication.
- **BUS** Flashing only on communication with the BUS (BACnet, ModBus, M-Bus).
- **ALL** Flashing in the presence of any communication.

NOTE : For a better comprehensibility of the flashes it's advisable to activate only the really significant ones.

| CONVERTER | <b>KEYBOARD</b> |
|-----------|-----------------|
|-----------|-----------------|

| DEVICE KEYS        |            | KEYS<br>MCP   | DISPLAY<br>ALARMS [0]                                                       | MENU E<br>SUB MENU                                                                                         | CHANGE THE PARAMETERS                                                         |
|--------------------|------------|---------------|-----------------------------------------------------------------------------|----------------------------------------------------------------------------------------------------|-------------------------------------------------------------------------------|
|                    | SHORT PUSH | ſ             | Scroll the alarms displayed upwards.                                        | Scrolls upwards.                                                                                           | Increment of the numerical digit or of the parameter indicated by the cursor. |
| $\bigtriangledown$ | Long Push  | Ļ             | Scroll the alarms displayed downwards.                                      | Scrolls the entries downward.                                                                              | Decrease of the numerical digit or of the parameter indicated by the cursor.  |
|                    | SHORT PUSH | $\rightarrow$ | Scroll through the<br>screens in the order 0, 1,<br>2, 3, 4, 5, 6, 7, 8, 0, | Scrolls the entries downward.                                                                              | Move to the right of the cursor.                                              |
|                    | LONG PUSH  | ←             | Scroll through the<br>screens in the order 8, 7,<br>6, 5, 4, 3, 2, 1, 0, 8, | Flows voices<br>towards the High.                                                                          | Move to the left of the cursor.                                               |
| ENTER              | SHORT PUSH | Enter         | Access the Menus.                                                           | Accesses the<br>submenu / accesses<br>the modification<br>of the value or<br>execution of the<br>function. | Move to the left of the cursor.                                               |
|                    | LONG PUSH  | Esc/Del       | Inactive.                                                                   | Exit the Submenu /<br>return to the Work<br>screens.                                                       | Cancel the entered / selected value.                                          |

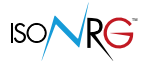

#### **MEANING OF FLAGS**

NOTE: Icons in the same category (eg Power, MCP connection, ...) are displayed alternatively in the same position.

| SYMBOL      | DESCRIPTION                                                                                                    |  |  |
|-------------|----------------------------------------------------------------------------------------------------|--|--|
|             | FLASHING ALARMS                                                                                                    |  |  |
| 8           | HP Alarm (High Priority); in the presence of this alarm the main function of the device does not work!                                                                                                    |  |  |
| ж           | Generic Alarm (Low Priority); all other alarms that do not inhibit the main<br>function of the device (see alarm list for details); this alarm may not be present<br>if there is a specific icon for each active alarm. |  |  |
| 14          | Temperature sensor disconnected.                                                                                                    |  |  |
| Ð           | Temperature sensors driving error                                                                                                    |  |  |
| Ð           | Temperature sensor resistance error.                                                                                                    |  |  |
| (- !+)      | 4-20mA input disconnected or malfunctioning (invalid values).                                                                                                    |  |  |
| <u>44</u>   | Rechargeable battery disconnected or broken.                                                                                                    |  |  |
| <b>∎</b> i1 | Overflow or Impulse input error 1.                                                                                                    |  |  |
| <b>L</b> i5 | Overflow or Error on impulsive input 2.                                                                                                    |  |  |
| ٦ü          | Overflow or Error on impulsive input 3.                                                                                                    |  |  |
| Ліч         | Overflow or Error on impulsive input 4.                                                                                                    |  |  |
| <b>∏</b> ⊡1 | Overflow or Impulse output error 1                                                                                                    |  |  |
| <b>™</b> ¤5 | Overflow or Impulse output error 2                                                                                                    |  |  |
| <u></u>     | Overflow value (see alarm list for details).                                                                                                    |  |  |
| FB>!<       | Communication error on FIELDbus (MODbus RTU/ BACnet -MSTP/ METERbus), check settings.                                                                                                    |  |  |
|             | ETHERNET COMMUNICATION                                                                                                    |  |  |
| <b>忎</b> 1  | Ethernet connected to 10M                                                                                                    |  |  |
| <b>**</b> 1 | Ethernet connected to 100M.                                                                                                    |  |  |
| 🚓 +Mod      | alternating CMODbus-TCP connected.                                                                                                    |  |  |
| åa ++≁M     | alternating MODbus-TCP; communication with MV311 in progress.                                                                                                    |  |  |
| # +Md‼      | alternating MODbus-TCP; Communication error.                                                                                                    |  |  |

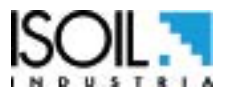

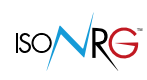

| 📥 +Bnet                | alternating BACnet-IP recent connection.                                                                      |  |  |
|------------------------|----------------------------------------------------------------------------------------------------|--|--|
| <b>⊷</b> + <b>+</b> ⇒B | alternating BACnet-IP; communication with MV311 in progress (Generates white LED flashing if enabled).        |  |  |
| 📥 +Bnt‼                | alternating BACnet-IP; Communication error.                                                                   |  |  |
| SYMBOL                 | DESCRIPTION                                                                                                   |  |  |
|                        | VARIOUS                                                                                                    |  |  |
| AV.                    | Simulation mode activated.                                                                                    |  |  |
| Tê                     | Function of blocking of totalizers (Total or Partial) active.                                                 |  |  |
|                        | POWER                                                                                                    |  |  |
| -12:                   | Main power presence; if the device has the battery, it also indicates that the battery has finished charging. |  |  |
| -09                    | Powered by USB (does not charge the battery).                                                                 |  |  |
| 642                    | Battery charging from main power.                                                                             |  |  |
|                        | Battery operation, 100% battery.                                                                              |  |  |
|                        | Battery operation, 80% battery.                                                                               |  |  |
|                        | Battery operation, 50% battery.                                                                               |  |  |
| D                      | Battery operation, 20% battery.                                                                               |  |  |
|                        | Battery operation, low battery (it will switch off).                                                          |  |  |
|                        | FIELD BUS COMMUNICATION                                                                                       |  |  |
| Mod                    | MODbus RTU connected and detected                                                                             |  |  |
| <b>+</b> ≯M            | MODbus RTU communication with MV311 in progress (Generates white LED flashes if active).                      |  |  |
| Bnet                   | BACnet-MSTP connected and detected; MV311 in IDLE                                                             |  |  |
| Bnet                   | BACnet-MSTP connected and detected; MV311 ACTIVE.                                                             |  |  |
| <b>←</b> ≯B            | BACnet-MSTP communication with MV311 in progress (Generates white LED flashes when active).                   |  |  |
| <u>,ΑΛ:Β</u>           | METERbus connected and detected                                                                               |  |  |
| M⊴⊧                    | METERbus communication with MV311 in progress (Generates white LED flashes when active).                      |  |  |
| FB>!<                  | Communication error on FIELDbus (MODbus-RTU/ BACnet-MSTP/ METERbus), check settings                           |  |  |

| ISO/ | <b>N</b> R | G |
|------|------------|---|
| ISO  | NK         | 6 |

| SYMBOL   | DESCRIPTION            |
|----------|------------------------|
|          | MCP CONECT             |
| 55       | MCP connection active. |
| 2        | Download MCP file.     |
| <u> </u> | Loading MCP files.     |

#### CONNECTION WITH MCP INTERFACE

MCP is a Windows® software that allows you to set all the functions of the converter and tocustomize the menu. To use the MCP interface, refer to the relative manual.

To maintain the degree of protection (IP65), make sure to close the PG9 cap to ensure the seal.

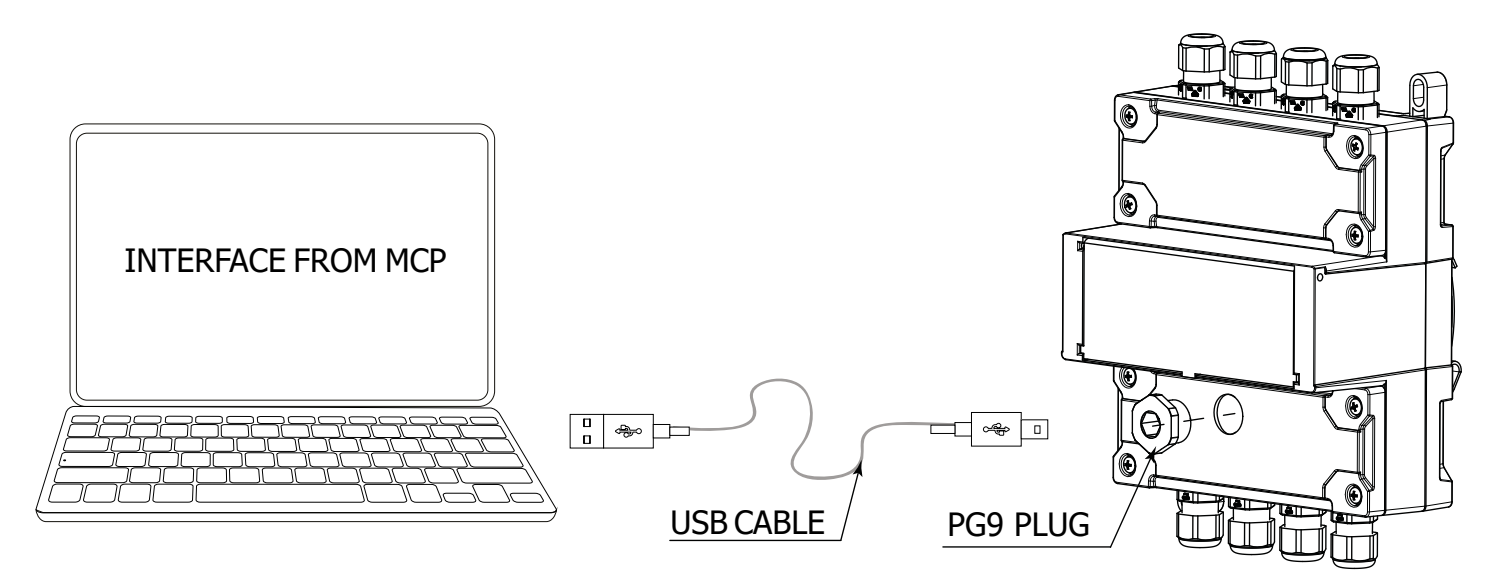

The physical connection between the PC and the computer is made using the USB cable (TypeA-MiniB) not supplied with the converter.

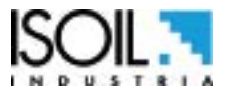

Y

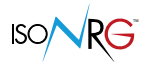

#### **RS485 TERMINATION SWITCH**

This mechanical switch is present on the RS485 board only if it is installed. For more details, refer to the communication manual.

#### **ELECTRICAL CONNECTIONS : OVERVIEW**

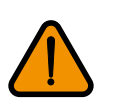

**WARNING:** secure the cables with an additional fastening system placed near the clamp.

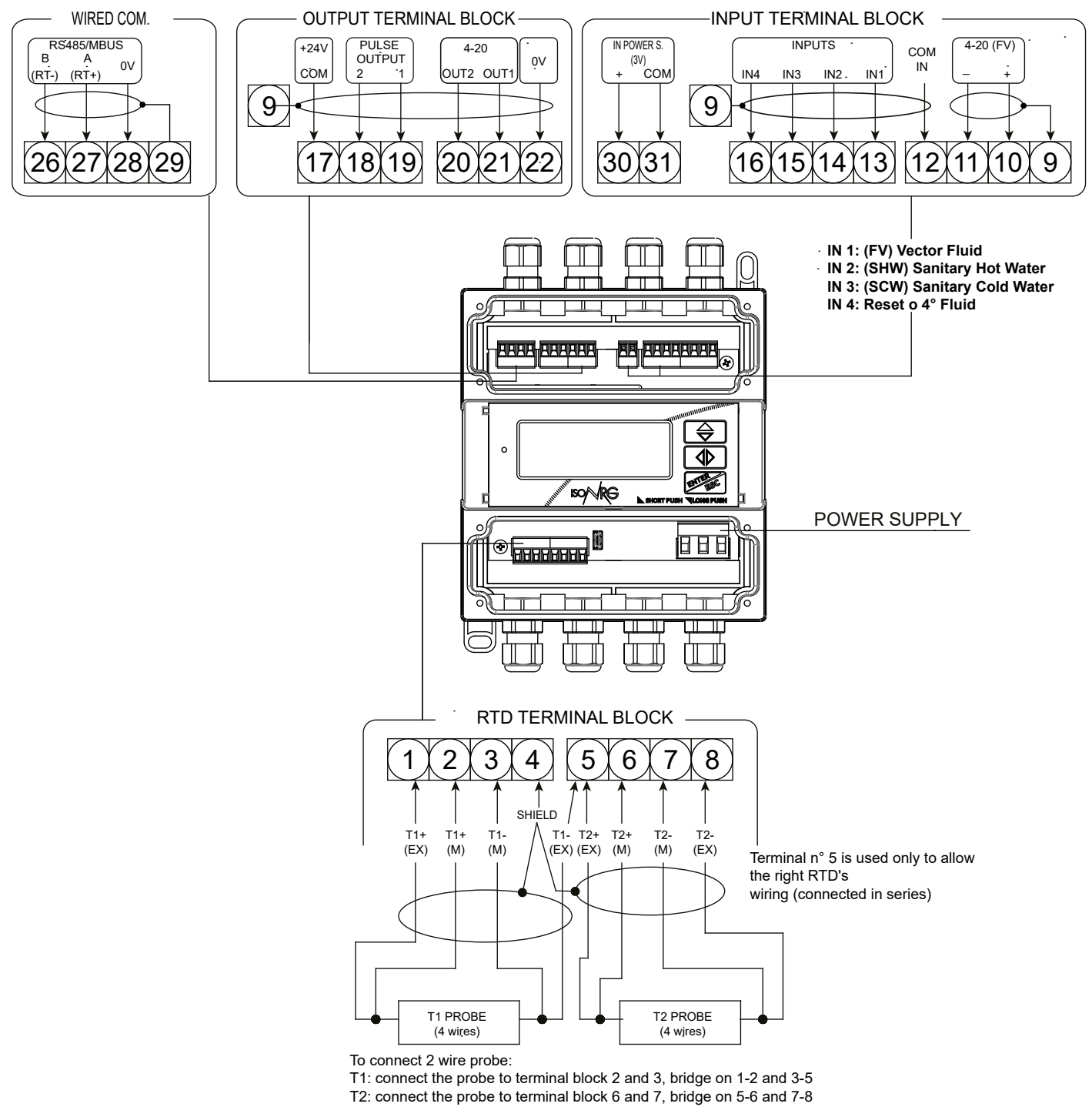

Cable gland PG7: Allowed diameter cables 3-6.5 mm.

- □ IN1 heat transfer fluid flow
- IN2 hot water totalizer
- □ IN3 cold water totalizer
- □ IN4 programmable function

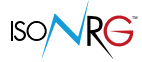

## **INPUTS ELECTRICAL DIAGRAMS**

#### **INPUT 4-20mA**

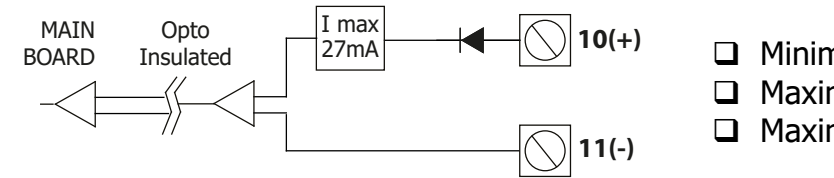

- □ Minimum voltage: 8.5V
- □ Maximum continuous voltage: 30V
- Maximum input current: 27mA

#### CONNECTIONS WITH POLARITY 'TYPE "P" (POSITIVE)

#### **I**SOLATED DIGITAL INPUT WITH EXTERNAL POWER SUPPLY

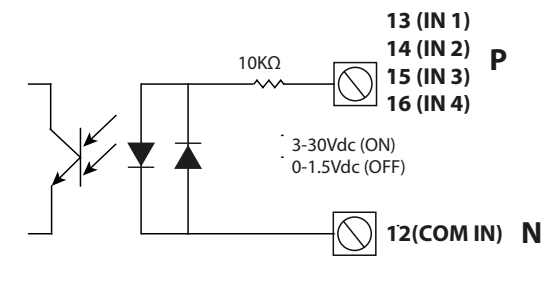

#### □ **I**SOLATED DIGITAL INPUT WITH + **24V** INTERNAL POWER SUPPLY

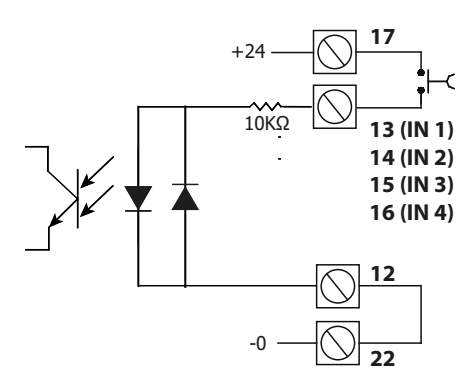

#### **N**ON-ISOLATED DIGITAL INPUT WITH INTERNAL BATTERY POWER SUPPLY

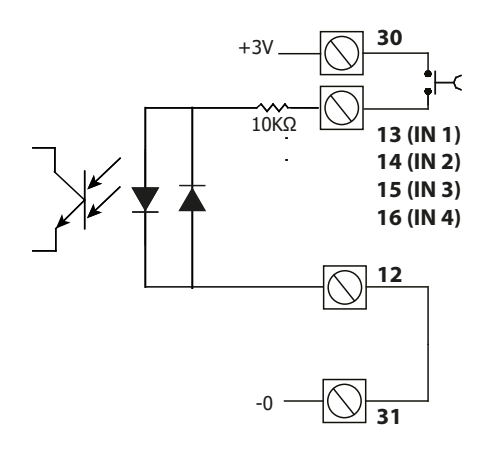

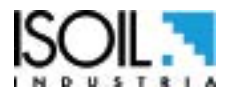

### CONNECTIONS WITH POLARITY 'TYPE "N" (NEGATIVE)

□ **I**SOLATED DIGITAL INPUT WITH EXTERNAL POWER SUPPLY

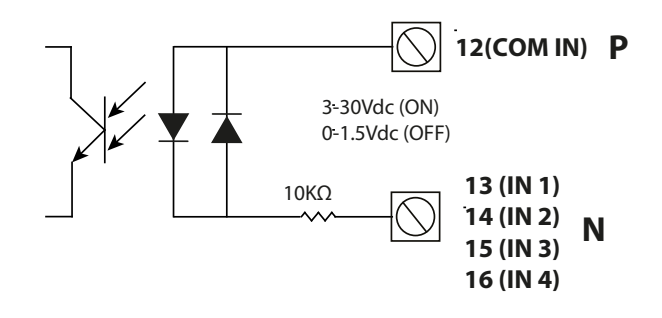

DIGITAL INPUT WITH + 24V INTERNAL POWER SUPPLY

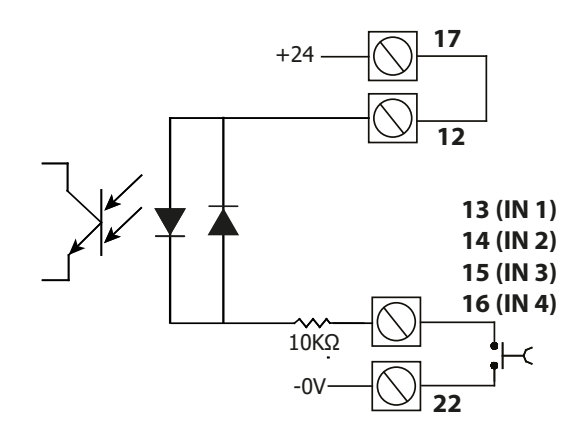

□ NON-ISOLATED DIGITAL INPUT WITH INTERNAL BATTERY POWER SUPPLY

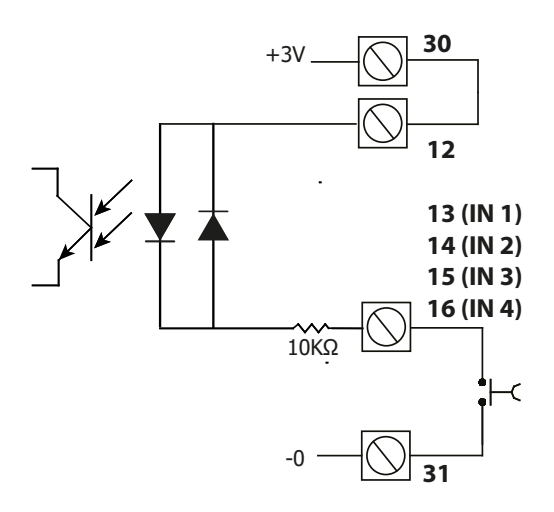

#### **RESET / BLOCK TOTALIZERS (RESERVED TO ENTRY 4)**

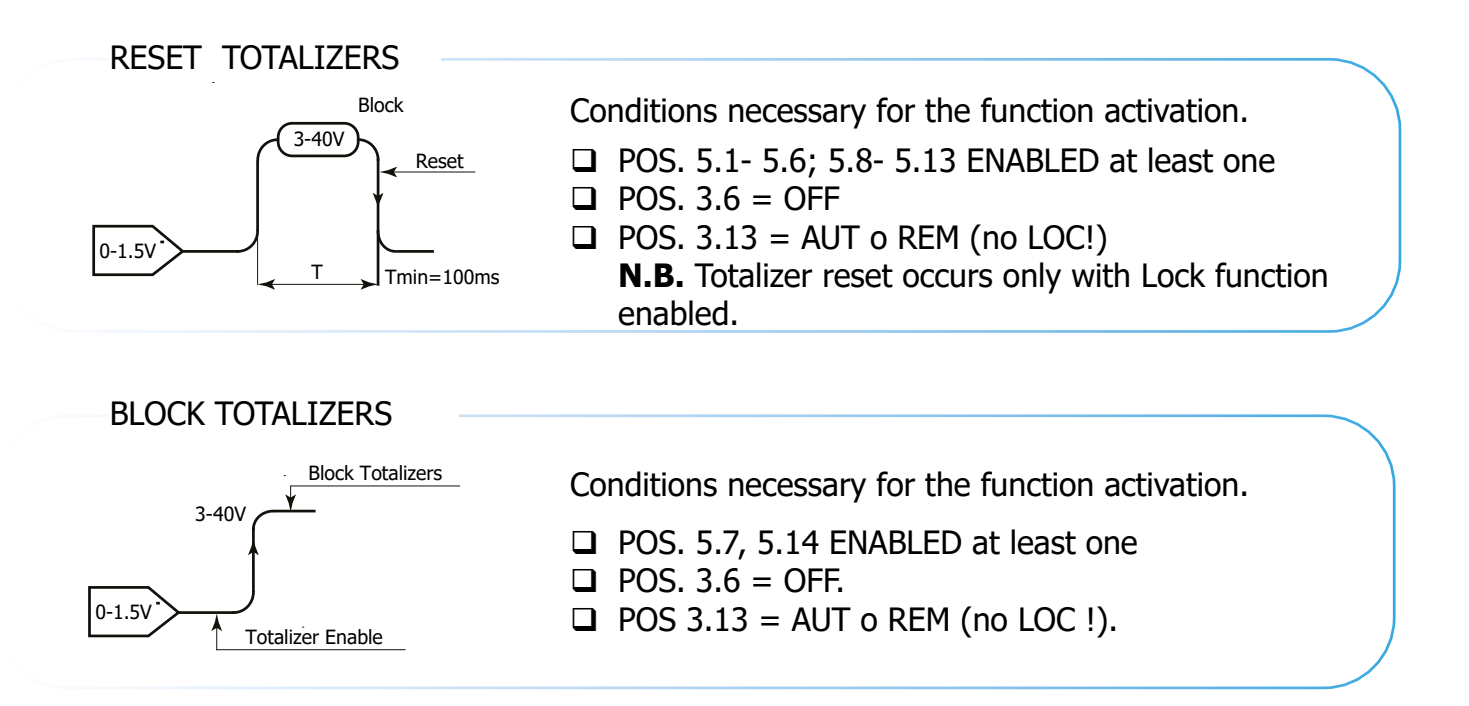

#### LOCAL CONTROL SYSTEM TYPE (RESERVED TO INPUT 4)"

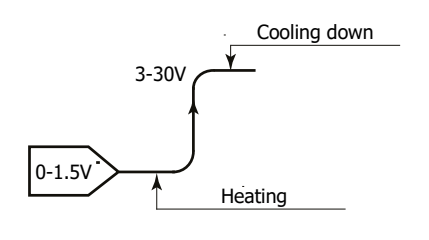

Conditions necessary for the function activation

□ POS. 3.6 = OFF.

□ POS 3.13 = LOC

The local control will then decide, via input, on which counter to totalize the energy. Note: If the selection made through input will be inconsistent with the sign of Power, the relative alarm will appear.

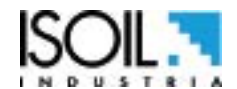

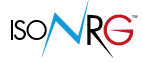

#### **ELECTRICAL SCHEME OUTPUTS**

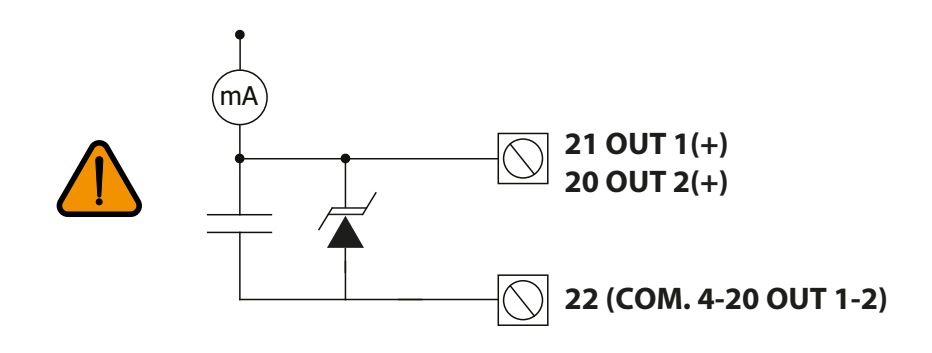

- □ Opto-isolated output; terminal no. 22 is connected to the ground of -24V
- □ Maximum switch able voltage: 30V ----
- □ Maximum switch able current: 100mA
- □ Maximum saturation voltage between collector and emitter at 100mA: 1.2V
- □ Maximum reverse current applicable at the input during accidental polarity inversion (VEC): 100mA
- □ Isolation of the other secondary circuits: 500V ----

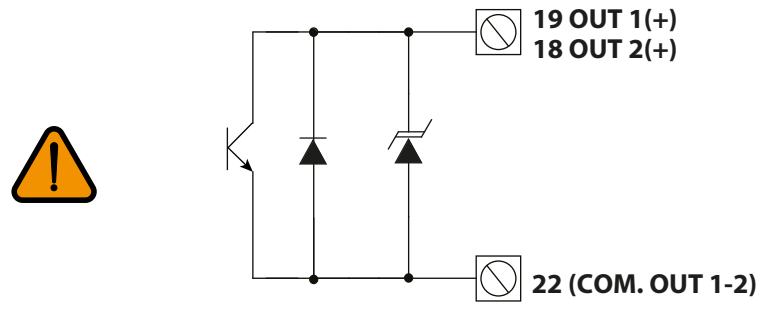

- □ Opto-isolated output
- $\square$  Maximum load 1000Ω
- □ Maximum vacuum voltage 27V -----
- Protected against persistent overvoltages up to 30V —

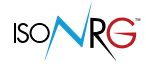

#### **ELECTRICAL CONNECTIONS**

#### **POWER SUPPLY**

- □ Before connecting the power supply, check that the power supply voltage is within the limits indicated on the nameplate.
- □ For the connection use only approved cables with fireproof properties.
- □ The power supply line must be equipped with an external protection against over currents (fuse or magnetothermal).
- □ In close proximity to the instrument, install an easily accessible and clearly identified switch to cut off the power supply.

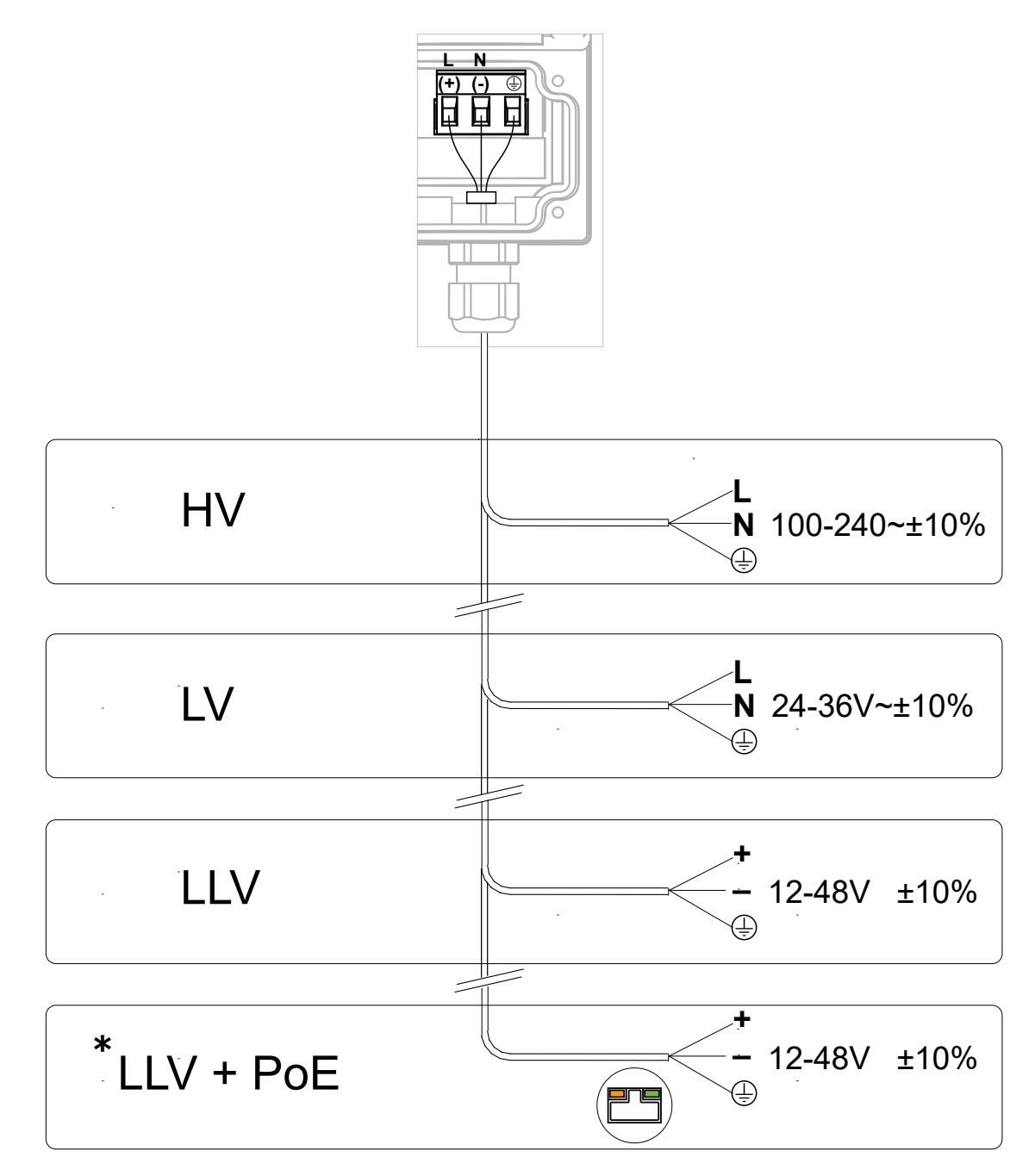

\* in case of PoE power supply version, it must have a minimum 1500 Vac insulation compared to the earth and any other connection, to guarantee the insulation required by the IEEE for ethernet.co

#### The options above are also available with a rechargeable backup battery

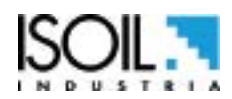

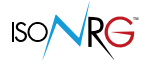

#### CONNECTIONS TO EXTERNAL DEVICES WITH POLARITY 'TYPE "P"

Isolated digital input with external power supply.

NOTE: The 4th meter is optional for the auxiliary fluid. To activate the auxiliary fluid measurement, set POS 3.6 = ON.

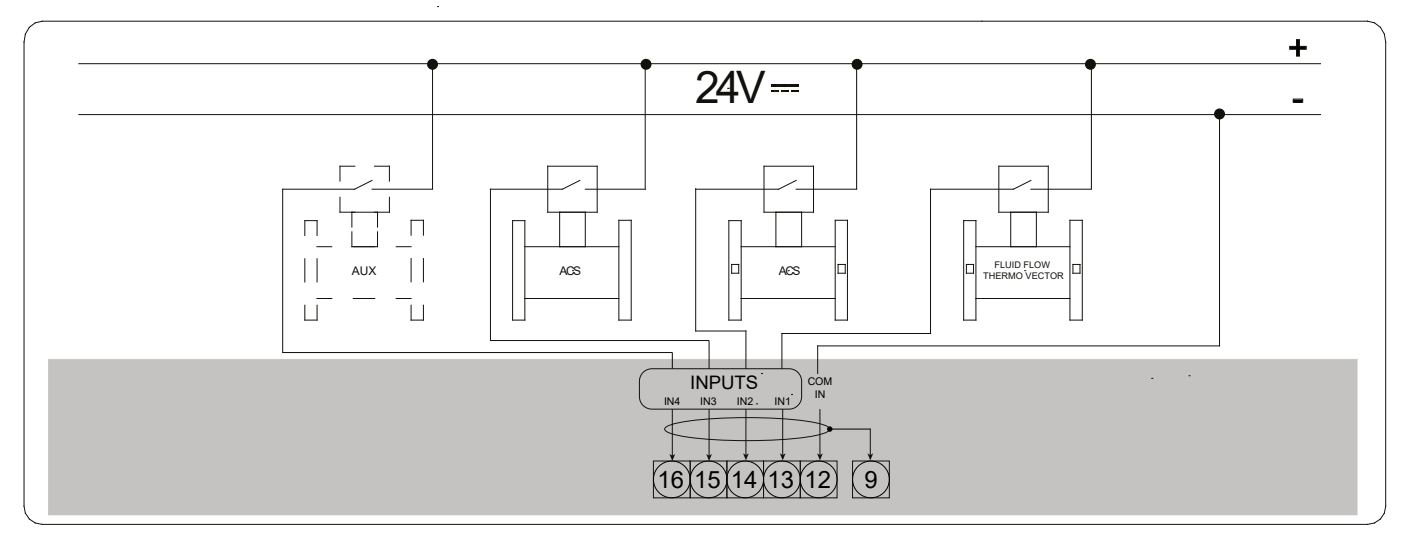

#### □ **I**SOLATED DIGITAL INPUT WITH EXTERNAL POWER SUPPLY

#### □ ISOLATED DIGITAL INPUT WITH + 24V INTERNAL POWER SUPPLY

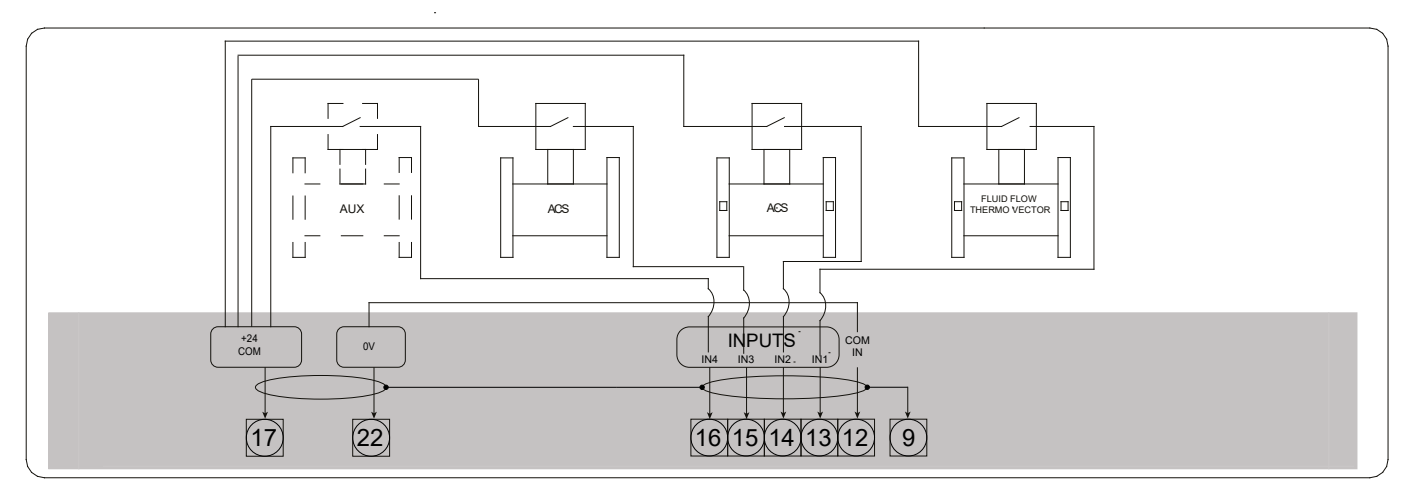

#### □ **N**ON-ISOLATED DIGITAL INPUT WITH INTERNAL BATTERY POWER SUPPLY

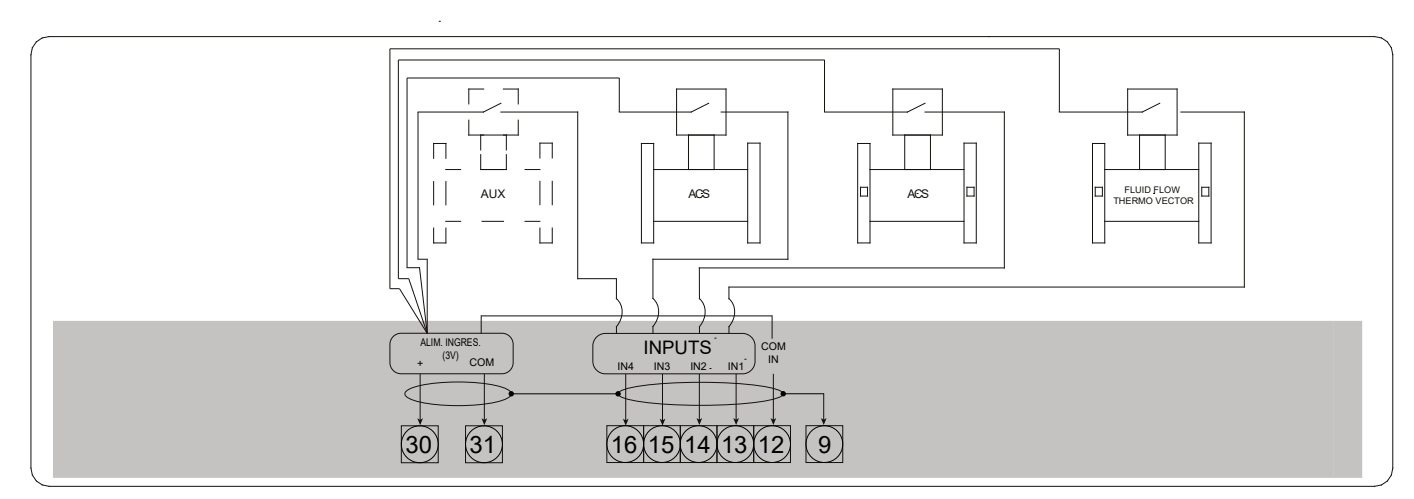

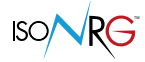

#### CONNECTIONS TO EXTERNAL DEVICES WITH POLARITY 'TYPE "N"

Isolated digital input with external power supply.

NOTE: The 4th meter is optional for the auxiliary fluid. To activate the auxiliary fluid measurement, set POS 3.6 = ON.

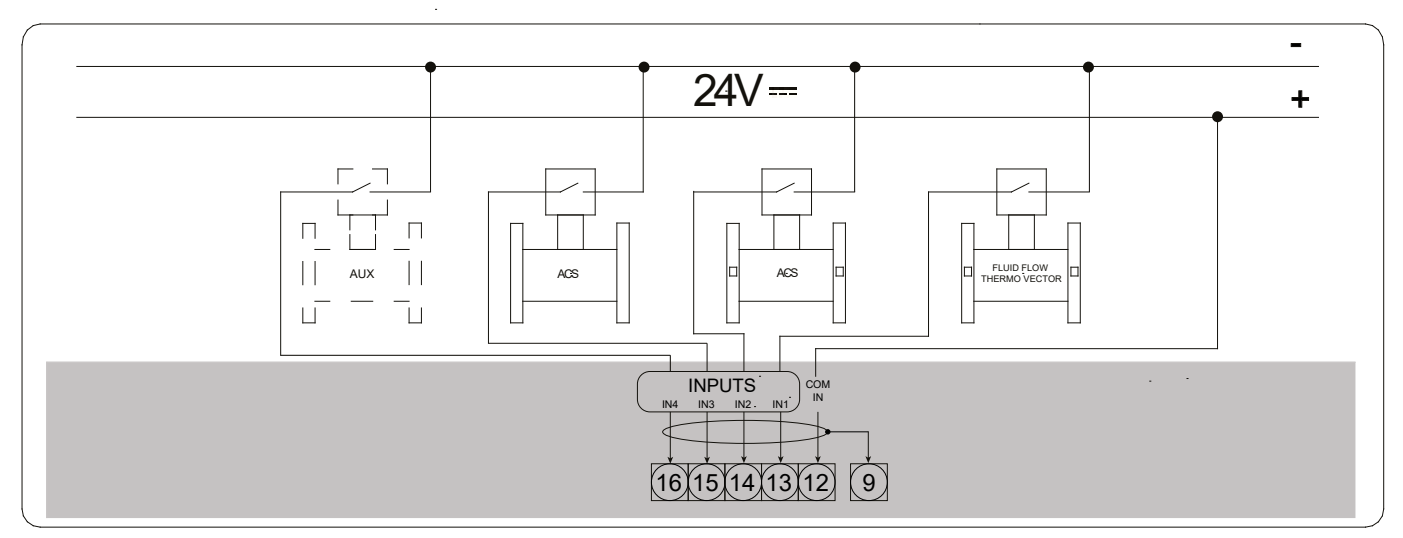

#### □ **I**SOLATED DIGITAL INPUT WITH EXTERNAL POWER SUPPLY

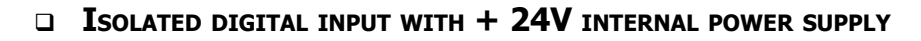

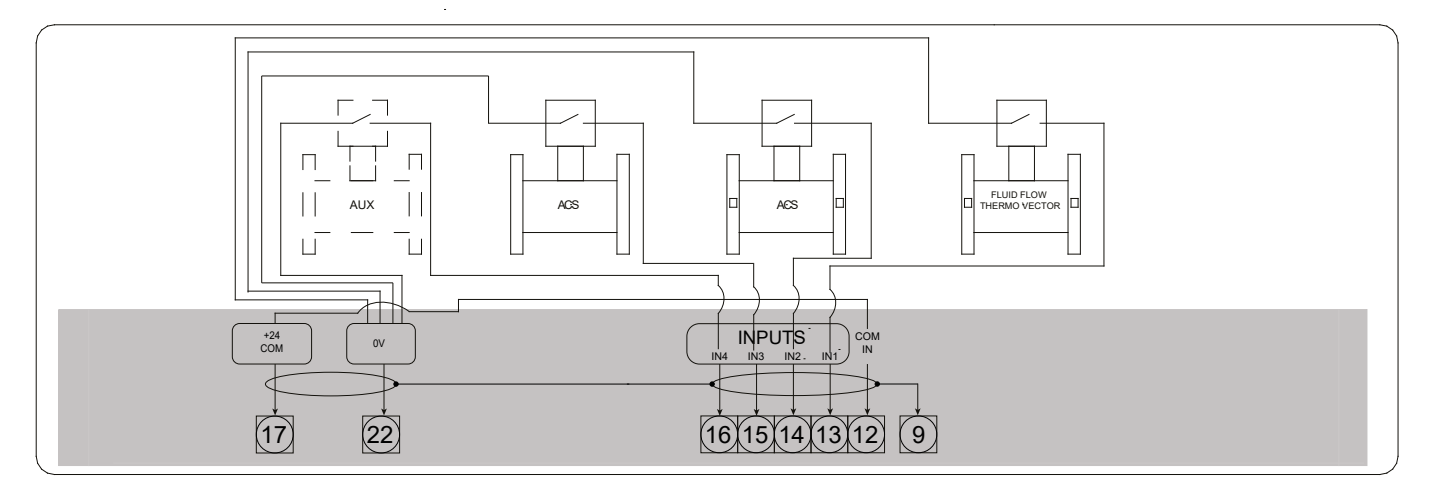

#### □ NON-ISOLATED DIGITAL INPUT WITH INTERNAL BATTERY POWER SUPPLY

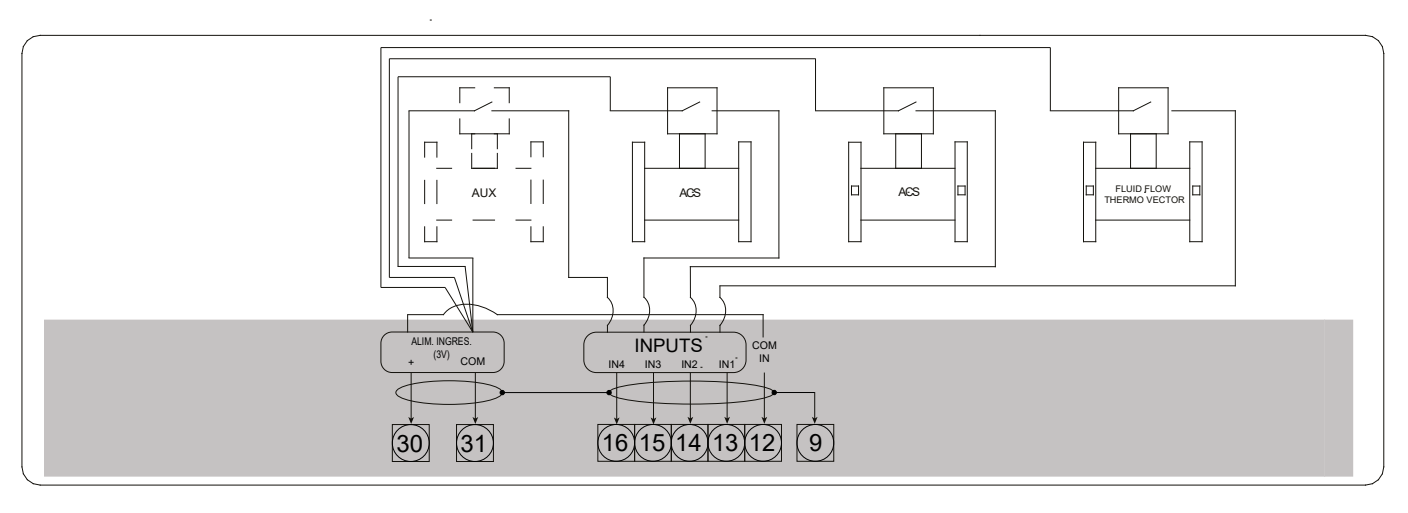

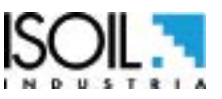

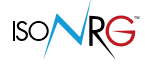

#### **CONNECTIONS TO MV SERIES CONVERTERS**

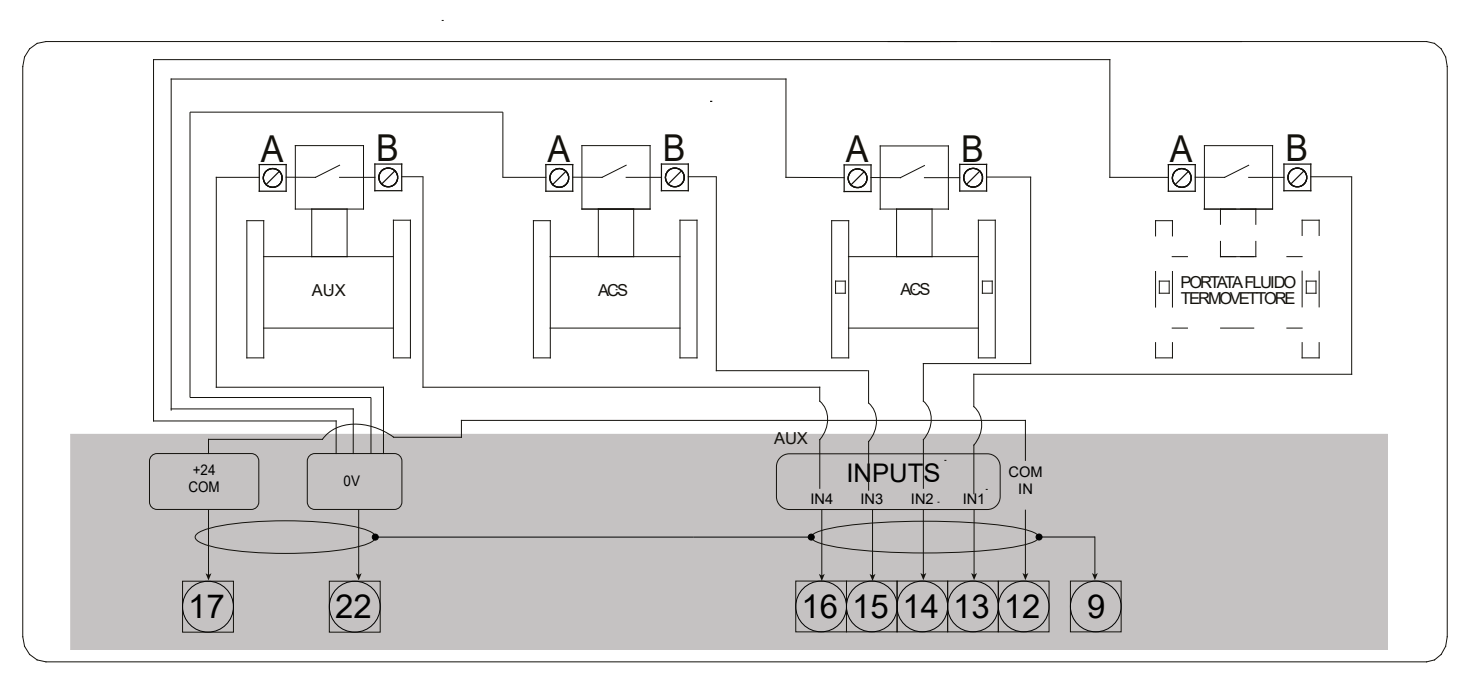

|                            | TERMINAL BLOCK CONNECTION      |                                             |  |
|----------------------------|--------------------------------|---------------------------------------------|--|
| CONVERTER                  | A                              | В                                           |  |
| MV110                      | 17 – common outputs 1/2        | 18 – outputs 1<br>19 – outputs 2            |  |
| MV110W                     | 17 – common outputs            | 18 – outputs 1                              |  |
| MV800                      | 5 – common outputs 1/2         |                                             |  |
| ML4F1                      | 18 – output 1<br>22 – output 2 |                                             |  |
| ML110                      |                                |                                             |  |
| ML210                      | 17 – output 1<br>19 – output 2 | 16 – output 1<br>18 – output 2              |  |
| ML211                      |                                |                                             |  |
| ML145                      | 19 – common outputs 1/2        | 18 – output 1<br>17 – output 2              |  |
| ML155                      | 12 – common outputs 1/2        | 13 – output 1<br>14 – output 2              |  |
| ML255                      | 17 – common outputs 1/2        | 15 – output 1<br>16 – output 2              |  |
| CS3795<br>CS3900<br>CS8100 | 5 – common outputs 1/2         | 2 – output 1<br>3 – output 2 (opt.)         |  |
| CS3820 PP3+/<br>MV252      | B (Cyan) – common outputs 1/2  | C (white) – output 1<br>D (lack) – output 2 |  |

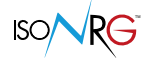

#### **IMPULSE OUTPUTS**

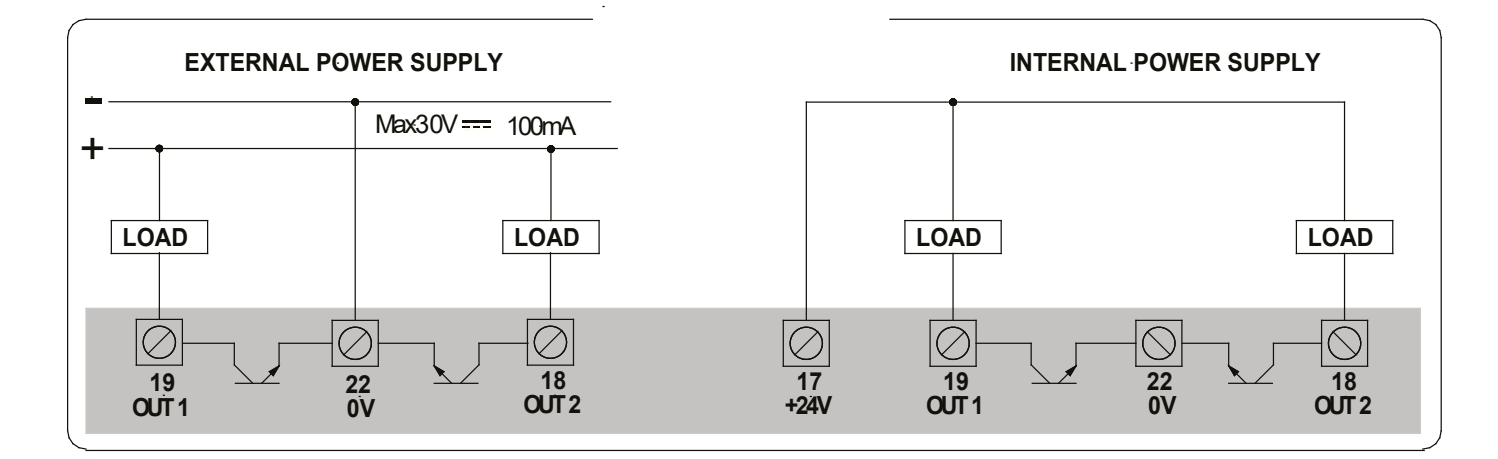

4-20MA INPUT

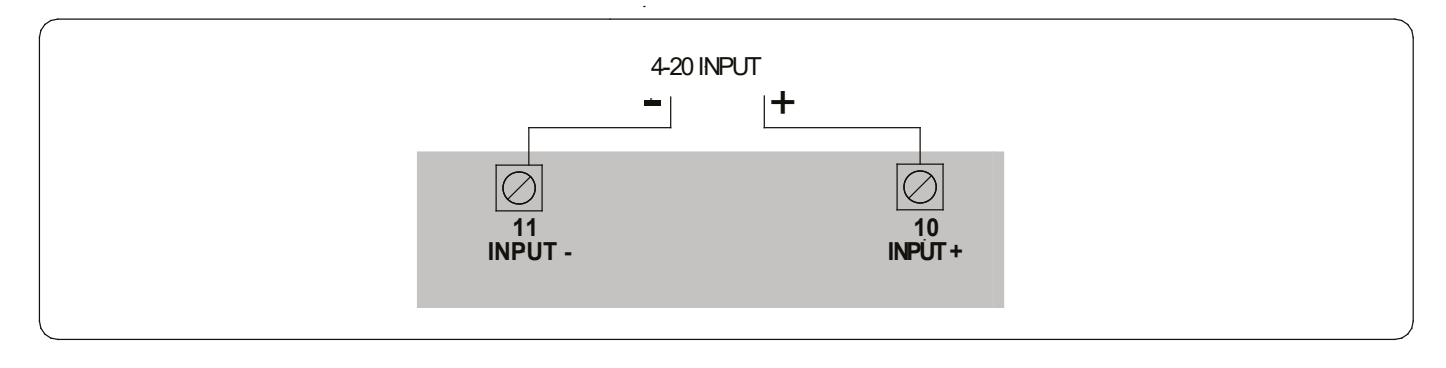

4-20MA OUTPUT

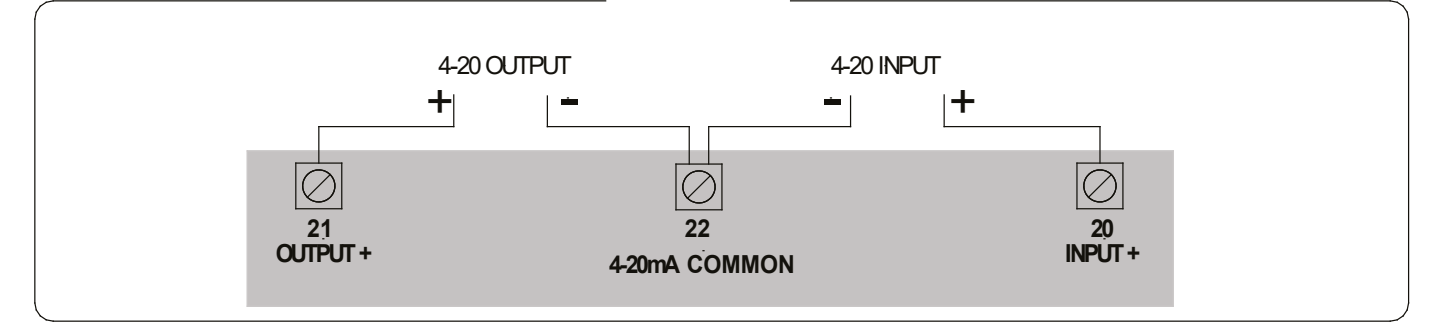

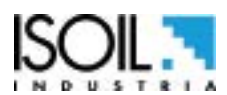

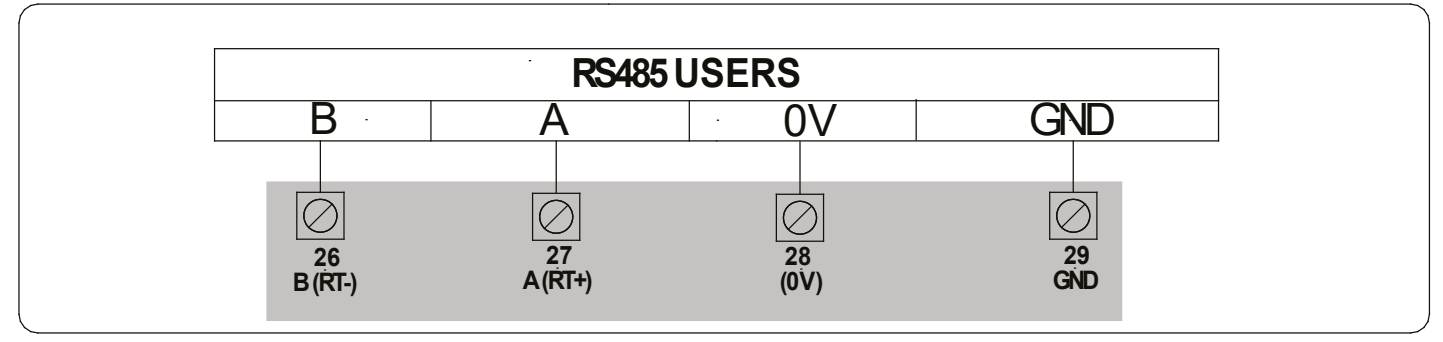

M-BUS

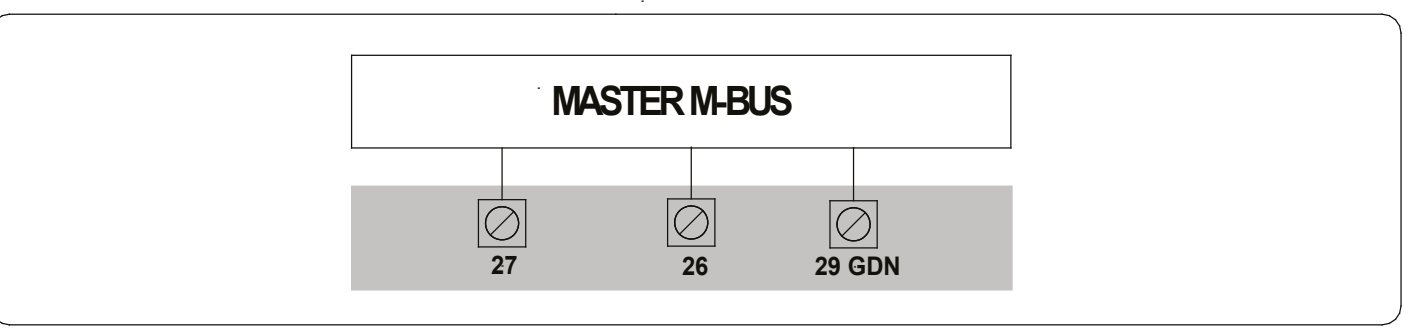

#### 2 WIRE TEMPERATURE PROBES

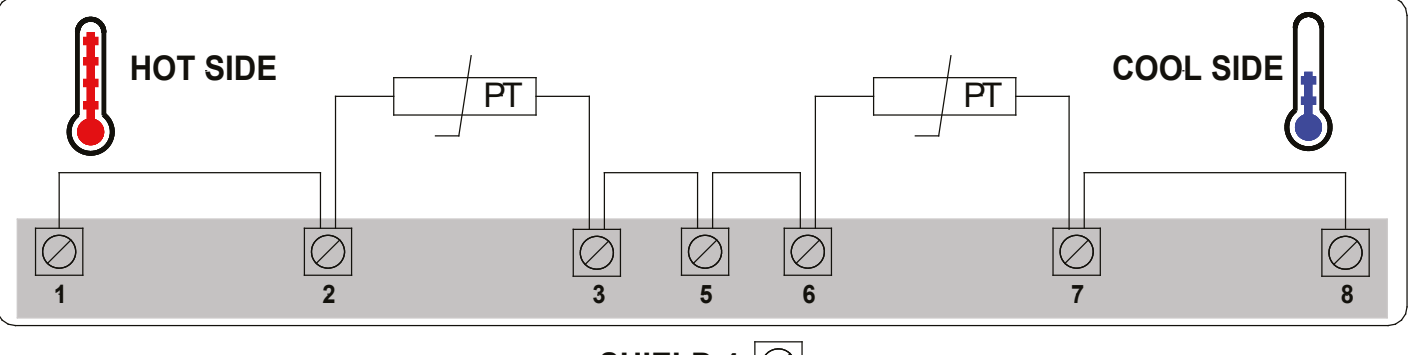

SHIELD 4

#### 4 WIRE TEMPERATURE PROBES

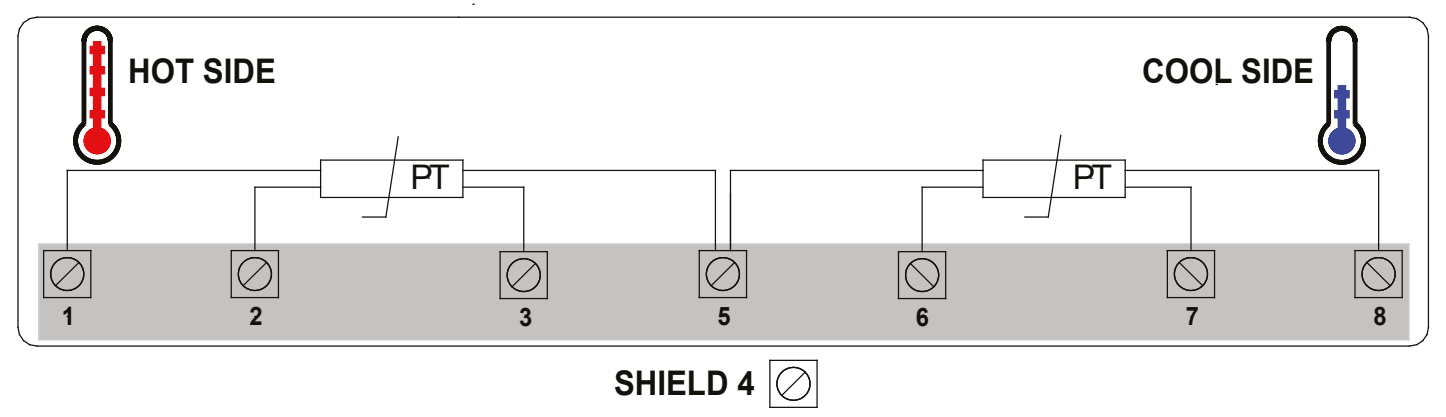

ISO/

#### ACCESS TO THE INSTRUMENT FUNCTIONS

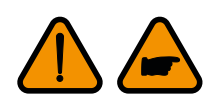

The direct exposure of the calculator to the solar rays, could damage the liquid crystal display.

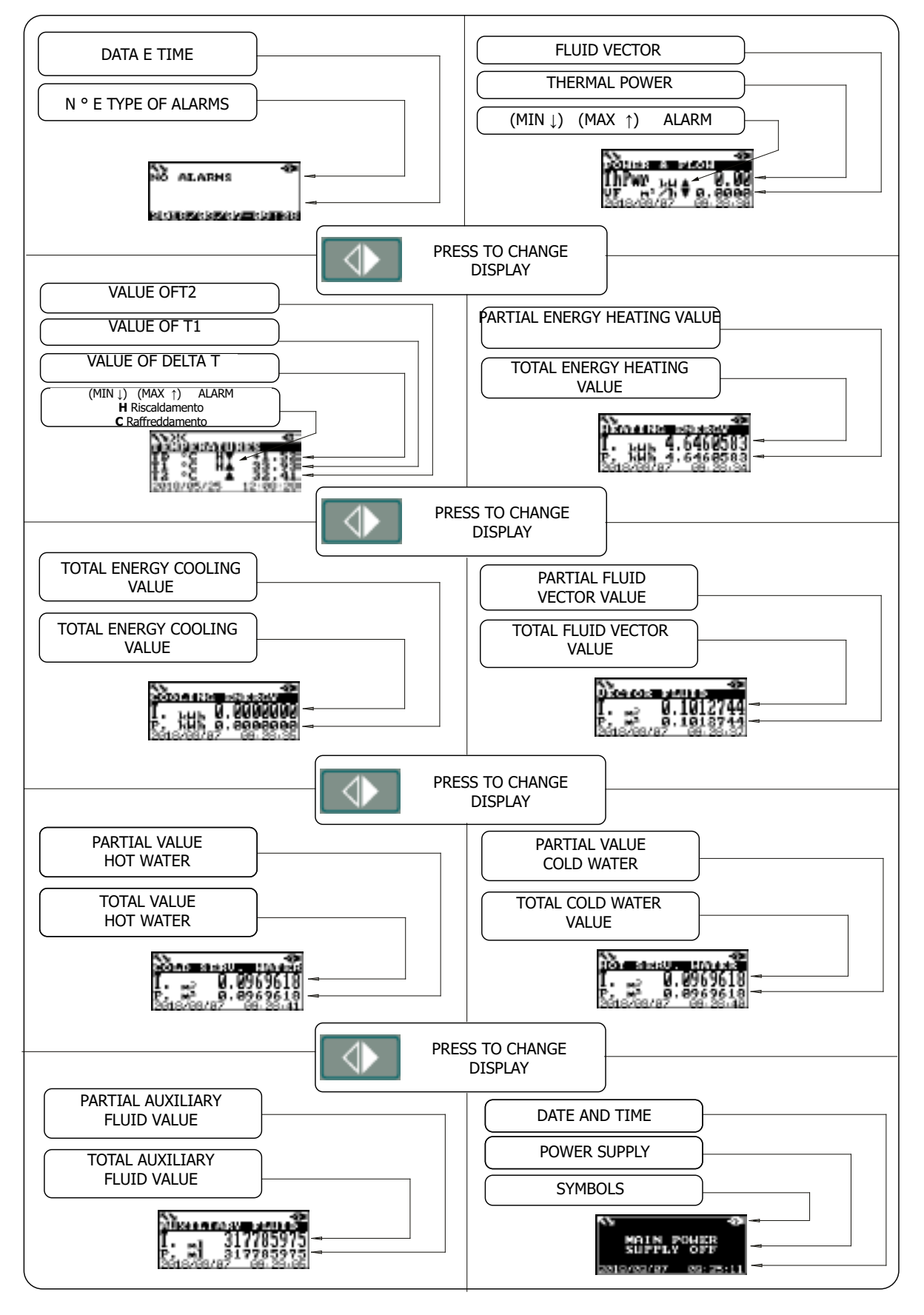

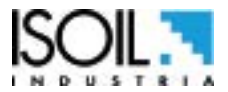

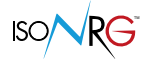

#### QUICK START MENU

The QUICK START MENU allows the immediate access to the frequently used functions. When enabled, It's possible to access to "Quick start menu" in two different ways:

#### 1. Access to the quick start menu from the visualizzation pages

- □ Function 8.13 set on DIR
- □ Press enter from the visualization pages

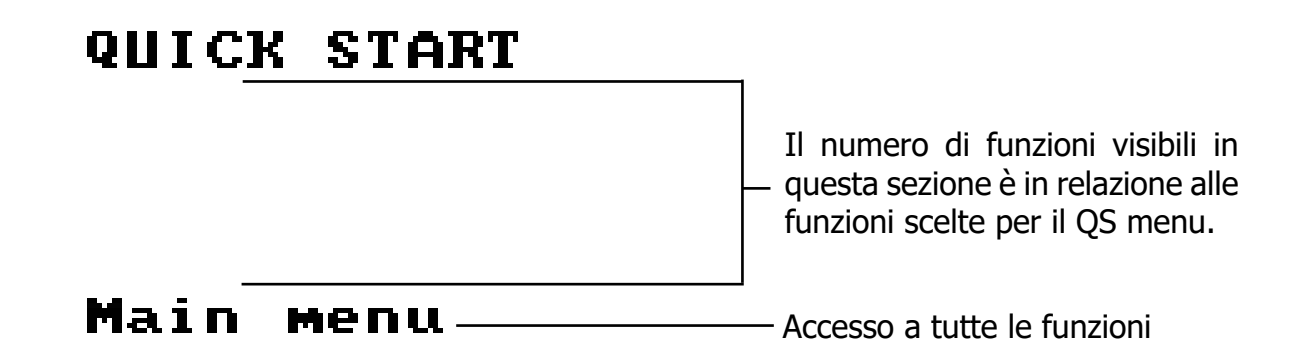

2. Access to the quick start menu from the main menu

Function 8.13 set on MENU
 Press enter from the visualization pages

| MOTN MENU       |
|-----------------|
| -Quick start    |
| l-Units         |
| 2-Scales        |
| 3 Measure       |
| 4-Alarms        |
| 5-Inputs        |
| 6-Outputs       |
| 7-Communication |
| 8-Display       |
| 9-Data logger   |
| 10-Functions    |
| 11-Diagnostic   |
| 12-System       |
|                 |

Quick Start functions group

#### □ In the main menu press enter on "Quick start"

The "Quick start menu" can be activated via function 8.13 (display menu); the loaded functions are displayed and editable according to the access level entered. The "Main Menu" function allows access to all functions in relation to the access code entered

To make the "Quick start menu" suitable for the specific application, it is possible to customize it through the MCP software

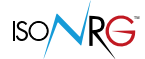

#### **CONVERTER ACCESS CODE**

The access to the instrument programming is regulated by six access levels logically grouped. Every level is protected by a different code.

□ Access Level 1-2-3-4 Freely programmable by user

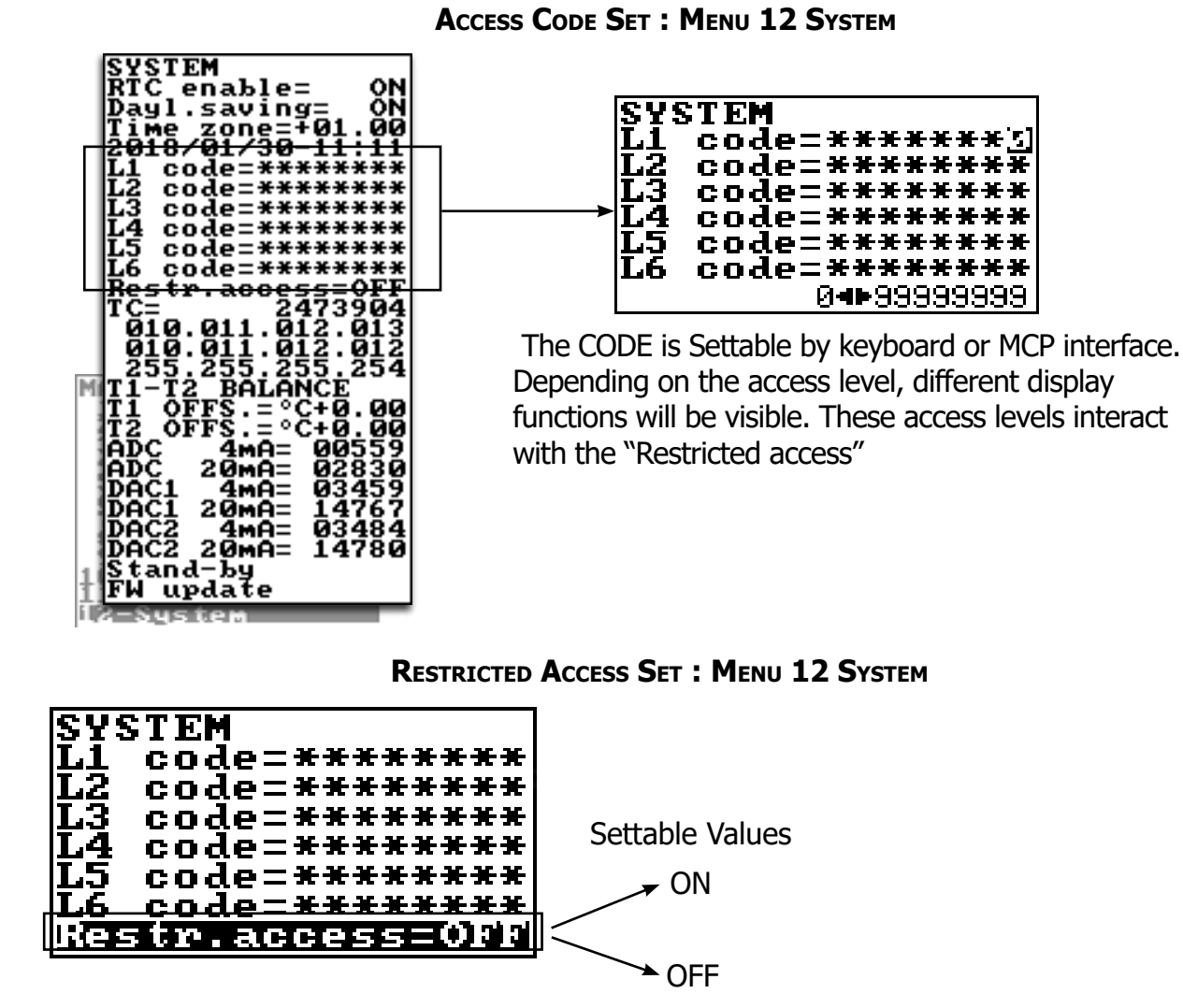

**Restrict = ON:** Access permitted only to functions provided for a specific level;

Example: If the operator has the access level 3 code, after having set it, he can change only the level 3 access functions.

**Restict = OFF:** It enables to change for the selected level functions and ALL the lower access level functions.

Example: If the operator has the level 3 code, after having set it, he can change all the functions at level 3 and the lower levels ones.

\* WARNING: take note carefully of the **customized code**, because there is no way for the user to retrieve or reset it if he lost it. Factory preset access codes:

- □ L1: 10000000
- □ L2: 2000000
- □ L3: 3000000
- □ L4: 4000000

code 00000000 allows access to level 0 functions only

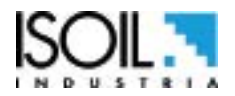

#### ACCESS TO CONFIGURATION MENU

you can acces to the configuration menus in two different ways:

- through the "Quick Start Menu" where you can access some of the main functions;
- through the "Main Menu" where it is possible to access all the functions allowed by the assigned level code.

Below there are some examples of value change in the "Fs" function.

EXAMPLE: change the full scale value from  $2.9m^3$  / h to  $3m^3$  / h, from the "Quick start menu" in DIR mode

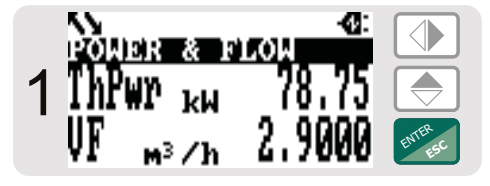

Access the "Quick start menu"

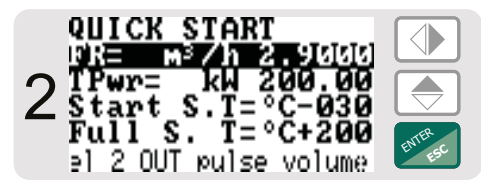

Access the "FR" function

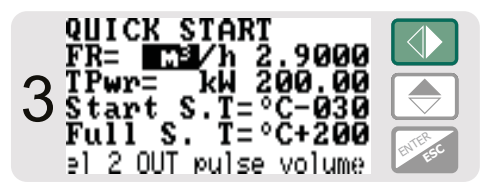

Press repeatedly 4 times

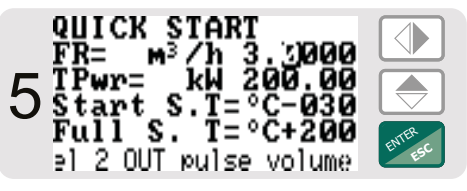

Confirm the change

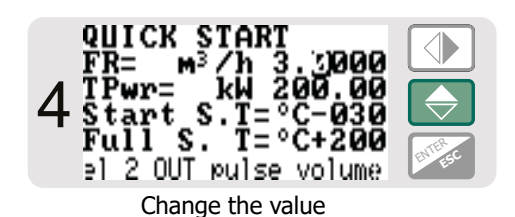

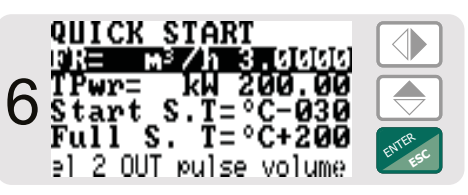

Press Esc or wait for the timeout

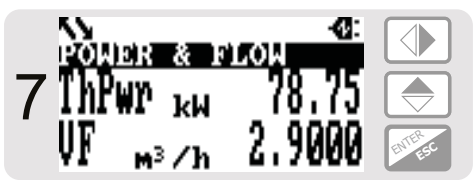

home page

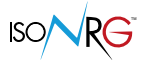

# EXAMPLE: CHANGE THE VALUE OF THE FULL SCALE FROM 2.9M<sup>3</sup> / H TO 3M<sup>3</sup> / H, FROM THE "MAIN MENU" (QUICK START MENU NOT ENABLED)

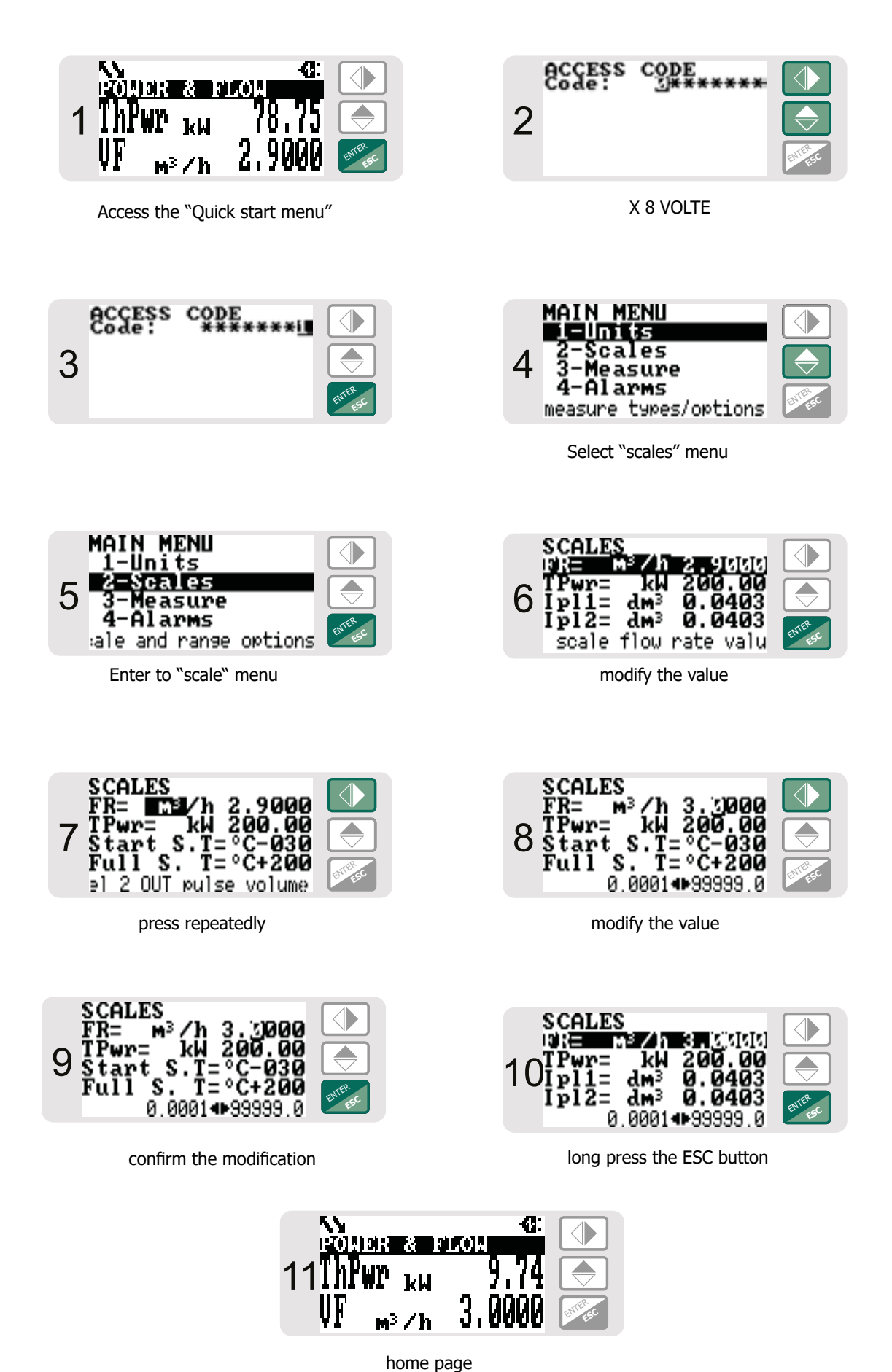

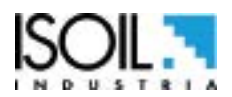

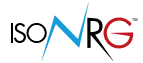

#### **ETHERNET**

The connection allowed also the following services, in addition to optional protocols (BACnet-IP, MODbus-TCP):

#### FTP SERVER ON ETHERNET

Read-only, it allows the view of DataLogger and EventLogger files on the SD card:

| Download -          | Modifica - 🗙 | »                   |
|---------------------|--------------|---------------------|
| /000008/2019/10/04/ |              |                     |
| Nome                | Dimensi      | Modificato          |
| 🛃                   | 1 KB         | 04/10/2019 12:03:14 |
| EVENTS.TXT          | 13 KB        | 04/10/2019 12:03:14 |
| <b>4</b>            |              |                     |

0 B di 12,6 KB in 0 di 2

If you use SSL / TLS encryption, set the connection as "explicit encryption".

#### **SNTP CLIENT ON ETHERNET**

Clock synchronization:

Through the NTP server it's possible to synchronize the internal clock with the reference server every hour; the reference server can be set as "name" or as "IP address". <u>"7.13 NTP time server name / address" page 39</u>

#### WEBSERVER ETHERNET

#### Virtual Display:

The virtual display can be disabled (OFF), enabled in Exclusive mode (ON) or enabled simultaneously with the MCP section (ON + MON).

With the exception of the "ON + MON" mode (where the Virtual Display session is displayed simultaneously on MCP and on the WEB interface), only one Virtual Display session can be performed; the other web accesses will indicate the busy interface with the occupant's reference, the MCP connection takes precedence. <u>"8.14 Virtual display web interface enable" page 39</u>

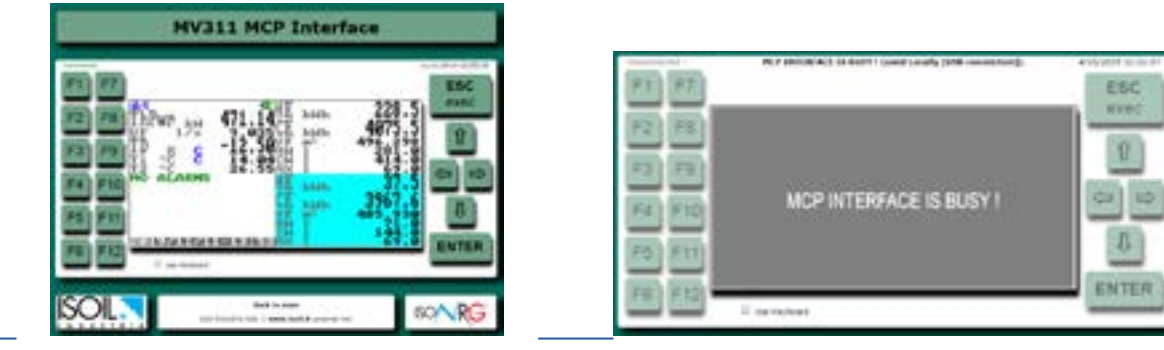
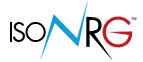

# SYSTEM STATUS

The following view contains all the informations that can be viewed on the display pages; including Date, Time and Alarms.

| VIETON FAIR                                                                                                    | /1+ -12.57                        | 471.47 ks |
|----------------------------------------------------------------------------------------------------|-----------------------------------|-----------|
| Tetal - 495.3108*                                                                                               | Tetal -                           | 226.5ka   |
| 17+ +2%.58°C                                                                                                    | COOLING I<br>Nacal -<br>Partial - | 4061.2km  |
|                                                                                                    | NOT WATE                          |           |
|                                                                                                    | A Partial-                        | 71.0      |
|                                                                                                    | COLD WAT                          | TR.       |
|                                                                                                    | A Tatal-                          | 414.0     |
|                                                                                                    |                                   | £         |
|                                                                                                    | A Detai-                          | 69.0      |
| A CARL AND ADDRESS OF A CARL AND A CARL AND A CARL AND A CARL AND A CARL AND A CARL AND A CARL AND A CARL AND A | N7 41.4800                        |           |

## AUTHENTICATION

Access to the pages (WebServer) and files (FtpServer) can be protected by a password; to activate the protection, just set the password in the function <u>"7.14 Network access password" page 39</u>. To disable the protection, you just set an EMPTY password.

The login credentials have these features:

| WebServer                                          | FtpServer                                                                                 |
|----------------------------------------------------|-------------------------------------------------------------------------------------------|
| Username: MV311_SSSSSS (SSSSSS is the SerialNuml   | per of the device).                                                                       |
| Password: set on the function "7.14 Network access | password" page 39.                                                                        |
| Accedi<br>https://192168.127.46                    | ftp://Username:Password@Address                                                           |
| Password Accordi                                   | Also accessible with:<br>ftp://anonymous:dontcare@Address<br>if the password is disabled. |

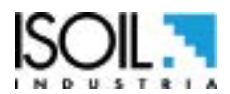

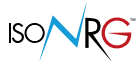

### **UDP DISCOVERY FUNCTION**

### UDP search on port 65535:

By sending the ISOIL message in UDP Broadcast mode, on port 65535, all MV311 on the Ethernet network reply with the message:

| Received UDP datagrams on port 65535                                                                               |                     |
|----------------------------------------------------------------------------------------------------|---------------------|
| @Time-hh:mm.ss ++> SourcelP:Port ++> Message                                                                       |                     |
| @12:12:20> 192.168.100.77:65535> MV311 SN:00000008 NOT_MID V.1.03.0010 C<br>@12:12:20> 192.168.100.65:65535> ISOIL | Oct 4 2019 11:27:11 |

it shows the identification information of the device, as well as displaying the network address.

## **MDNS SERVICE**

The mDNS service with the following names is also active on MV311:

- MV311\_SSSSSS (where SSSSSS is the SerialNumber of the device).
- MV311 (limited to cases where there is only one MV311 on the network).

In operating systems that support mDNS, the device can also be reached using its name instead of its IP address.

Below is an example with "ping" which also displays the IP address of the device.

| C:\>ping              | MU       | 311   |           |      |      |        |         |                                                         |         |    |       |
|-----------------------|----------|-------|-----------|------|------|--------|---------|---------------------------------------------------------|---------|----|-------|
| Esecuzion<br>Bisposta | da.      | li Pi | 19<br>168 | MU31 | 11   | 92.168 | 127.46  | 1 con                                                   | 32 byte | di | dati: |
| Risposta<br>Bisposta  | da<br>da | 192.  | 168       | .127 | 46:  | byte-  | 2 dura  | ta <ins< td=""><td>TTL-64</td><td></td><td></td></ins<> | TTL-64  |    |       |
| Risposta              | da       | 192.  | 168       | .127 | .46: | byte=  | 32 dura | ta=1ms                                                  | TTL=64  |    |       |

where supported the name can also be used for access to WebServer, FtpServer,...

# ENCRYPTION

An encrypted connection (TLS1.2) is also available for access to the FTP (file transfer) and HTTP (web pages) servers of the MV311: FTPs and HTTPs; <u>"Network security (SSL-TLS) enable" pag39</u>

**NOTE:** The encrypted connection is slower than the unencrypted because it involves real-time data encryption by the MV311.

**WARNING:** The HTTPs FTPs clients (browsers and file explorers) generate a connection security warning which must be accepted in order to continue. This notice doesn't refer to data encryption (as can be seen in detail), but only to the client's inability to verify the identity of the MV311 server with a certified authority. Since the MV311 server is for internal networks, it doesn't have a public name and its IP address is configurable/editable by the user. Therefore the pre-installed certificate in the firmware has an exclusive key functionality for encrypting data transiting in the indicated services.

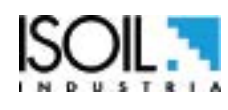

# **FUNCTIONS MENU**

The grey functions, here below, are displayed only with other functions active, or with optional modules.

| MAIN MENU                                                                                                    |                                                                                                    |                                                                                                    |                                                                                                    |
|----------------------------------------------------------------------------------------------------|----------------------------------------------------------------------------------------------------|----------------------------------------------------------------------------------------------------|----------------------------------------------------------------------------------------------------|
| UNITS<br>FR.unit<br>Temper. unit<br>Energy unit<br>Energy unit<br>D.P. Energy<br>UFv unit<br>UFv unit<br>UFv D.P.<br>HWv unit<br>HWv Unit<br>HWv Unit<br>HWv Unit<br>CWv Unit<br>CWv Unit<br>CWv Unit<br>CWv Unit<br>CWv Unit<br>CWv Unit<br>CWv Unit<br>CWv Unit<br>CWv Unit<br>CWv Unit<br>CWv Unit<br>CWv Unit<br>CWv Unit<br>CWv Unit<br>CWv Unit<br>DP1 Unit<br>IP3 Unit<br>IP4 Unit<br>OP2 Unit                                                                                                   | METRIC<br>°C<br>METRIC<br>(MWh)<br>2<br>METRIC<br>(m3)<br>2<br>METRIC<br>(m3)<br>2<br>METRIC<br>(m3)<br>2<br>METRIC<br>METRIC<br>METRIC<br>METRIC<br>METRIC<br>METRIC                                                 | 1.1<br>1.2<br>1.3<br>1.4<br>1.5<br>1.6<br>1.7<br>1.8<br>1.9<br>1.10<br>1.11<br>1.12<br>1.13<br>1.14<br>1.15<br>1.16<br>1.17<br>1.18<br>1.19<br>1.20<br>1.21<br>1.22<br>1.23             | Flow rate unit of measure type<br>Temperature unit of measure<br>Energy totalizer unit of measure type<br>Energy totalizer unit of measure type<br>VF volume totalizer unit of measure type<br>VF volume totalizer unit of measure<br>VF volume totalizer unit of measure type<br>HW volume totalizer unit of measure type<br>HW volume totalizer unit of measure type<br>HW volume totalizer unit of measure type<br>HW volume totalizer unit of measure type<br>HW volume totalizer unit of measure type<br>HW volume totalizer unit of measure type<br>AUX input totalizer unit of measure<br>HW volume total decimal point position<br>AUX input totalizer unit of measure<br>AUX input totalizer unit of measure<br>AUX input totalizer unit of measure<br>HUX input totalizer unit of measure<br>AUX input totalizer unit of measure<br>HUX input totalizer unit of measure<br>AUX input totalizer unit of measure<br>AUX input totalizer unit of measure<br>AUX input total decimal point position<br>In Pulse 1 unit of measure type<br>In Pulse 2 unit of measure type<br>In Pulse 4 unit of measure type<br>Out Pulse 1 unit of measure type<br>Out Pulse 2 unit of measure type<br>Out Pulse 2 unit of measure type |
| SCALES<br>FR<br>TPwr<br>IpI1<br>IpI2<br>IpI3<br>IpI4<br>OpI1<br>OpI2<br>TOp1<br>TOp2<br>Start S.T<br>Full S. T<br>F.S.DTemp<br>PresT1<br>PresT2                                                                                                    | m <sup>3</sup> /h,100.00<br>M4,1.0000<br>m <sup>3</sup> ,0.0100<br>m <sup>3</sup> ,0.0100<br>m <sup>3</sup> ,0.0100<br>k44h,10.000<br>m <sup>3</sup> ,1.0000<br>(ms)<br>(ms)<br>(ms)<br>(ms)<br>(s)<br>(kPa)<br>(kPa) | 2.1<br>2.2<br>2.3<br>2.4<br>2.5<br>2.6<br>2.7<br>2.8<br>2.9<br>2.10<br>2.11<br>2.12<br>2.13<br>2.14<br>2.15                                                                             | Full scale flow rate value<br>Full scale thermal power value<br>Channel 1 IN pulse volume value<br>Channel 2 IN pulse volume value<br>Channel 3 IN pulse volume value<br>Channel 4 IN pulse volume value<br>Channel 1 OUT pulse energy value<br>Channel 2 OUT pulse volume value<br>Channel 2 OUT pulse time value<br>Channel 2 OUT pulse time value<br>Channel 2 OUT pulse time value<br>Start scale temperature (Min)<br>Full scale temperature (Max)<br>Full scale temperature Delta<br>Pressure at T1 point<br>Pressure at T2 point                                                                                                    |
| MAIN MENU<br>1-Units<br>Society<br>MEASURE<br>Sens.Type<br>VFF C.O.<br>DT Min.<br>T1HC enable<br>T1HC<br>VF Meas. side<br>VF F.r. src<br>Aux Inp. En.<br>VF F.r. pls<br>Max Tme In1<br>Max PIS In1<br>Max PIS In1<br>Max PIS In1<br>Max PIS In1<br>Max PIS In1<br>Max PIS In1<br>Max PIS In1<br>Max PIS In1<br>Max PIS In1<br>Max PIS In1<br>Max PIS In1<br>Max PIS In2<br>Max PIS In3<br>Max PIS In4<br>E. Ctrl type<br>K-Factor<br>Glyc. type<br>Concentr. Z<br>M.Prof.<br>LP S.Freq.<br>LP Cycle sim | PT100<br>(%)<br>( H)<br>OFF<br>(°C)<br>T2<br>PLS1<br>OFF<br>FRQ<br>(s)<br>500<br>500<br>500<br>500<br>500<br>500<br>500<br>500<br>500<br>50                                                                           | <b>3.1</b><br>3.2<br><b>3.3</b><br><b>3.4</b><br>3.5<br><b>3.6</b><br>3.7<br>3.8<br>3.10<br>3.11<br>3.12<br>3.13<br>3.14<br>3.15<br><b>3.16</b><br>3.17<br>3.18<br>3.19<br>3.20<br>3.21 | Temperature sensor type<br>Vector fluid flow cut-off threshold<br>Temperature delta cut-off threshold<br>T1 Heating-Cooling threshold enable<br>T1 Heating-Cooling threshold value<br>Vector fluid measurement side<br>Vector Fluid flow rate source<br>Aux nput enable<br>Vector Fluid f. rate pulse type<br>Max Time Period for Input<br>Max Pulses per second for Input<br>Max Pulses per second for Input<br>Max Pulses per second for Input<br>Max Pulses per second for Input<br>Max Pulses per second for Input<br>Max Pulses per second for Input<br>Energy counter control type enable<br>Enable Table of Kfactor Coeff.<br>Kfactor Coeff. Substance Type<br>Kfactor Substance Concentration<br>Measure acquisition profile<br>Low power sampling frequency<br>Low power m.cycle simulation                                                                                                    |

| MAIN MENU<br>1-Units<br>2-Scales<br>3-Measure<br>4-11anus                                                         |                                                              |                                                                                     |
|----------------------------------------------------------------------------------------------------|--------------------------------------------------------------|-------------------------------------------------------------------------------------|
| ALARMS<br>FM<br>Fm<br>Pwr M<br>DT max<br>DT min<br>T1 Max<br>T1 min<br>T2 Max<br>T2 min<br>Hysteresis<br>OC Fault | OFF<br>OFF<br>OFF<br>OFF<br>OFF<br>OFF<br>OFF<br>(%)<br>(mA) | 4.1<br>4.2<br>4.3<br>4.4<br>4.5<br>4.6<br>4.7<br>4.8<br>4.9<br>4.10<br>4.11<br>4.12 |

VF Max. flow rate alarm threshold VF min. flow rate alarm threshold Max. thermal power alarm threshold min. thermal power alarm threshold Max. temperature delta alarm threshold Min. temperature delta alarm threshold Max. temperature alarm threshold min. temperature alarm threshold Max. temperature alarm threshold Max. temperature alarm threshold Min. temperature alarm threshold Min. temperature alarm threshold Min. temperature alarm threshold Min. temperature alarm threshold Min. temperature alarm threshold Min. temperature alarm threshold Min. temperature alarm threshold Min. temperature alarm threshold Min. temperature alarm threshold Min. temperature alarm threshold

| MAIN MENU<br>1-Units<br>2-Scales<br>3-Measure<br>4-Alarms                                                                                                    |                                                             |                                                                                                    |
|----------------------------------------------------------------------------------------------------|-------------------------------------------------------------|----------------------------------------------------------------------------------------------------|
| INPUNTS<br>UFU P. reset<br>HWU P. reset<br>GWU P. reset<br>AXI P. reset<br>HEU P. reset<br>CEU P. reset<br>P.Count lock<br>UFU T. reset<br>HWU T. reset<br>GWU T. reset<br>AXI T. reset<br>HEU T. reset<br>CEU T. reset<br>T.Count lock | OFF<br>OFFF<br>OFFF<br>OFFF<br>OFFF<br>OFFF<br>OFFF<br>OFFF | 5.1<br>5.2<br>5.3<br>5.4<br>5.5<br>5.6<br>5.7<br>5.8<br>5.9<br>5.10<br>5.11<br>5.12<br>5.13<br>5.14 |

Vector fluid vol. part. reset input en. Hot water vol. partial reset input en. Cold water vol. partial reset input en. Aux input partial reset input en. Heating energy partial reset input en. Cooling energy partial reset input en. Partial counters lock input enable Vector fluid vol. total reset input en. Hot water vol. total reset input en. Cold water vol. total reset input en. Aux input total reset input en. Heating energy total reset input en. Cooling energy total reset input en. Total counters lock input enable

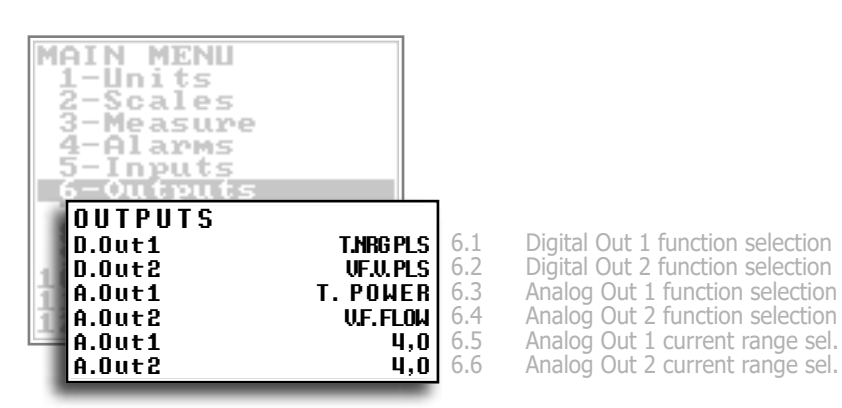

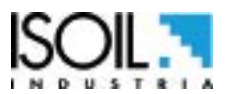

| MAIN MENU<br>1-Units                                                                                                    |                                                                                                    |                                                                                                    |
|----------------------------------------------------------------------------------------------------|----------------------------------------------------------------------------------------------------|----------------------------------------------------------------------------------------------------|
| 2-Scales<br>3-Measure                                                                                                    |                                                                                                    |                                                                                                    |
| 4-Alarms                                                                                                    |                                                                                                    |                                                                                                    |
| 6-Outputs                                                                                                    |                                                                                                    |                                                                                                    |
| 7-Communication                                                                                                    |                                                                                                    |                                                                                                    |
| BACnet                                                                                                    | IP 7.1                                                                                                    | BACnet Communication Protocol 🔫 BACnet                                                                                                    |
| Modbus                                                                                                    |                                                                                                    | Modbus Communication Protocol                                                                                                    |
| Dev. Address                                                                                                    | 1 7.4                                                                                                    | Device Communication Address                                                                                                    |
| Com.Speed 91                                                                                                    | 600 7.5                                                                                                    | Communication Speed                                                                                                    |
| Ans. Delay (                                                                                                    | 158 7.6<br>ms) 7.7                                                                                                    | Communication Parity Bits<br>Communication Answer Delay                                                                                                    |
| ETH DHCP en.                                                                                                    | ON 7.8                                                                                                    | Ethernet DHCP enable                                                                                                    |
| ETH deviP addr. 010.138<br>ETH network mask 255.255                                                                                                    | <b>3.09.</b> 7.9<br><b>3.25.</b> 7.10                                                                                                    | Ethernet device IP address<br>Ethernet network mask                                                                                                    |
| ETH gateway add. 010.138                                                                                                    | 3.09. 7.11                                                                                                    | Ethernet gateway address                                                                                                    |
| NTP time server                                                                                                    | <b>.09.</b> 7.12                                                                                                    | NTP time server name / address                                                                                                    |
| Network password                                                                                                    | 7.14                                                                                                    | Network access password                                                                                                    |
| Bnet max mst                                                                                                    | 127 7.16                                                                                                    | Network security (SSL-LLS) enable<br>BACnet max master                                                                                                    |
| Bnet ONr 41943                                                                                                    | 302 7.17                                                                                                    | BACnet Object Instance Number                                                                                                    |
| Bnet ObjDescr MV311_d                                                                                                    | ame 7.18<br>esc. 7.19                                                                                                    | BACnet Device Object Name<br>BACnet Device Object Description                                                                                                    |
| Bnet ObjLoc MU311_lo                                                                                                    | cat. 7.20                                                                                                    | BACnet Device Object Location                                                                                                    |
| Bnet W.E.                                                                                                    | DFF 7.22                                                                                                    | BACnet Device Managem. Password<br>BACnet Device Object Write Enable                                                                                                    |
| Bnet Port 470                                                                                                    | BO8 7.23                                                                                                    | BACnet Device Ethernet Port number (47808)                                                                                                    |
| Mbus ID 009850                                                                                                    | <b>3666</b> 7.24<br>000 7.25                                                                                                    | Modbus 32 bits registers order<br>MeterBus Identif, number (Secondary add.)                                                                                                    |
| Mbus Dev.T. Al                                                                                                    | <b>JTO</b> 7.26                                                                                                    | MeterBus Device Type (media)                                                                                                    |
| 3-Measure<br>4-Alarms                                                                                                    |                                                                                                    |                                                                                                    |
| DISPLAY<br>Language<br>Contrast<br>Disp.time<br>Disp. F.Num.<br>Disp. P.Lock<br>Disp. A.Scrl<br>Disp.date<br>LED Op. Mode<br>LED UF Blink<br>LED HW Blink<br>LED HW Blink<br>LED CW Blink<br>LED Comm.Blk<br>Quick start<br>Web VD En                                                                                                    | DFF 8.1<br>DFF 8.2<br>DFF 8.3<br>DFF 8.5<br>DFF 8.6<br>DFF 8.6<br>DFF 8.7<br>DFF 8.7<br>DFF 8.8<br>DFF 8.10<br>DFF 8.11<br>DFF 8.12<br>DFF 8.13<br>DFF 8.14                                                                                                    | Language for all messages<br>Display contrast adjustment<br>Display/keyboard inactivity time<br>Display page function number<br>Display lock page number<br>Display auto-scroll pages bits (0=disab.)<br>Time and date display enable<br>LED Operating Mode color switch<br>LED Operating Mode color switch<br>LED Vector Fluid blink enable<br>LED Hot Water blink enable<br>LED Cold Water blink enable<br>LED Communication blink enable<br>Quick start menu enable<br>Virtual display web interface enable                                                                                                    |
| DISPLAY<br>Language<br>Contrast<br>Disp.time<br>Disp.F.Num.<br>Disp. F.Num.<br>Disp. P.Lock<br>Disp. A.Scrl<br>Disp.date<br>LED Op. Mode<br>LED UF Blink<br>LED W Blink<br>LED W Blink<br>LED CW Blink<br>LED CW Blink<br>LED CW Blink<br>LED CW Blink<br>LED COMM.BIK<br>Quick start<br>Web VD En<br>DATA LOGGER<br>D.logger en.<br>Meas. units<br>Field separat.<br>Decimal separ.<br>Interv.<br>Tot. volume<br>Par. volume<br>Tot. energy<br>Par. energy<br>Par. energy<br>Par. energy<br>Competent.<br>Decimal separ.<br>Interv.<br>Therm. power<br>U.F. Flow r.<br>Log ALARM Nr<br>Log TempS D.<br>Log Board T.<br>Log Int.B.VC | DFF 8.1<br>DFF 8.2<br>DFF 8.3<br>DFF 8.5<br>DFF 8.6<br>DFF 8.7<br>DFF 8.7<br>DFF 8.7<br>DFF 8.7<br>DFF 8.7<br>DFF 8.10<br>DFF 8.10<br>DFF 8.10<br>DFF 8.10<br>DFF 8.11<br>DFF 8.12<br>DFF 8.13<br>DFF 8.14<br>DFF 9.1<br>DFF 9.1<br>DFF 9.5<br>DFF 9.6<br>DFF 9.7<br>DFF 9.10<br>DFF 9.11<br>DFF 9.11<br>DFF 9.12<br>DFF 9.13<br>DFF 9.14<br>DFF 9.15<br>DFF 9.16 | Language for all messages<br>Display contrast adjustment<br>Display page function number<br>Display page function number<br>Display auto-scroll pages bits (0=disab.)<br>Time and date display enable<br>LED Operating Mode color switch<br>LED Operating Mode color switch<br>LED Vector Fluid blink enable<br>LED Lot Water blink enable<br>LED Cold Water blink enable<br>LED Cold Water blink enable<br>LED Cold Water blink enable<br>Measure units recording enable<br>Field separator character<br>Decimal separator character<br>Sampling interval<br>Enable log of volume total totalizer<br>Enable log of energy total totalizer<br>Enable log of energy partial totalizer<br>Enable log of thermal power<br>Enable log of thermal power<br>Enable log of vector fluid flow rate<br>Alarm events number logging enable<br>Temperature sensor's data logging enable<br>Board temperatures logging enable |

## 311\_IT\_EN\_IS\_R1\_1.04.0X

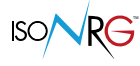

|     | FUNCTIONS        |       |                                          |
|-----|------------------|-------|------------------------------------------|
|     | VFv P. reset     | 10.1  | Vector fluid vol. part. reset function   |
|     | HWv P. reset     | 10.2  | Hot water vol. partial reset function    |
|     | CWv P. reset     | 10.3  | Cold water vol. partial reset function   |
|     | AXi P. reset     | 10.4  | Aux input partial reset function         |
|     | HEv P. reset     | 10.5  | Heating energy partial reset function    |
|     | CEv P. reset     | 10.6  | Cooling energy Partial reset function    |
| M   | VFv T. reset     | 10.7  | Vector fluid vol. total reset function   |
|     | HWv T. reset     | 10.8  | Hot water vol. total reset function      |
| 1   | CWv T. reset     | 10.9  | Cold water vol. total reset function     |
| 18  | AXi T. reset     | 10.10 | Aux input total reset function           |
|     | HEv T. reset     | 10.11 | Heating energy total reset function      |
| 18  | CEv T. reset     | 10.12 | Cooling energy total reset function      |
|     | Load Dev. Fact.  | 10.13 | Load device factory default values       |
| 18  | Save Dev. Fact.  | 10.14 | Save device factory default values       |
| - 8 | Acknow.Fact.Warn | 10.15 | Acknowledge factory data warning message |
| 18  | -Functions       |       |                                          |
| 1.1 | L-Diagnostic     |       |                                          |
| 12  | 2-System         |       |                                          |
|     |                  |       |                                          |

|    | DIAGNOCTIO       |     |       |
|----|------------------|-----|-------|
|    | UIHGNUSIIC       |     |       |
|    | Reboot-Self_Test |     | 11.1  |
|    | Firmware info    |     | 11.2  |
|    | Quick Setup info |     | 11.3  |
|    | SD card info     |     | 11.4  |
|    | Battery info     |     | 11.5  |
| N  | Disp. sys.values |     | 11.6  |
| 11 | Ethernet info.   |     | 11.7  |
|    | F.Bus comm.diag. |     | 11.8  |
|    | Disp.comm.vars   |     | 11.9  |
|    | Display measures |     | 11.10 |
|    | S/N 985          | 000 | 11.11 |
|    | μт               | 8   | 11.12 |
|    | BW               | 0   | 11.13 |
|    | РТ               | 0   | 11.14 |
|    | Simulation       | OFF | 11.15 |
| 1  | I-Diagnostic     |     |       |
|    | 2-Sustam         |     |       |
| 1  | a agavem         |     |       |

|   | Reboot and execute self test diag. funct.<br>Firmware version information<br>Quick Setup information<br>SD card status information<br>Battery information |
|---|----------------------------------------------------------------------------------------------------|
|   | Display diagnostic system values                                                                                                    |
|   | Ethernet information data                                                                                                    |
|   | FieldBus comm.diagnostic values                                                                                                    |
|   | Display comm.diagnostic values                                                                                                    |
| D | Display internal measured values                                                                                                    |
| 1 | Board serial number (read only)                                                                                                    |
| 2 | Total working time (read only)                                                                                                    |
| 3 | Battery working time (read only)                                                                                                    |
| 4 | Partial counters / L.T.S. life time                                                                                                    |
| 5 | Flow & Temp. simulation function                                                                                                    |
|   |                                                                                                    |

The manufacturer guarantees only English text available on our web site www.isoil.com

|      | SYSTEM         |             |       |                                            |
|------|----------------|-------------|-------|--------------------------------------------|
|      | RTC enable     | ON          | 12.1  | Date/Time (Real Time Clock) enable         |
|      | Dayl.saving    | OFF         | 12.2  | Daylight saving time change                |
|      | Time zone      | (h)         | 12.3  | Localized time zone                        |
|      | Date/time      | 16          | 12.4  | System date and time                       |
|      | L1 code        | 0           | 12.5  | Access level 1 code                        |
|      | L2 code        | 0           | 12.6  | Access level 2 code                        |
|      | L3 code        | 0           | 12.7  | Access level 3 code                        |
|      | L4 code        | 0           | 12.8  | Access level 4 code                        |
|      | LS code        | 0           | 12.9  | Access level 5 code                        |
|      | L6 code        | 0           | 12.10 | Access level 6 code                        |
|      | Restr.access   | OFF         | 12.11 | Restricted access level                    |
|      | TC             | 154472      | 12.12 | Total measure cycles                       |
|      | Device IP addr | 010.011.01  | 12.13 | Device IP network address                  |
|      | Client IP addr | 010.011.01  | 12.14 | Client IP network address                  |
|      | Network mask   | 255.255.25. | 12.15 | Network mask                               |
|      | T1-T2 BALANCE  |             | 12.16 | Temperature T1 - T2 calibration balance    |
| M    | T1 OFFS.       | (°C)        | 12.17 | Temperature T1 calibration offset          |
| 18   | T2 OFFS.       | (°C)        | 12.18 | Temperature T2 calibration offset          |
|      | ADC 4mA        | 661         | 12.19 | ADC in 4mA calibration point               |
|      | ADC 20mA       | 3327        | 12.20 | ADC in 20mA calibration point              |
|      | DAC1 4mA       | 3453        | 12.21 | DAC1 out 4mA calibration point             |
|      | DAC1 20mA      | 14718       | 12.22 | DAC1 out 20mA calibration point            |
|      | UAC2 4mA       | 3403        | 12.23 | DAC2 out 4mA calibration point             |
|      | DAC2 20mA      | 14637       | 12.24 | DAC2 out 20mA calibration point            |
|      | Stand-by       |             | 12.25 | System stand-by mode activation (poweroff) |
| 18   | US Save & Lock |             | 12.26 | Quick setup save and lock editing          |
| 1    | FW update      |             | 12.27 | Firmware update                            |
| i IP | 2-Sustem       |             |       |                                            |
|      |                |             |       |                                            |

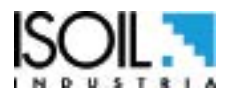

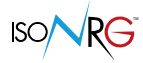

# **FUNCTIONS DESCRIPTION**

Here below is shown the explanation of how the menu files are described.

Menu visualized on the converter (from 1 to 13)
MENU 1 - MESURE

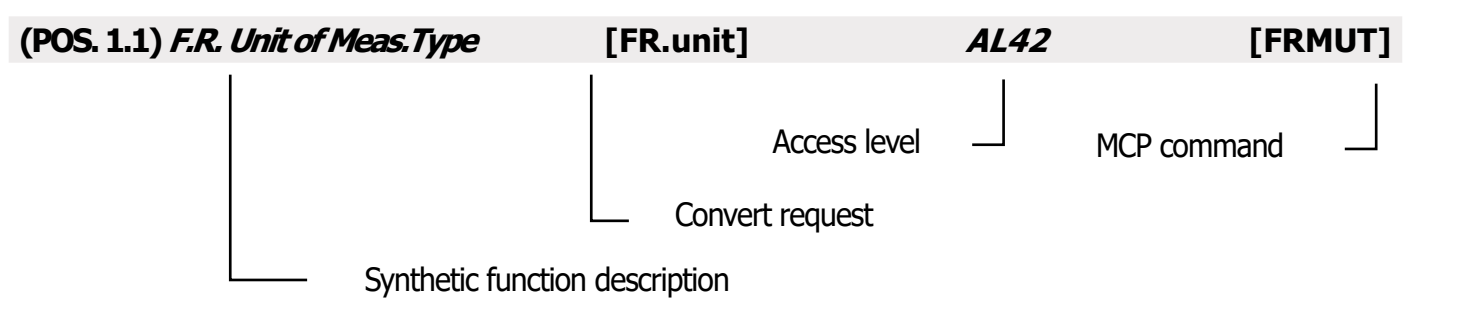

The following picture describes where you can find the MCP functions' name in the MCP-software. For more informations, see MCP manual.

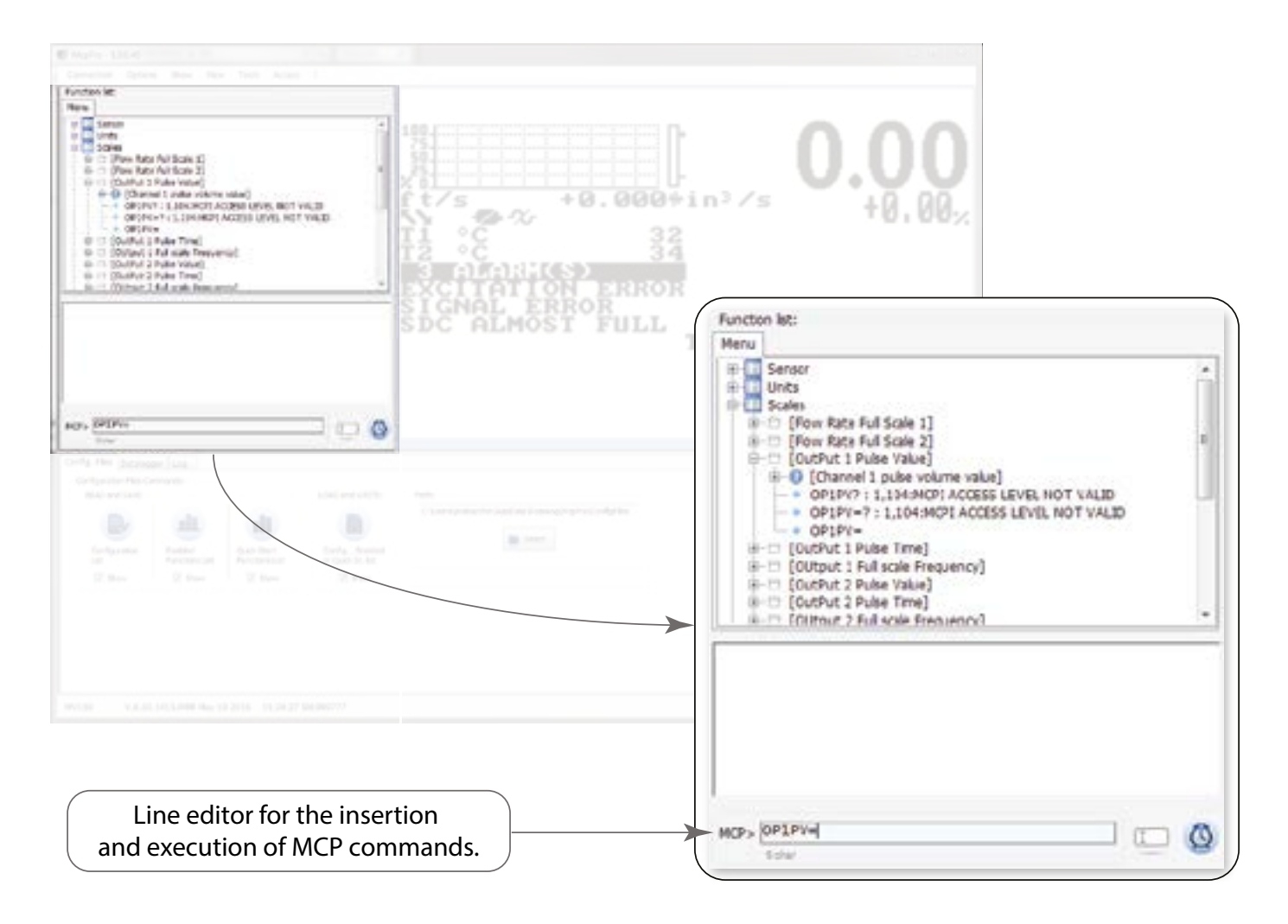

# **MENU 1 - UNITS**

| (POS. 1.1) Flow Rate Unit of Meas. Type                                                                                                    | [FR.unit]                                                                                                    | AL2                                                                               | [FRMUT]                                                                   |
|----------------------------------------------------------------------------------------------------|----------------------------------------------------------------------------------------------------|-----------------------------------------------------------------------------------|---------------------------------------------------------------------------|
| Flow measurement unit. Select metric or non-metric ur                                                                                                    | nits (British and American                                                                                                    | i units)                                                                          |                                                                           |
| (POS. 1.2) TeMP. Unit of Measure                                                                                                    | [Temper. unit]                                                                                                    | AL2                                                                               | [TMPUM]                                                                   |
| Measurement unit temperature ° C and ° F.                                                                                                    |                                                                                                    |                                                                                   |                                                                           |
| (POS. 1.3) Energy tot. unit of measure type                                                                                                    | [Energy unit]                                                                                                    | AL2                                                                               | [TTEUM]                                                                   |
| Unit of measure type: metric or not metric                                                                                                    |                                                                                                    |                                                                                   |                                                                           |
| (POS. 1.4) Energy tot. unit of measure                                                                                                    | [Energy unit]                                                                                                    | AL2                                                                               | [TTEUM]                                                                   |
| J, joule (= Watt'second)<br>kJ, kilojoule (= 1.000 Joule)<br>Wh, wattora (= 3.600 Joule)<br>MJ, megajoule (= 1.000.000 Joule)<br>kWh, kilowattora (= 1.000 Wattora)<br>GJ, gigajoule (= 1.000.000 Joule)<br>MWh, megawattora (=1.000.000 Wattora)<br>GWh, gigawattora (= 1.000.000 Wattora)<br><b>NOT METRIC units of measure available are:</b><br>BTU, British Thermal Unit (= 1055,0559 Joule)<br>kBT, kilo British Thermal Unit (= 1.000 BTU; = 10550<br>MBT, Mega British Thermal Unit (= 1.000 BTU; = 10550 | 055,9 Joule)<br>= 1055055900 Joule)                                                                                              |                                                                                   |                                                                           |
| (DOS 1 E) En tot Desimal noint nos                                                                                                    | or to the area where the                                                                                                    |                                                                                   |                                                                           |
| To change the number of decimals used, positio<br>one of the possible values: 1/2/3/4/5/6/7.                                                                                                    | n yourself on the relation                                                                                                    | tive numerical field                                                              | ds and choose                                                             |
| (POS. 1.6) VF vol. tot. unit of meas. type                                                                                                    | [VFv unit]                                                                                                    | AL2                                                                               | [TT1UT]                                                                   |
| Type of measurement unit for FV volume totalizer (n                                                                                                    | netric and non-metric).                                                                                                    |                                                                                   |                                                                           |
| (POS. 1.7) VF vol. tot. unit of meas.                                                                                                    | [Unita'vFV]                                                                                                    | AL2                                                                               | [TT1UM]                                                                   |
| FV volume totalizer measuring unit. Setting the unit of<br>To change the unit of measure, move the cursor to to<br>Metrics: "ml", "cm <sup>3</sup> ", "l", "dm<br>No Metrics: "in <sup>3</sup> ", "Gal", "IGL", "ft <sup>3</sup> ", "bbl", "BBL", "hf <sup>3</sup>                                                                                                    | of measurement to displa<br>the field that displays the<br><sup>3</sup> ", "dal", "<br>3", "KGL", "IKG", "kf <sup>3</sup> ", "th | y the vector fluid vo<br>e unit of measurem<br>`hl",<br>tG", ``Aft", ``MGL", ``IN | olume totalizers.<br>ent in progress.<br>"m <sup>3</sup> ", "MI";<br>4G". |
| (POS. 1.8) VF vol. total. dec. point pos.                                                                                                    | [VFv D.P.]                                                                                                    | AL2                                                                               | [TT1DP]                                                                   |
| Total decimal point position FV volume. To change the<br>numerical fields and choose one of the possible value                                                                                                    | e number of decimals us<br>es: 1/2/3/4/5/6/7.                                                                                    | ed, position yoursel                                                              | f on the relative                                                         |
| (POS. 1.9)HW vol. tot. unit of meas. type                                                                                                    | [HWv unit]                                                                                                    | AL2                                                                               | [TT2UT]                                                                   |
| Type of measurement unit totalizer AC volume (metr                                                                                                    | ric and non-metric).                                                                                                    |                                                                                   |                                                                           |

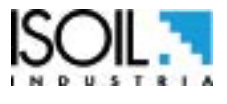

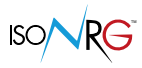

| (POS. 1.10) HW volume tot. unit of meas.                                                                                                    | [HWv unit]                                                               | AL2                                 | [TT2UM]                         |
|----------------------------------------------------------------------------------------------------|--------------------------------------------------------------------------|-------------------------------------|---------------------------------|
| AC volume totalizer measurement unit.<br>Metrics : "ml", "cm <sup>3</sup> ", "l", "dm<br>No metrics : "in <sup>3</sup> ", "Gal", "IGL", "ft <sup>3</sup> ", "bbl", "BBL", "hf <sup>3</sup> ",                                       | ³″, ``dal″, ``hl″<br>``KGL″, ``IKG″, ``kf³″, ``ttG″,                     | ,<br>``Aft″, ``MGL″, ``             | ``m³″, ``MI″;<br>IMG″.          |
| (POS. 1.11) HW vol. toal. decimal point pos.                                                                                                    | [HWv D.P.]                                                               | AL2                                 | [TT2DP]                         |
| Total decimal point position AC volume.                                                                                                    |                                                                          |                                     |                                 |
| (POS. 1.12) CW vol. tot. unit of measure type                                                                                                    | [CWv unit]                                                               | AL2                                 | [TT3UT]                         |
| Type of measurement unit totaliz. AF volume (metric and                                                                                                    | non-metric).                                                             |                                     |                                 |
| (POS. 1.13) CW vol. tot. unit of meas.                                                                                                    | [CWv unit]                                                               | AL2                                 | [TT3UM]                         |
| AF volume totalizer measurement unit.<br>Metrics : "ml", "cm <sup>3</sup> ", "l", "dm<br>No metrics : "in <sup>3</sup> ", "Gal", "IGL", "ft <sup>3</sup> ", "bbl", "BBL", "hf <sup>3</sup> ",                                       | <sup>3</sup> ", "dal", "hl"<br>"KGL", "IKG", "kf <sup>3</sup> ", "ttG",  | ,<br>,<br>``Aft", ``MGL", ``        | ``m³", ``MI";<br>IMG".          |
| (POS. 1.14) CW vol. total. decimal point pos.                                                                                                    | [P.D. vAF]                                                               | AL2                                 | [TT3DP]                         |
| Total decimal point position. volume AF                                                                                                    |                                                                          |                                     |                                 |
| (POS. 1.15) AUX inp tot unit of meas. type                                                                                                    | [Axi unit]                                                               | AL2                                 | [TT4UT]                         |
| Type of measurement unit totaliz. AUX volume (metric, no                                                                                                    | ot-metric, gas, electric ene                                             | rgy ).                              |                                 |
| (POS. 1.16) AUX inp tot unit of meas.                                                                                                    | [Axi unit]                                                               | AL2                                 | [TT4UM]                         |
| Metrics: "ml", "cm <sup>3</sup> ", "l", "c<br>No metrics: "in <sup>3</sup> ", "Gal", "IGL", "ft <sup>3</sup> ", "bbl", "BBL", "hf <sup>3</sup> ", "<br>Gas: Sm <sup>3</sup> , Nm <sup>3</sup><br>Electric Energy: Wh, KWh, MWh, GWh | lm³", "dal",<br>"KGL", "IKG", "kf³", "ttG", '                            | ``hl″, ``n<br>`Aft″, ``MGL″, ``]    | n <sup>3</sup> ", "MI";<br>MG". |
| (POS. 1.17) AUX vol. total. dec. point pos.                                                                                                    | [AXv D.P.]                                                               | AL2                                 | [TT4DP]                         |
| Total decimal point position AUX volume                                                                                                    |                                                                          |                                     |                                 |
| (POS. 1.18) In Pulse 1 unit of meas. type                                                                                                    | [IP1 unit]                                                               | AL2                                 | [PI1UT]                         |
| Type of measurement unit for input pulse volume (In1): N                                                                                                    | letric and Non-metric.                                                   |                                     |                                 |
| (POS. 1.19) In Pulse 2 unit of meas. type                                                                                                    | [IP2 unit]                                                               | AL2                                 | [PI2UT]                         |
| Type of measurement unit for input pulse volume (In2): N                                                                                                    | letric and Non-metric.                                                   |                                     |                                 |
| (POS. 1.20) In Pulse 3 unit of meas. type                                                                                                    | [IP3 unit]                                                               | AL2                                 | [PI3UT]                         |
| Type of measurement unit for input pulse volume (In3): N                                                                                                    | letric and Non-metric.                                                   |                                     |                                 |
| (POS. 1.21) In Pulse 4 unit of meas. type                                                                                                    | [IP4 unit]                                                               | AL2                                 | [PI4UT]                         |
| Type of measurement unit for input pulse volume (In4): (<br>N.B.: sono disponibili unità di misura in accordo con la fur                                                                                                    | metric, not-metric, gas, ele<br>izione <u>"(<i>POS. 1.16) AUX ir</i></u> | ectric energy )<br>ap tot unit of r | neas." page 43                  |
| (POS. 1.22) Out Pulse 1 unit of meas. type                                                                                                    | [OP1 unit]                                                               | AL2                                 | [P01UT]                         |
| Unit type of volume measurement related to the output p                                                                                                    | ulse (Out1): metric and no                                               | n-metric.                           |                                 |
|                                                                                                    |                                                                          |                                     |                                 |

Unit type of volume measurement related to the output pulse (Out2): metric and non-metric.

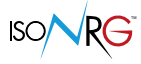

# **MENU 2 - SCALE**

# (POS. 2.1) Val.di fondo s. flusso flu. vett. [FR] *AL2* [FRFSV]

Full scale value of fluid flow vector. There are three input fields, from left to right: 1) unit of measure, 2) unit of time and 3) numerical values. The selection is made by positioning the cursor over the field to be modified. The calculator supports English and American volume units as well as metric units; the type of unit is selectable via the POS. 1.1, the instrument is delivered by default set in metric units. The calculator accepts all combinations of units of measurement with numerical field value  $\leq$  99999. The available units of measure are:

| IETRIC UNIT      |
|------------------|
| cubic centimeter |
| milliliter       |
| cubic decimeter  |
| decaliter        |
| hectoliter       |
| cubic meter      |
|                  |

| ENG | ENGLISH OR AMERICAN UNITS  |  |  |
|-----|----------------------------|--|--|
| in³ | cubic inch                 |  |  |
| Gal | american gallon            |  |  |
| IGL | british gallon (imperial)  |  |  |
| ft³ | cubic foot                 |  |  |
| bbl | standard barrel            |  |  |
| BBL | oil barrel                 |  |  |
| KGL | KAmerican gallon           |  |  |
| IKG | KBritish gallon (imperial) |  |  |
| aft | Acre feet                  |  |  |
| MGL | MAmerican gallon           |  |  |
| IMG | MBritish gallon (imperial) |  |  |

The time units can be selected from the following values: s = second, m = minute, h = hour, d = day. If the function Type por. = 4-20, the full scale value that fits corresponds to 20mA.

The full scale value affects the alarm thresholds, which are calculated as a function of this value (see Alarms menu). Furthermore, the position of the decimal point can be changed in the function itself by selecting the point and moving the up / down arrow keys to change its position.

|  | L2 [TPFSV] |
|--|------------|
|--|------------|

Full scale value of thermal power. With this function the full scale value of the thermal power is established; the units are available:

- W, watt
- $\Box$  kW, kilowatt (= 1.000 Watt)
- □ MW, megawatt (= 1.000.000 Watt)
- GW, gigawatt (= 1.000.000.000 Watt)

The numeric field can be freely set both as numerical value and as position of the decimal point. ATTENTION: values that are too small or too large may cause errors in the representation of data (excessive or not significant number of digits). For the preparation see previous function. Furthermore, the position of the decimal point can be changed in the function itself by selecting the point and moving the up / down arrow keys to change its position.

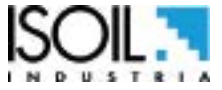

45 / 92

#### (POS. 2.3) Channel 1 IN pulse volume value AL2 [IP1PV] [**Ip**|1]

Setting the input 1 pulse volume for the channels and the units of measure of the totalizers. The input fields are: unit of measure and numerical value. The selection is made by positioning the cursor over the field to be modified and the possible units of measure are those described above. Furthermore, the position of the decimal point can be changed in the function itself by selecting the point and moving the up / down arrow keys to change its position. To select the type of measurement unit, see POS.1.17; to see the types of measurement units that can be selected, see table POS2.1

#### (POS. 2.4) Channel 2 IN pulse volume value [Ipl2] AL2 [IP2PV]

Setting the input 2 pulse volume for the channels and the units of measure of the totalizers. The input fields are: unit of measure and numerical value. The selection is made by positioning the cursor over the field to be modified and the possible units of measure are those described above. Furthermore, the position of the decimal point can be changed in the function itself by selecting the point and moving the up / down arrow keys to change its position. To select the type of measurement unit, see POS.1.18; to see the types of measurement units that can be selected, see table POS2.1.

(POS. 2.5) Channel 3 IN pulse volume value AL2 [IP3PV] [Ipl3] Setting the input 3 pulse volume for the channels and units of the totalizers. The input fields are: unit

of measure and numerical value. The selection is made by positioning the cursor over the field to be modified and the possible units of measure are those described above. Furthermore, the position of the decimal point can be changed in the function itself by selecting the point and moving the up / down arrow keys to change its position. To select the type of measurement unit, see POS.1.19; to see the types of measurement units that can be selected, see table POS2.1.

#### AL2 (POS. 2.6) Channel 4 IN pulse volume value [Ipl4] [IP4PV]

Setting the input 4 pulse volume for the channels and units of the totalizers. The input fields are: unit of measure and numerical value. The selection is made by positioning the cursor over the field to be modified and the possible units of measure are those described above. Furthermore, the position of the decimal point can be changed in the function itself by selecting the point and moving the up / down arrow keys to change its position. To select the type of measurement unit, see POS.1.20; to see the types of measurement units that can be selected, see table POS2.1.

(POS. 2.7) Channel 1 OUT pulse energy value [Opl1] AL2 [OP1PV]

Setting the pulse energy for output 1 and the unit of measurement of the totalizers. There are two input fields for this parameter, from left to right: 1) unit of measure, 2) numerical value. The selection is made by positioning the cursor over the field to be modified. The position of the decimal point can be modified in the function itself by selecting the point and moving the up / down arrow keys to change its position. Units are those seen at the POS. 1.3.

### [Opl2] (POS. 2.8) Channel 1 OUT pulse energy value **AL2** [OP2PV]

Setting the pulse energy for output 2 and the unit of measurement of the totalizers. There are two input fields for this parameter, from left to right: 1) unit of measure, 2) numerical value. The selection is made by positioning the cursor over the field to be modified. Furthermore, the position of the decimal point can be changed in the function itself by selecting the point and moving the up / down arrow keys to change its position. To select the type of measurement unit, see POS.1.21; to see the types of measurement units that can be selected, see table POS2.1.

46 / 92

### (POS. 2.9) Channel 1 OUT pulse time value [Top1] AL2 [OP1PT]

Duration of the single output energy pulse in milliseconds; note: consequently the maximum frequency obtainable at the output depends on this value. The selection is made by positioning the cursor over the field to be modified. The duration of the single output energy pulse in milliseconds; note: the maximum output frequency depends on this value.

#### (POS. 2.10) Channel 1 OUT pulse time value [Top2] AL2 [OP2PT]

Duration of the single output volume pulse in milliseconds; note: consequently the maximum frequency obtainable at the output depends on this value. The selection is made by positioning the cursor over the field to be modified. Duration of the single output energy pulse in milliseconds; note: the maximum output frequency depends on this value.

(POS. 2.11) Start scale temperature (Min) [Start S.T] AL2 [T12SS] Start of temperature scale (Min) and full scale (max) of temperatures T1 and T2; in these fields you change both

the unit of measurement (° C / ° F, which is valid for all the temperatures as set at the POS. 1.2) that the sign +/-.

FULL SCALE

START SCALE

This scale is also used as a scale for the 0 / 4-20mA output when this is associated with one of the temperatures T1 or T2.

(POS. 2.12) Full scale temperature (Max) [Fondo S.T] AL2 [T12FS] Full scale temperature (Max) and Full scale (min) of temperatures T1 and T2; in these fields you change both the unit of measurement (° C / ° F, which is valid for all the temperatures as set at the POS. 1.2) that the sign +/-.

This scale is also used as a scale for the 0 / 4-20mA output when this is associated with one of the temperatures T1 or T2.

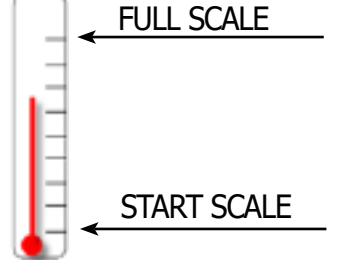

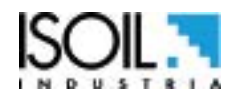

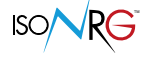

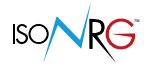

# (POS. 2.13) Full scale temperature Delta [F.S.DTemp] AL2 [TDTFS]

Scale Fund of the Delta T; being the  $\Delta T = T1 - T2$ , it can be either Positive (in case of Heating or Return Temperature higher than Return) or Negative (in case of Cooling or Return Temperature lower than Return), consequently the Scala Fund set here it is to be intended both positive and negative (the sign can not be set); in this field the unit of measurement (° C / ° F, which applies to all temperatures as set at the POS. 1.2) is also changed.

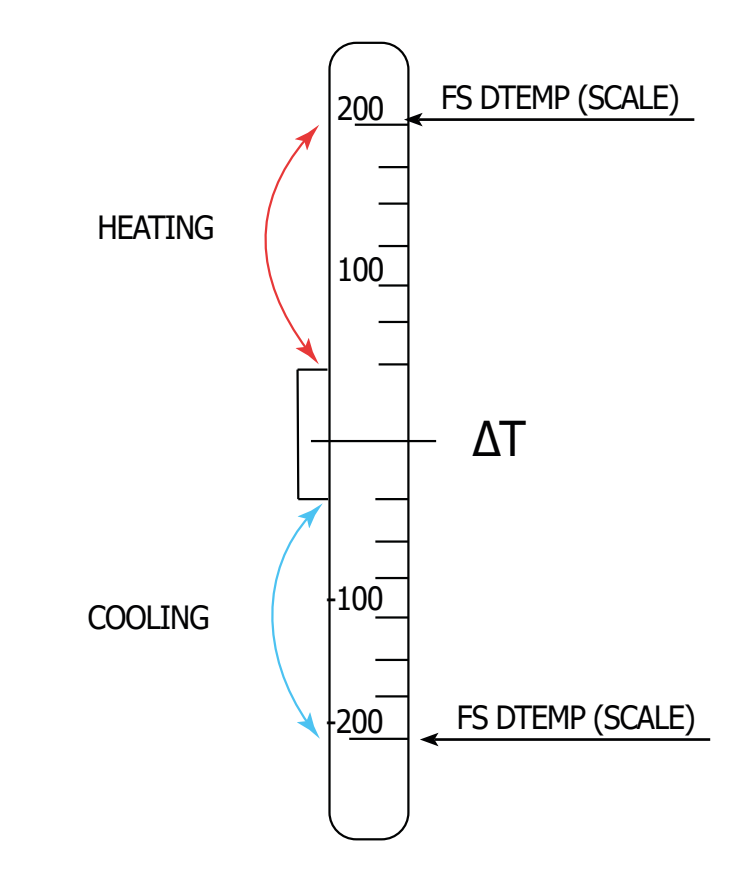

This scale is also used as a scale for the 0 / 4-20mA output when this is associated with the  $\Delta T$ .

(POS. 2.14) Pressure at T1 point[PresT1]AL2[PAT1P]This function allows to set the pressure value in bar at the point where the temperature transducer T1<br/>(delivery) is inserted. This value increases the accuracy of the water density calculation; The permissible<br/>values range from 0 to 4000 kPa (which corresponds to 0-40 bar).Image: Constraint of the pressure of the pressure of the pr

 (POS. 2.15) Pressure at T2 point
 [PresT2]
 AL2
 [PAT2P]

This function allows to set the pressure value in bar at the point where the temperature transducer T2 (return) is inserted. This value increases the accuracy of the water density calculation; The permissible values range from 0 to 4000 kPa (which corresponds to 0-40 bar).

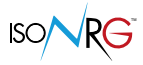

# **MENU 3 - MEASURE**

| (POS. 3.1) Temperature sensor type [Sens.Ty] | be] AL3 | [TMPST] |
|----------------------------------------------|---------|---------|
|----------------------------------------------|---------|---------|

Temperature sensor type: PT 100, PT500, PT1000.0.

# (POS. 3.2) Vector fluid flow cut-off threshold [VFF C.O.] *AL3* [MFCUT]

Threshold in % with respect to the full scale of the carrier fluid flow rate below which the flow rate is set to zero. This function is useful to avoid that near-zero flow rates, due to electrical disturbances or miniscule movements of the flow rate on the analogue input, can determine the increase of the totalizers.

| (POS. 3.3) Temp. delta cut-off threshold | [DT Min. ] | AL3 | [TDCUT] |
|------------------------------------------|------------|-----|---------|
|------------------------------------------|------------|-----|---------|

This function is similar to the cut-off threshold: when the difference between temperature T1 and T2 (delta T) goes below the set value, delta T will be set to zero. This function is used to avoid the thermal energy accounting when the system operating conditions aren't in the usual application area . The minimum vale for MID version is  $3^{\circ}K$  (5.4°F).

| (POS. 3.4) T1 Heat Cool. threshold enable       | [T1HC enable]         | AL3 | [T1HCE] |
|-------------------------------------------------|-----------------------|-----|---------|
| Enable T1 heating cooling threshold. See the re | ferenced scheme below | Ι.  |         |

| (POS. 3.5) T1 Heat Cool. threshold value | [T1HC] | AL3 | [T1HCV] |
|------------------------------------------|--------|-----|---------|
|                                          |        |     |         |

Threshold value T1 heating cooling. See the reference scheme below.

# **REFERENCE DIAGRAM FUNCTIONS POS.3.4 / POS.3.5:**

MV311 uses dT to discriminate heating (dT Positive) and cooling (dT Negative); when the temperature is lower than the set point, the power is zero. The parameter T1HC POS 3.4 is disabled as shown in the diagram.

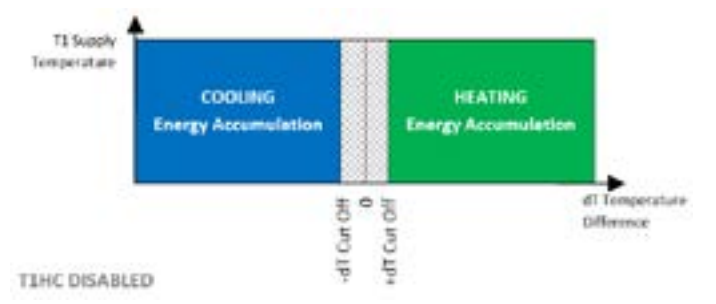

In compliance with EN 1434 it is possible to set a parameter "Optional cold flow temperature threshold" POS 3.5; when the parameter T1HC POS 3.4 is enabled, it allows the discrimination between Heating / Cooling which must be accumulated to Energy and undesirable temperature differences that do not have to be accumulated; maintaining the same previous mechanism for heating / cooling, T1HC allows the H / C switch and energy storage only when:

- T1 <T1HC in cooling conditions.
- T1> T1HC in heating conditions.

In other conditions, the accumulation of energy is not allowed and the vector fluid flow LED does not flash despite the presence of flow.

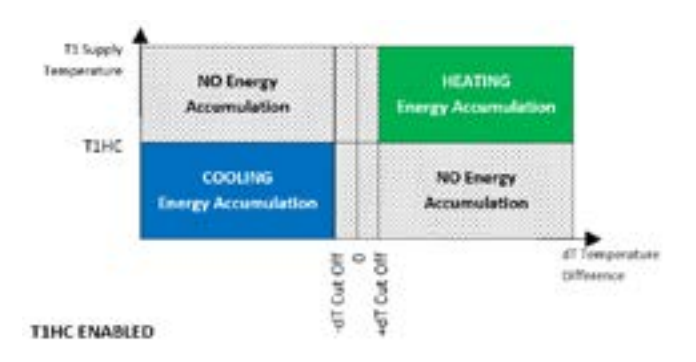

NOTE: The H / C status of the T1 threshold is indicated close to the T1 temperature on Display exactly as the H / C determination is indicated near the DT temperature.

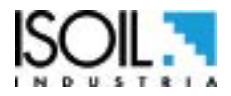

49 / 92

(POS. 3.9) Vector Fluid f. rate pulse type

# (POS. 3.6) Vector fluid measurement side [VF Meas. side] AL3 [FRCSD]

This function is used to inform the system on which measuring point the meter is inserted. In fact, the flow measurement can be entered at point T1 (delivery) or point T2 (return). Depending on the detection point, different volume (and density) measurements can be obtained due to the different temperature detected. For this reason it is therefore necessary to inform the computer to make the necessary corrections. An incorrect setting of this parameter can result in significant measurement errors.

(POS. 3.7) Vector Fluid flow rate source [Sorg. F. FV] *AL3* [FRSRM]

The function selects the source type of the vector fluid flow measurement: from 4-20mA input (optional) or from pulse input (IN1 input). If the 4-20mA input is enabled, the function does not allow to select the pulses related to input IN1.

(POS. 3.8) Aux Volume input enable [Aux Vol. En.] AL4 [AXAIE]

Input pulses auxiliary volume input (In 4) auxiliary fluid volume measurement. When input 4 is used to measure the auxiliary fluid, the whole 4-INPUTS menu may no longer be present in the menu list and it is no longer possible to assign a block / reset function to the IN4 input.

**FREQUENCY mode (FRQ)**: the flow calculation is done every two successive pulses; recommended mode in the presence of distributed pulses

[VF F.r. pls]

AL3

**MEDIA mode (MED)**: the flow is calculated at the end of a time interval equal to Tmax; recommended mode in the presence of packet pulses.

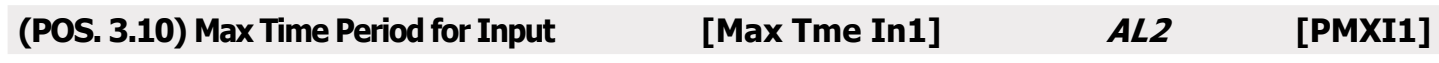

Depending on the function settings (POS 3.7), the Tmax function has the following meanings:
If FRQ: the Tmax is the time from reception of the last pulse to set the flow to ZERO.
If AVG: Tmax is the time interval with which the instrument calculates the flow of the carrier fluid.

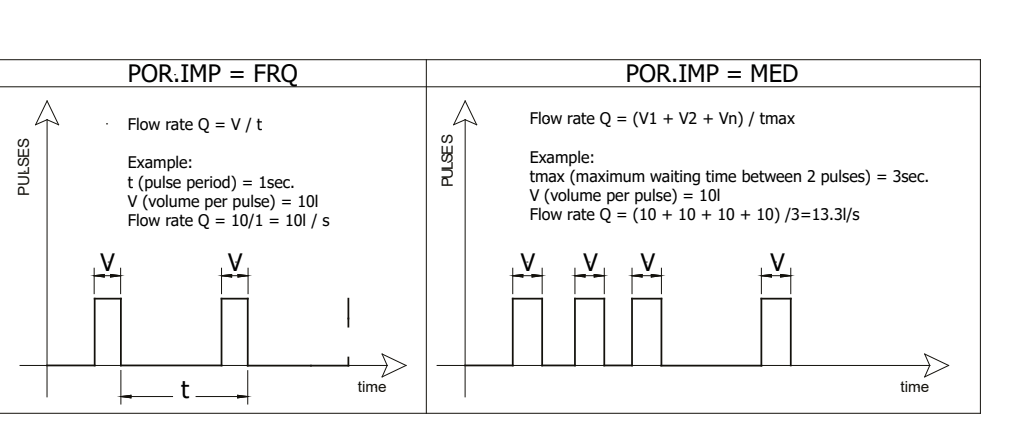

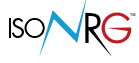

[PLSMT]

| (POS. 3.11) Max Pul. second for Input. | [Max Pls In1] | AL2 | [MXPI1] |
|----------------------------------------|---------------|-----|---------|
|                                        |               |     |         |

The operation is based on MAXIMUM IMPULSE depending on whether the instrument can measure (maximum frequency). Once this value has been established, it can be calculated:

$$\frac{1}{Max Pls I1}$$
 = PULSE PERIOD

All impulses lasting longer than 30% of the IMPULSE PERIOD (fixed value established in the factory), and will discharge all the others.

The values allowed by the "Maximum number of pulses" function are:

□ 1, 2, 5, 10, 20, 50, 100, 200, 500, 1000.

# Example with Max Imp1 = 4

1/4 = 0.25s pulse duration MINIMUM = 0.075 s (30% of 0.25 seconds)

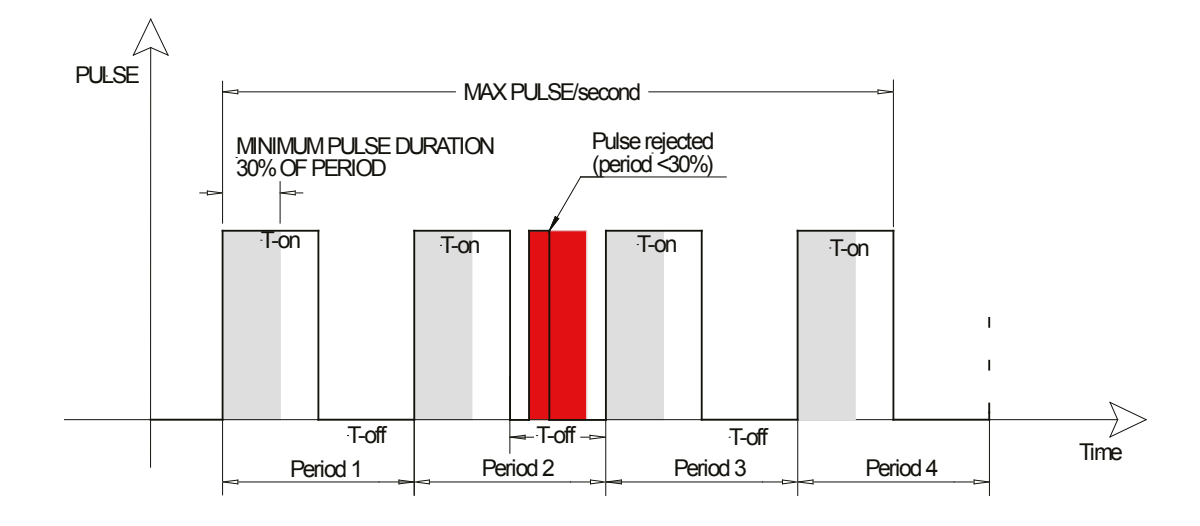

The instrument allows you to select one of the predefined values listed above, choose the value immediately greater than the Maximum number of expected impulses. In the example above the function must be set to 5.

# NOTE:

In devices powered by a rechargeable backup battery, in consumption of the battery also depends on this setting and on the actual frequency of the input pulses; consumption increases as the input frequency increases and its maximum setting increases.

# CAUTION :

If it is necessary to acquire pulses "slow" (a few per second) but with a "short" duration (a few milliseconds) it is necessary to select a value of Max Imp, among those available (see above), such that the minimum duration that derives, allow the impulse to be acquired.

| (POS. 3.12)Max Pulses per sec. for Inp. | [Imp.Max In2] | AL2 | [MXPI2] |
|-----------------------------------------|---------------|-----|---------|
|-----------------------------------------|---------------|-----|---------|

Pulses per second maxima for input 2. See function description POS 3.9.

| (POS. 3.13) Max Pulses per sec. for Inp.              | [Imp.Max In3]        | AL2 | [MXPI3] |
|-------------------------------------------------------|----------------------|-----|---------|
| Pulses per second maxima for input 3. See function of | description POS 3.9. |     |         |

ISOIL .

manufacturer guarantees only English text available on our web site www.isoil.com

The

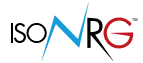

| (POS. 3.14) Max Pulses per sec. for Inp. [Max Pls In4] AL2 [MXI | PI4] |
|-----------------------------------------------------------------|------|
|-----------------------------------------------------------------|------|

Pulses per second maxima for input 4. See function description POS 3.7.

# (POS. 3.15) Abilt. type control cont. ener. [Tipo Cont.E.] AL4 [CTRLT]

Selection of control type for hot / cold management and totalizer counting.

If Type Ctrl = AUT (automatic) the heating / cooling energy totalizers are updated according to the sign of power (Delta T sign)

If Pot> 0 (Delta T> 0) the heating energy totalizers are updated

If Pot <0 (Delta T <0) the cooling energy totalizers are updated

If Type Ctrl = LOC (local) the heating / cooling energy totalizers are updated according to the status of input IN4

If IN4 = NOT ACTIVE, the heating energy totalizers are updated

If IN4 = ACTIVE the cooling energy totalizers are updated

If Type Ctrl = REM (remote) the heating / cooling energy totalizers are updated according to the setting made by one of the available communication protocols (where allowed)

When the function Type Ctrl = LOC the status of input IN4 is used only for the management of the count of the heating / cooling energy totalizers; therefore, the whole 4-INPUT menu may no longer be present in the menu list and it is no longer possible to assign a block / reset function to the IN4 input. If you type Ctrl = AUT or REM, input IN4 is available again and its counter block / reset function can be set via the 4-INPUTS menu.

|  | (POS. 3.16) Enable Table of Kfactor Coeff. | [K-factor] | AL2 | [EFTKC] |
|--|--------------------------------------------|------------|-----|---------|
|--|--------------------------------------------|------------|-----|---------|

Enable coefficient factor K table. If the heat transfer liquid is water with additives, select the function (ON).

| (POS. 3.17)Kfactor Coeff. Substance Type                                                                                                    | [Glyc. type]                                                                                               | AL2                                                                                    | [STKTC]                            |
|----------------------------------------------------------------------------------------------------|----------------------------------------------------------------------------------------------------|----------------------------------------------------------------------------------------|------------------------------------|
| Glycol type for factor-K coefficients.<br>Select type of glycol: ETHY (Ethylene Glycol), PROP (Pro                                                                                                    | opylene Glycol).                                                                                           |                                                                                        |                                    |
|                                                                                                    | , , ,                                                                                                    |                                                                                        |                                    |
| (POS. 3.18) Kfactor Substance Concen.                                                                                                    | [Concentr. %]                                                                                              | AL2                                                                                    | [SCKTC]                            |
| Glycol concentration factor-K factor.<br>Concentration values selectable in% by volume of the h                                                                                                    | neat transfer liquid.                                                                                      |                                                                                        |                                    |
| (POS. 3.19) Measure acquisition profile                                                                                                    | [M.Prof.]                                                                                                  | AL3                                                                                    | [MPROF]                            |
| Setting the measurement acquisition profile between:<br>SLOW = Slow acquisition, useful in the presence of dist<br>STD = Standard acquisition (default).<br>FAST = "Reactive" acquisition, useful when temperature            | urbances or temperatur<br>e / flow variations must                                                         | re / flow disturbances.<br>be detected quickly.                                        |                                    |
| (POS. 3.20) Low power sampling freq.                                                                                                    | [LP S.Freq.]                                                                                               | AL2                                                                                    | [LPSFR]                            |
| Available only on devices with a rechargeable backup baperforms temperature / flow measurements and perform<br>The selectable frequencies are between 0.1 measureme<br>1 measure per second; the higher the frequency, the gr | ttery, it allows to set the<br>ms energy and power o<br>nts per second (one me<br>reater the battery consu | e frequency with which<br>calculations.<br>casure every 10 seconds<br>umption will be. | the instrument<br>s), 0.2, 0.5 and |

# (POS. 3.21) Low power m.cycle simul. [LP Cycle sim] AL6 [LPSIM]

Function reserved for measurement diagnostics; it allows to activate the sampling in "low power" mode even though the main power supply is present. Reserved for devices with a rechargeable backup battery and service.

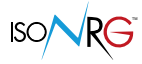

# **MENU 4 - ALLARM**

# (POS. 4.1) VF Max. flow rate alarm threshold [FM] *AL3* [FRAXP]

Maximum value set for maximum flow alarm F.V.

When the flow value of the carrier fluid exceeds this threshold, the corresponding alarm message is generated. The value of this parameter is expressed in technical units and is limited by the set vector full scale value (POS function 2.1) and the minimum alarm. Set this parameter to zero to disable this alarm, OFF will appear.

| (POS. 4 | <b>.2) VF</b> | <sup>;</sup> min. fl | ow rate | alarm | n thre | shold | [Fm] | AL3 | [FRANP] |
|---------|---------------|----------------------|---------|-------|--------|-------|------|-----|---------|
|         |               |                      |         | ~     |        | - 1 / |      |     |         |

Minimum value set for minimum flow alarm F.V.

When the flow value of the carrier fluid falls below this threshold, the corresponding alarm message is generated. The value of this parameter is expressed in technical units and is limited by the maximum alarm value. Set this parameter to zero to disable this alarm, OFF will appear.

| (POS. 4.3) Max. therm. power alarm thresh. | [Pwr M] | AL3 | [PWAMX] |
|--------------------------------------------|---------|-----|---------|
|--------------------------------------------|---------|-----|---------|

Maximum value set for maximum thermal power alarm.

When the thermal power value exceeds this threshold, the relative alarm message is generated. The value of this parameter is expressed in technical units and is limited by the set value of the set heat output (POS function 2.2) and the minimum alarm. Set this parameter to zero to disable this alarm, OFF will appear.

| (POS. 4.4) min. thermal power alarm thres. | [Pwr m] | AL3 | [PWAMN] |
|--------------------------------------------|---------|-----|---------|
|--------------------------------------------|---------|-----|---------|

Minimum value set for the minimum thermal power alarm.

When the thermal power value falls below this threshold, the corresponding alarm message is generated. The value of this parameter is expressed in technical units and is limited by the maximum alarm value. Set this parameter to zero to disable this alarm, OFF will appear.

|  | (POS. 4.5) Max. temp. delta alarm thres. | [DT max] | AL3 | [TDAMX] |
|--|------------------------------------------|----------|-----|---------|
|--|------------------------------------------|----------|-----|---------|

Maximum value set for the maximum temperature difference alarm DT.

When the temperature difference value (in absolute value) exceeds this threshold, the relative alarm message is generated. The value of this parameter is expressed in technical units and is limited by the value of the full scale difference in set temperature (POS function 2.13) and by the minimum alarm.

Set this parameter to zero to disable this alarm, OFF will appear.

| (POS. 4.6) Min. temp. delta alarm thres. | [DT min] | AL3 | [TDAMN] |
|------------------------------------------|----------|-----|---------|
|------------------------------------------|----------|-----|---------|

Minimum value set for the minimum temperature difference alarm DT.

When the temperature difference value (in absolute value) falls below this threshold, the corresponding alarm message is generated. The value of this parameter is expressed in technical units and is limited by the maximum alarm value. Set this parameter to zero to disable this alarm, OFF will appear.

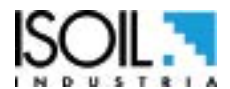

The manufacturer guarantees only English text available on our web site www.isoil.com

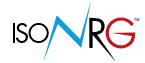

# NOTES ON THE FUNCTIONS 4.5-4.6 TEMPERATURE DIFFERENCE

# DT VALUE

Considering that DT = T1 - T2, where T1 and T2 are the measures of the delivery and return temperatures respectively, we can have two DT values from the system:

- POSITIVE means that the system is in heating mode.
- □ NEGATIVE means that the system is cooling.

The full scale of the DT refers to the DT measured in absolute value; also the alarms, minimum and maximum, refer to the DT in absolute value:

- the maximum alarm threshold should therefore be considered as a value greater than the maximum positive DT or lower than the maximum negative DT
- the minimum alarm threshold goes in the same way as a lower value at the minimum positive DT is greater than the minimum negative DT.

The following diagram summarizes these conditions relating to the temperature difference:

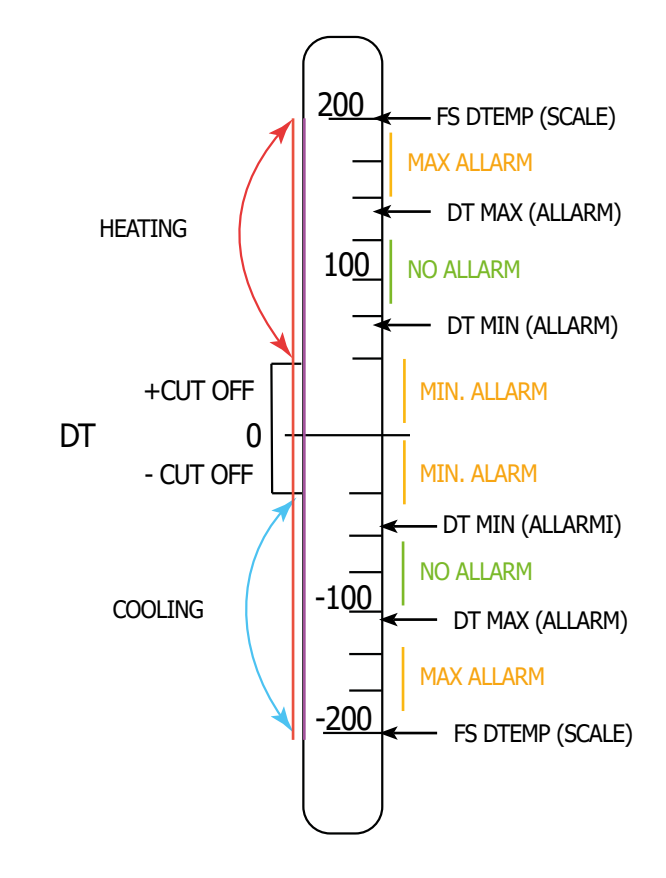

| (POS. 4.7) Max. temp. alarm threshold | [T1 Max] | AL3 | [T1AMX] |
|---------------------------------------|----------|-----|---------|
|---------------------------------------|----------|-----|---------|

Maximum value set for maximum temperature alarms T1. When the temperature value exceeds this threshold, the corresponding alarm message is generated. The value of this parameter is expressed in technical units and is limited by the full scale value of the set temperature (POS function 2.12) and by the minimum alarm. Set this parameter to zero to disable this alarm, OFF will appear.

| (POS. 4.8) min. temp. alarm threshold [T1 min] AL3 [T1AN |
|----------------------------------------------------------|
|----------------------------------------------------------|

Minimum value set for minimum temperature alarms T1. When the temperature value falls below this threshold, the corresponding alarm message is generated. The value of this parameter is expressed in technical units and is limited by the temperature start value (POS function 2.11) from the maximum alarm. Set this parameter to zero to disable this alarm, OFF will appear.

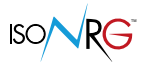

[T2AMX]

AL3

## (POS. 4.9) Max. temp. alarm threshold [T2 Max]

Maximum value set for maximum temperature alarms T2. When the temperature value exceeds this threshold, the corresponding alarm message is generated. The value of this parameter is expressed in technical units and is limited by the full scale value of the set temperature (POS function 2.12) and by the minimum alarm. Set this parameter to zero to disable this alarm, OFF will appear.

(POS. 4.10) min. temp. alarm threshold [T2 min] *AL3* [T2AMN]

Minimum value set for minimum temperature alarms T2. When the temperature value falls below this threshold, the corresponding alarm message is generated. The value of this parameter is expressed in technical units and is limited by the temperature start value (POS function 2.11) from the maximum alarm. Set this parameter to zero to disable this alarm, OFF will appear.

# NOTES ABOUT THE FUNCTIONS: 4.7-4.8-4.9-4.10

The following are the conditions for using the minimum and maximum temperature thresholds for the alarms for the T1 and T2 values.

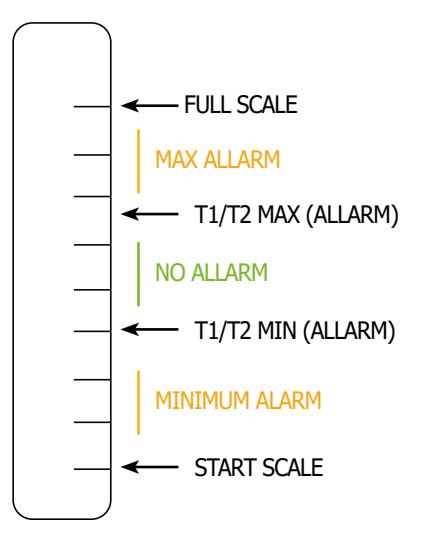

(POS. 4.11) Hysteresis on alarm thresholds[Hysteresis]AL3[ATHYS]Hysteresis threshold set for minimum and maximum flow alarms. The value of this parameteris expressed as a percentage of the full scale value and can be set from 0 to 25%.Image: Comparison of the set form 0 to 25%.

| (POS. 4.12) Out.Current Alarm Condition Val          | [OC Fault]                | AL3                    | [OCACV]         |
|------------------------------------------------------|---------------------------|------------------------|-----------------|
| Current value of 4-20mA outputs replacing the select | ted value when in "High P | riority" alarm status: | settable from ( |

Current value of 4-20mA outputs replacing the selected value when in "High Priority" alarm status; settable from 0 to 22mA. See alarm table.

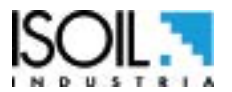

The manufacturer guarantees only English text available on our web site www.isoil.com

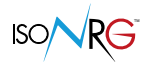

AL3

# **MENU 5 - INPUT**

**Note:** When the POS 3.13 function is set with the CTRLT = LOC command or when the auxiliary fluid volume measurement function is activated (POS 3.6), the IN4 input is not available for block / reset management. 4-INPUT menu may no longer be present in the menu list and it is no longer possible to assign a block / reset function to the IN4 input.

The 4-INPUTS menu will still be present if a counter reset function can be assigned via one of the communication protocols.

| (POS. 5.1) Vector fluid vol. part. reset input en.                                                                                       | [VFv P. reset]                                     | AL3                                               | [A1IPE]                       |
|----------------------------------------------------------------------------------------------------|----------------------------------------------------|---------------------------------------------------|-------------------------------|
| Enabling the partial volume zeroing of the Fluid Vector<br>by communication protocol. In the MID version the part<br>Storage contactors. | volume; this function (<br>ial contactors cannot l | enables the counter to<br>be reset because they a | be reset even<br>re Long Term |

(POS. 5.2) Hot water vol. partial reset input en [HWv P. reset] [A2IPE] Enabling the partial volume reset of the Domestic Hot Water volume; this function enables the counter to be reset even by communication protocol. In the MID version the partial contactors cannot be reset because they are Long Term Storage contactors.

(POS. 5.3) Cold water vol. partial reset input en. [CWv P. reset] AL3 [A3IPE]

Enabling the partial reset of the DHW volume; this function enables the counter to be reset even by communication protocol. In the MID version the partial contactors cannot be reset because they are Long Term Storage contactors.

| (POS. 5.4) Aux fluid vol. partial reset input en. | [AXv P. reset] | AL3 | [A4IPE] |
|---------------------------------------------------|----------------|-----|---------|
|---------------------------------------------------|----------------|-----|---------|

Enable partial zero volume auxiliary fluid input; this function enables the counter to be reset even by communication protocol. In the MID version the partial contactors cannot be reset because they are Long Term Storage contactors.

#### (POS. 5.5) Heat. energy partial reset input en [HEv P. reset] AL3 [AHEPE]

Enabling the partial zeroing of energy input Heating; this function enables the counter to be reset even by communication protocol. In the MID version the partial contactors cannot be reset because they are Long Term Storage contactors.

(POS. 5.6) Cool. energy partial reset input en. [CEv P. reset] AL3 [ACEPE] Enabling the partial energy zero setting input Cooling; this function enables the counter to be reset even by communication protocol. In the MID version the partial contactors cannot be reset because they are Long Term Storage contactors.

(POS. 5.7) Partial counters lock input enable [P.Count lock] AL3 [PCLIE] Enable partial counter block input. If the function is set to ON, when IN4 becomes high, all the partial and total totalizers will no longer advance even if pulses continue to arrive at the respective inputs. In the MID version the partial contactor block cannot be reset as long-term storage contactors.

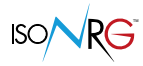

| (POS. 5.8) Vector fluid vol. total reset input en.                               | [VFv T. reset]               | AL3                  | [A1ITE]          |
|----------------------------------------------------------------------------------|------------------------------|----------------------|------------------|
| Enabling the total volume zeroing input Fluid Vec<br>communication protocol.     | ctor; this function enables  | the counter to be    | reset even by    |
| (POS. 5.9) Hot water vol. total reset input en.                                  | [HWv T. reset]               | AL3                  | [A2ITE]          |
| Enabling the total volume reset input Domestic hot communication protocol.       | water; this function enable  | s the counter to be  | reset even by    |
| (POS. 5.10) Cold water vol. total reset input en.                                | [CWv T. reset]               | AL3                  | [A3ITE]          |
| Enabling the total volume zero reset input Domestic by communication protocol.   | cold water; this function en | ables the counter to | ) be reset even  |
| (POS. 5.11) Aux fluid vol. total reset input en.                                 | [AXv T. reset]               | AL3                  | [A4ITE]          |
| Enabling of total zero volume input Auxiliary Fluid; this protocol.              | function enables the counter | to be reset even by  | communication    |
| (POS. 5.12) Heating energy total reset input en.                                 | [HEv T. reset]               | AL3                  | [AHETE]          |
| Enabling of total energy zeroing input Heating; this for communication protocol. | unction enables the counter  | to be reset even by  |                  |
| (POS. 5.13) Cool. energy total reset input en.                                   | [CEv T. reset]               | AL3                  | [ACETE]          |
| Enabling of total energy zeroing input Cooling; this fu<br>protocol.             | unction enables the counter  | to be reset even by  | communication    |
| (POS. 5.14) Total counters lock input enable                                     | [T.Count lock]               | AL3                  | [TCLIE]          |
| Enable total counter block input By applying a vol                               | tage to the input terminals  | the increment of t   | ha totalizars is |

Enable total counter block input. By applying a voltage to the input terminals, the increment of the totalizers is interrupted.

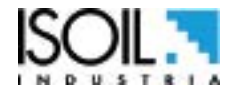

# **MENU 6 - OUTPUT**

| (F | POS. 6.1) Digital Out 1 function selection                | [D.Out1]            | AL3                           | [OUT1F]     |
|----|-----------------------------------------------------------|---------------------|-------------------------------|-------------|
| Fu | nction for selection to be associated with digital output | 1. The functions ar | e listed in the following tab | ble.        |
| (F | POS. 6.2) Digital Out 2 function selection                | [D.Out2]            | AL3                           | [OUT2F]     |
| Fu | nction for the selection to associate with the digital o  | utput 2. The func   | tions are listed in the follo | wing table. |
|    | OFF: DISABLED                                             |                     |                               |             |
|    | IMP NRG T: THERMAL ENERGY SCALED PULSE                    | S (SELECTABLE       | FOR OUTLET 1 ONLY)            |             |
|    | IMP V. FV: VECTOR FLUID VOLUME SCALED P                   | ULSES (SELECT       | ABLE FOR OUTLET 2 ON          | NLY)        |
|    | ALL. GEN.: GENERAL ALARM (EXCITED = ALL                   | OFF); Any alarm     | ı present.                    |             |
|    | ALL. A.P.: HIGH PRIORITY ALARM (EXCITED =                 | = ALL OFF); Only    | alarms that interrupt t       | he          |
|    | operation of the instrument.                              |                     |                               |             |
|    | RIL. C/F: TYPE OF DETECTED OPERATION (DE                  | -EXCITED = HEA      | TING, EXCITED = COO           | LING);      |
|    | Change according to the actual sign of Power / I          | Delta T.            |                               |             |
|    | IMP. C/F: FUNCTION TYPE SET (DE-EXCITED                   | = HEATING, EXC      | CITED = COOLING); Ch          | ange        |
|    | according to the setting made, see POS 3.13               |                     |                               |             |
|    | FL.FV m+M: ALL. MIN / MAX FLOW RETURN \                   | /ECTOR (EXCITE      | D = ALL OFF)                  |             |
|    | POT.T m+M: ALL. MIN / MAX THERMAL POWE                    | ER (EXCITED = A     | ALL OFF)                      |             |
|    | DT m+M: ALL. MIN / MAX DELTA T (EXCITED                   | = ALL OFF)          |                               |             |
|    | T1 m+M: ALL. MIN / MAX TEMPERATURE T1 (                   | EXCITED = ALL       | OFF)                          |             |
|    | T2 m+M: ALL. MIN / MAX TEMPERATURE T2 (                   | EXCITED = ALL       | OFF)                          |             |
|    | ERR. IN.A: ANALOG INPUT ERROR (EXCITED                    | = IN.AN. OK)        |                               |             |
|    | ERR. S.T.: TEMPERATURE SENSOR ERROR (EX                   | CITED = SENS.       | ГЕМР. ОК)                     |             |
|    | <b>ERR. BAT.:</b> BATTERY ERROR (EXCITED = BAT            | Т ОК.)              |                               |             |

| (POS. 6.3) Analog Out 1 function selection           | [A.Out1]             | AL3               | [CO1FN] |
|------------------------------------------------------|----------------------|-------------------|---------|
| Selection of the variable to be assigned to analogue | e output 1 see analo | gue output table. |         |

| (POS. 6.4) Analog Out 2 function selection | [A.Out2] | AL3 | [CO2FN] |
|--------------------------------------------|----------|-----|---------|
|--------------------------------------------|----------|-----|---------|

Selection of the variable to be assigned to the analogue output 2 see analogue output table.

| ANALOGUE OUTPUTS |                                              |  |
|------------------|----------------------------------------------|--|
| TERM. POWER      | Thermal power (SELECTABLE ONLY FOR OUTPUT 1) |  |
| FLOW FV          | Vector fluid flow rate                       |  |
| DT               | Delta T                                      |  |
| T1               | Temperature T1                               |  |
| T2               | Temperature T2                               |  |

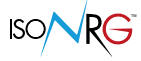

# (POS. 6.5) Analog Out 1 current range sel. [A.Out1] AL3 [AO1CF]

Analogue output current selection 1. Choice of function and measuring range to be associated with current output. There are 2 edit fields for this function: start scale: 0 or 4mA; end of scale: 20 or 22mA. The current values associated with the full scale% value are shown in the following table:

|                  | ZERO | FLOW RATE VALUE |        |  |
|------------------|------|-----------------|--------|--|
| POSSIBLE FIELDS  | 0%   | +100%           | ≥+110% |  |
| Usc. mA = 0 - 20 | 0    | 20              | 20     |  |
| Usc. mA = 0 - 22 | 0    | 20              | 22     |  |
| Usc. mA = 4 - 20 | 4    | 20              | 20     |  |
| Usc. mA = 4 - 22 | 4    | 20              | 22     |  |

| (POS. 6.6) Analog Out 2 current range sel.               | [A.Out2]             | AL3 | [AO2CF] |
|----------------------------------------------------------|----------------------|-----|---------|
| Analogue output current selection 2. Similar values such | as POS function 6.6. |     |         |

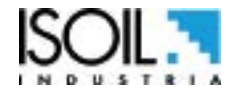

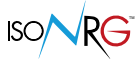

# **MENU 7- COMMUNICATION**

For further information on the communication protocols, consult the relative manuals.

Warning: Restart the device after changing the Ethernet settings

| (POS. 7.1) BACnet Comm. Protocol                                                                   | [BACnet]                                      | AL3              | [BNCPR]    |
|----------------------------------------------------------------------------------------------------|-----------------------------------------------|------------------|------------|
| BACnet communication protocol                                                                      |                                               |                  |            |
| (POS. 7.2) Modbus Comm. Protocol                                                                   | [Modbus]                                      | AL3              | [MBCPR]    |
| Modbus communication protocol                                                                      |                                               |                  |            |
| (POS. 7.3) Prot. comunicazione Meterbus                                                            | [M-Bus]                                       | AL3              | [MTCPR]    |
| Meterbus communication protocol                                                                    |                                               |                  |            |
| (POS. 7.4) Device Comm. Address                                                                    | [Dev. Address]                                | AL3              | [DVADR]    |
| Device communication address                                                                       |                                               |                  |            |
| (POS. 7.5) Communication Speed                                                                     | [Com.Speed]                                   | AL3              | [COMSP]    |
| Communication's Speed                                                                              |                                               |                  |            |
| (POS. 7.6) Communication Parity Bits                                                               | [Parity]                                      | AL3              | [COMPR]    |
| Communication's Parity bit.                                                                        |                                               |                  |            |
| (POS. 7.7) Communication Answer Delay                                                              | [Ans. Delay]                                  | AL3              | [ANSDL]    |
| Communication response delay                                                                       |                                               |                  |            |
| (POS. 7.8) ETHernet DHcp enable                                                                    | [ETH DHCP en.]                                | AL3              | [ETHDH]    |
| DHCP ethernet enablement. After changing the Ol<br>command mcp [ATSIC] present in the diagnostic r | N / OFF status it is necessary to re<br>nenu. | estart the devic | e with the |
| (POS. 7.9) ETHernet device IP address                                                              | [ETH dev IP addr.]                            | AL3              | [ETHIP]    |
| Ethernet device IP address                                                                         |                                               |                  |            |
| (POS. 7.10) ETHernet Network Mask                                                                  | [ETH network mask]                            | AL3              | [ETHNM]    |
| Ethernet network mask                                                                              |                                               |                  |            |
| (POS. 7.11) ETHernet GateWay address                                                               | [ETH gateway add.]                            | AL3              | [ETHGW]    |
| Ethernet gateway address                                                                           |                                               |                  |            |
| (POS. 7.12) ETHernet DNs address                                                                   | [ETH DNS address]                             | AL3              | [ETHDN]    |
| Ethernet DNS address                                                                               |                                               |                  |            |
| (POS. 7.13) TiMe SeRVer name                                                                       | [NTP time server]                             | AL3              | [TMSRV]    |
| NTP time server name / address                                                                     |                                               |                  |            |

| (POS. 7.14) Network Access PassWorD                                                                                                    | [Network password]                                                         | AL3 | [NAPWD] |
|----------------------------------------------------------------------------------------------------|----------------------------------------------------------------------------|-----|---------|
| Network access password                                                                                                    |                                                                            |     |         |
| (POS. 7.15) NeTwork Secure Socket Layer                                                                                                    | [Net S.En.]                                                                | AL3 | [NTSSL] |
| <ul> <li>Ethernet DNS address</li> <li>OFF: not encrypted access only (encrypted access only (unencrypted access only (unencrypted access only (unencrypted access only encrypted access only encrypted access)</li> <li>ON+OFF: Access possible in both encrypted</li> </ul> | access is not possible)<br>ress is not possible)<br>d and unencrypted mode |     |         |
| (POS. 7.16) BACnet max master                                                                                                    | [Bnet max mst]                                                             | AL3 | [BNMXM] |
| BACnet max master                                                                                                    |                                                                            |     |         |
| (POS. 7.17) BACnet Object Inst. Num.                                                                                                    | [Bnet ONr]                                                                 | AL3 | [BNOIN] |
| BACnet Object Instance Number                                                                                                    |                                                                            |     |         |
| (POS. 7.18 BACnet Device Object Name                                                                                                    | [Bnet ObjName]                                                             | AL2 | [BNDON] |
| BACnet Device Object Name                                                                                                    |                                                                            |     |         |
| (POS. 7.19) BACnet Device Object Des.                                                                                                    | [Bnet ObjDescr]                                                            | AL2 | [BNDOD] |
| BACnet Device Object Description                                                                                                    |                                                                            |     |         |
| (POS. 7.20) BACnet Device Object Loc.                                                                                                    | [Bnet ObjLoc]                                                              | AL2 | [BNDOL] |
| BACnet Device Object Location                                                                                                    |                                                                            |     |         |
| (POS. 7.21) BACnet Device Manag. Passw.                                                                                                    | [Bnet pw]                                                                  | AL3 | [BNDMP] |
| BACnet Device Management Password                                                                                                    |                                                                            |     |         |
| (POS. 7.22) BACnet Dev. Object Write Enable                                                                                                    | [Bnet W.E.]                                                                | AL3 | [BNDOW] |
| Enabling writing BACnet Device Object                                                                                                    |                                                                            |     |         |
| (POS.7.23) BacNet Device Ethernet Port number                                                                                                    | [Bnet Port]                                                                | AL3 | [BNDEP] |
| BACnet Device Ethernet Port number (47808)                                                                                                    |                                                                            |     |         |
| (POS. 7.24) ModBus 32 registers Order                                                                                                    | [MDB_32]                                                                   | AL3 | [MB32O] |
| Modbus 32 bits registers order                                                                                                    |                                                                            |     |         |
| (POS.725)MeterBus Num. Identif. (In. Sec.)                                                                                                    | [Mbus ID]                                                                  | AL3 | [MTINR] |
| MeterBus Identification Number (Address Sec.)                                                                                                    |                                                                            |     |         |
| (POS. 7.26) MeterBus Tipo Dispositivo (Media)                                                                                                    | [Mbus Dev.T.]                                                              | AL3 | [MTDTY] |
| MeterBus Device Type (Medium)                                                                                                    |                                                                            |     |         |

Meterbus Device Type (Medium)

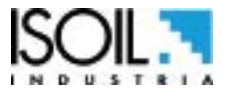

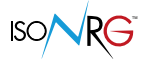

# MENU 7- COMMUNICATION: FUNCTIONS ACTIVABLE MCP ONLY

| BACnet Database Revision Number         | [MCP ONLY] | AL3 | [BNDRN] |
|-----------------------------------------|------------|-----|---------|
| BACnet Database Revision Number         |            |     |         |
| BACnet Energy unit of measure           | [MCP ONLY] | AL2 | [BNEUM] |
| BACnet Energy unit of measure           |            |     |         |
| BACnet Volume unit of measure type      | [MCP ONLY] | AL2 | [BNVUT] |
| BACnet Volume unit of measure type      |            |     |         |
| BACnet Volume unit of measure           | [MCP ONLY] | AL2 | [BNVUM] |
| BACnet Volume unit of measure           |            |     |         |
| Remote energy counter control type      | [MCP ONLY] | AL2 | [RCTRT] |
| Remote energy counter control type      |            |     |         |
| ETHernet Mac address High               | [MCP ONLY] | AL5 | [ETHMH] |
| Ethernet MAC address 3 Higher HEX bytes |            |     |         |
| ETHernet Mac address Low                | [MCP ONLY] | AL5 | [ETHML] |
| Ethernet MAC address 3 Lower HEX bytes  |            |     |         |
| BacNet Energy Unit of measure Type      | [MCP ONLY] | AL2 | [BNEUT] |
| BACnet Energy unit of measure type      |            |     |         |
| BacNet Other Unit of Measure            | [MCP ONLY] | AL2 | [BNOUM] |
| BACnet Other unit of measure            |            |     |         |

# **MENU 8- DISPLAY**

| (POS. 8.1) Language for all messages                                                                                                    | [Language]                                                                                                    | AL1                                                                                      | [LLANG]                                      |
|----------------------------------------------------------------------------------------------------|----------------------------------------------------------------------------------------------------|------------------------------------------------------------------------------------------|----------------------------------------------|
| <ul> <li>Language change. The following languages are available</li> <li>EN = English</li> <li>IT = Italian</li> <li>ES = Spanish</li> <li>PT = Portuguese</li> <li>TR = Turkish</li> <li>FR = French</li> <li>DE = German</li> <li>PL = Polish</li> </ul> | ble:                                                                                                    |                                                                                          |                                              |
| (POS. 8.2) Display contrast adjustment                                                                                                    | [Contrast]                                                                                                    | AL1                                                                                      | [DCNTR]                                      |
| Display contrast contrast set. Contrast may vary dep<br>from 0 to 9.                                                                                                    | pending on the ambient                                                                                                  | temperature. The all                                                                     | owed range is                                |
| (POS. 8.3) Display/keyboard inactivity time                                                                                                    | [Disp.time]                                                                                                    | <b>AL1</b>                                                                               | [KBTMT]                                      |
| This function sets display / keyboard inactivity.<br>The set values are between 020 and 255 seconds.                                                                                                    |                                                                                                    |                                                                                          |                                              |
| (POS. 8.4)Display page function number                                                                                                    | [Disp. F.Num.]                                                                                                    | AL2                                                                                      | [DISFN]                                      |
| Display page number function. This function sets the p<br>each display page is associated a number correspondir<br>0 = Main / ALARMS, $1 = POWER AND FLOW$ , $2 = TEM4 = COOLING ENERGY$ , $5 = VECTOR FLUID$ , $6 = SERV8 = AUXILIARY FLUID$ .            | page display to make it ving to the position.<br>19 to the position.<br>19 ERATURE, 3 = ENERG<br>1/ HOT WATER, 7 = FRED | sible when the display<br>HEATING,<br>D.SERV WATER,                                      | y is started. For                            |
| (POS. 8.5) Display lock page number                                                                                                    | [Disp. P.Lock]                                                                                                    | AL2                                                                                      | [DLOKE]                                      |
| Page number block displayed.<br>This function blocks scrolling of the displayed pages se                                                                                                    | elected by the POS.8.4 se                                                                                               | tting.                                                                                   |                                              |
| (POS. 8.6) Dis. auto-scroll pag. bits (0=disab.)                                                                                                    | [Disp. A.Scrl]                                                                                                    | AL2                                                                                      | [DASPB]                                      |
| This function sets the automatic scrolling of the selecter<br>To select the screens that you want to display in the a<br>"binary weight" of each page:                                                                                                    | ed screens.<br>automatic scrolling insert                                                                               | the sum of the value                                                                     | s related to the                             |
| 1 = Main / ALARMS, 2 = POWER AND FLOW, 4 = TEM = FLUID VECTOR, 64 = HOT WATER SERV, 128 = WAFor example: 2 + 4 = 6 enables the scrolling of the PCIf selected, the Main / ALARMS screen will be scrolled of                                                | 1PERATURE, 8 = ENERG<br>TER FREDD.SERV, 256 =<br>WER AND FLUX and TEN<br>only if there is at least on                   | Y HEATING, 16 = ENE<br>FLUID AUXILIAR.<br>MPERATURE screens of<br>e alarm present. Setti | ERGY COOL, 32<br>only.<br>ing ``0" scrolling |

If selected, the Main / ALARMS screen will be scrolled only if there is at least one alarm present. Setting "0" scrolling is disabled.

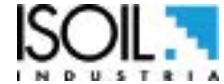

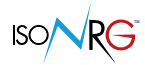

| (POS. 6.7) Time and date display enable [Disp. date] ALZ [DATD | (POS. 8.7) Time and date display enable | [Disp.date] | AL2 | [DATDE] |
|----------------------------------------------------------------|-----------------------------------------|-------------|-----|---------|
|----------------------------------------------------------------|-----------------------------------------|-------------|-----|---------|

Date and time visualization can be hidden (OFF), visualisation only on the Main / ALARMS (MAIN) screen or on all pages (ALL), reducing the font size of a parameter.

| (POS. 8.8) LED Operating Mode color switch [Modo Op. | LEDJ ALZ | [LEDMD] |
|------------------------------------------------------|----------|---------|
|------------------------------------------------------|----------|---------|

Set the main LED color change:

OFF = Color change off, the main color of the LED will be Green.

SIG = Color change dependent on the "sign" of Power (and DT); Green with positive sign (in heating), Blue with negative sign (in cooling).

CTR = Color change dependent on the actual "control" of the type; the colors Green (Heating) and Blue (Cooling) will therefore depend on the setting of the POS.3.13 function and, relatively, also on the Input 4 or the setting via the communication protocol

| (POS. 8.9) LED Vector Fluid blink enable | [LED VF Blink] | AL2 | [LED1E] |
|------------------------------------------|----------------|-----|---------|
|------------------------------------------|----------------|-----|---------|

Sets the flashing of the LED related to the flow rate of the Vector Fluid:

ON = The color of the Green or Blue LED (see previous setting) will flash only when there is a flow rate otherwise it will remain on steady.

OFF = The color of the Green or Blue led (see previous setting) will flash regardless of the presence of flow.

| (POS. 8.10) LED Hot Water blink enable | [LED HW Blink] | AL2 | [LED2E] |
|----------------------------------------|----------------|-----|---------|
|----------------------------------------|----------------|-----|---------|

Sets the flashing of the LED related to the range of DHW:

ON = The color of the yellow LED flashes only when there is a flow rate, otherwise it remains off.

OFF = The color of the yellow LED remains off.

| (POS. 8.11) LED Cold Water blink enable | [LED CW Blink] | AL2 | [LED3E] |
|-----------------------------------------|----------------|-----|---------|
| • •                                     |                |     | -       |

Sets the flashing of the LED related to the range of the Domestic Cold Water: ON = The color of the Blue led flashes only when there is a flow rate, otherwise it remains off.

OFF = The color of the Blue led remains off.

| (POS. 8.12) LED Comm. blink enable | [LED Comm.Blk] | AL2 | [LEDME] |
|------------------------------------|----------------|-----|---------|
|------------------------------------|----------------|-----|---------|

Set the flashing of the LED related to communication:

ALL = The color of the white LED flashes in the presence of any communication, otherwise it remains off.

BUS = The color of the white LED flashes when there is communication with the selected fieldbus, otherwise it remains off.

MCP = The color of the white LED flashes when there is communication with MCP, otherwise it remains off.

OFF = The color of the white LED remains off.

|  | (POS. 8.13) Quick start menu enable | [Quick start] | AL2 | [QSTME] |
|--|-------------------------------------|---------------|-----|---------|
|--|-------------------------------------|---------------|-----|---------|

This function enables the quick start menu to be displayed.

**OFF:** Quick start menu disabled

DIR: Quick start menu enabled, access from visualization pages

**MENU:** Quick start menu enabled, access from Main menu

| (POS. 8.14) Virtual Display Web Interface Enable | [Web VD En] | AL2 | [VDWIE] |
|--------------------------------------------------|-------------|-----|---------|
|--------------------------------------------------|-------------|-----|---------|

This function enables the quick start menu to be displayed.

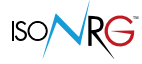

# **MENU 9- DATA LOGGER**

| (POS. 9.1) Data logger sampling enable                | [D.logger en.]                  | AL3     | [DLOGE] |
|-------------------------------------------------------|---------------------------------|---------|---------|
| This function enables the setting of the data logger  | values.                         |         |         |
| The following functions                               | are activated if D.logger e     | n. = ON |         |
| (POS. 9.2) Measure units recording enable             | [Meas. units]                   | AL3     | [DLUME] |
| Enables recording of the units of measurement set i   | in the device.                  |         |         |
| (POS. 9.3) Field separator character                  | [Field separat.]                | AL3     | [DLFSC] |
| This function sets the separation character between   | the recorded data.              |         |         |
| (POS. 9.4) Decimal separator character                | [Decimal separ.]                | AL3     | [DLDSC] |
| This function sets the character used for decimals (. | 0,).                            |         |         |
| (POS. 9.5) Sampling interval                          | [Interv.]                       | AL3     | [DLGSI] |
| This function sets the frequency of data logging. [in | terval = Hours: Minutes: second | ds].    |         |
| (POS. 9.6) Enable log of volume total tot.            | [Tot. volume]                   | AL3     | [DLVTE] |
| Enable total volume totalizer log.                    |                                 |         |         |
| (POS. 9.7) Enable log of volume partial tot.          | [Par. volume]                   | AL3     | [DLVPE] |
| Enable totalizz. Log partial volume.                  |                                 |         |         |
| (POS. 9.8) Enable log of energy total tot.            | [Tot. energy]                   | AL3     | [DLETE] |
| Enabling log totaliz. total energy.                   |                                 |         |         |
| (POS. 9.9) Enable log of energy partial tot.          | [Par. energy]                   | AL3     | [DLEPE] |
| Enabling log totaliz. energy part.                    |                                 |         |         |
| (POS. 9.10) Enable log of temperatures                | [Temperatur.]                   | AL3     | [DLTME] |
| Log temperature enabling.                             |                                 |         |         |
| (POS. 9.11) Enable log of thermal power               | [Therm. power]                  | AL3     | [DLTPE] |
| Enable thermal power log.                             |                                 |         |         |
| (POS. 9.12) Enable log of vector fluid flow rate      | [V.F. flow r.]                  | AL3     | [DLVFE] |
| Enable fluid flow vector log.                         |                                 |         |         |

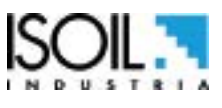

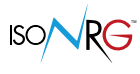

| (POS. 9.13) Alarm events num. log. enable       | [Log ALARM Nr] | AL3 | [DALEE] |
|-------------------------------------------------|----------------|-----|---------|
| Enable alarm event number log.                  |                |     |         |
| (POS. 9.14) Temp. sensor's data log. enable     | [Log TempS D.] | AL6 | [DTSDE] |
| Enable temperature sensor diagnostic data log   |                |     |         |
| (POS. 9.15) Board temp. log. enable             | [Log Board T.] | AL6 | [DBTSE] |
| Enables recording of the board temperature.     |                |     |         |
| (POS. 9.16) Int. board volt. & curr. log.enable | [Log Int.B.VC] | AL6 | [DIBVE] |

Enables the recording of the internal power supply voltages of the board

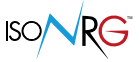

# **MENU 9- DATA LOGGER: FUNCTIONS ENABLE MCP ONLY**

|  | Log all events information | [MCP ONLY] | AL6 | [LGAIE] |
|--|----------------------------|------------|-----|---------|
|--|----------------------------|------------|-----|---------|

Enable logging of all instrument events. This function enables the recording of all the data for which registration is required.

| Data logger fields format | [MCP ONLY] | ALO | [DLFLF] |
|---------------------------|------------|-----|---------|
|                           |            |     |         |

This function provides information on the format of the data logger field. Starting the command from interface MCPI> DLFLF; the result of the values varies according to the number of functions enabled in the data logger. The following is an example:

RNUM=5.0;DATE=yyyy/mm/dd;TIME=hh:mm:ss;U=m<sup>3</sup>;TOT\_T\_VF=9.7;U=m<sup>3</sup>;TOT\_W=9.7;U=m<sup>3</sup>;TOT\_T\_CW=9.7;U=ml;TOT\_T\_ AX=9.0;U=m<sup>3</sup>;TOT\_P\_VF=9.7;U=m<sup>3</sup>;TOT\_P\_HW=9.7;U=m<sup>3</sup>;TOT\_P\_CW=9.7;U=ml;TOT\_P\_AX=9.0;U=kWh;TOT\_T\_HE=9.7;U=kWh;TOT\_T\_CE=9.7;U=kWh;TOT\_T\_CE=9.7;U=kWh;TOT\_T\_LE=9.7;U=kWh;TOT\_T\_CE=9.7;U=kWh;TOT\_T\_CE=9.7;U=kWh;TOT\_T\_LE=9.7;U=kWh;TOT\_T\_CE=9.7;U=kWh;TOT\_T\_CE=9.7;U=kWh;TOT\_T\_LE=9.7;U=kWh;TOT\_T\_CE=9.7;U=kWh;TOT\_T\_CE=9.7;U=kWh;TOT\_T\_CE=9.7;U=kWh;TOT\_T\_CE=9.7;U=kWh;TOT\_T\_LE=9.7;U=kWh;TOT\_T\_CE=9.7;U=kWh;TOT\_T\_LE=9.7;U=kWh;TOT\_T\_CE=9.7;U=kWh;TOT\_T\_CE=9.7;U=kWh;TOT\_R=6.2;U=°C;TEMP\_T1=+6.2;U=°C;TEMP\_T2=+6.2;U=MW;TH\_ PWR=+5.4;U=m<sup>3</sup>/s;VF\_FLW=5.2;U=μA;TS\_REF\_I=5.1;U=ohm;RTD1\_R=6.2;U=ohm;RTD2\_R=6.2;U=AL;ALARMS=2.0;U=°C;BO ARD\_T=4.1;U=°C;CPU\_T=4.1;U=V;PS\_V=4.3;U=V;CPU\_V=4.3;U=V;OUT\_3V=4.3;;;U=%;BATT\_CH=3.0;U=V;BATT\_V=4.31,0:OK

 Instantaneous process data read
 [MCP ONLY]
 ALO
 [DLIPD]

Instant readout of process data is initiated via the MCPI> DLIPD command. It shows the instantaneous values at which the read command is started. The result of the values varies according to the number of functions enabled in the data logger. The following is an example:

0;-----;01:00:00;m<sup>3</sup>;0.1146227;m<sup>3</sup>;0.0969618;m<sup>3</sup>;0.0969618;ml;317785975;m<sup>3</sup>;0.1146227;m<sup>3</sup>;0.0969618;ml;317785975;kWh;4.646 0583;kWh;0.0000000;kWh;0.0000000;kWh;0.0000000;°C;+0.00;°C;+0.00;°C;+0.00;MW;+0.0000;m<sup>3</sup>/s;0.00;μA;-1.5;ohm;0.00;ohm;0.00;AL;2;°C;28.9; °C;28.5;V;0.002;V;3.317;V;3.028;;;%;98;V;4.083 1,0:OK.

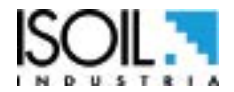

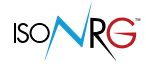

### DATA LOGGER BY MCP INTERFACE

Data are stored on micro SD card; the organization is based on "tree-structure": the system create a daily folder where it save events and data logger. The data can be downloaded by MCP interface.

Note: The number of processed data depends on the set sampling interval and the number of variables enabled for recording.

MCP INTERFACE

| Number         Participation         Participation           Number         Number         Number           Number         Number         Number           Number<                                                                                                    |                                                       |                        | 100550 EVILLO | v<br>V<br>ALARMS | 0.107+dm <sup>3</sup> /s<br>0.000E1R kû<br>0.003E2R kû<br>P+dm <sup>3</sup><br>T+dm <sup>3</sup> |   | 7.57<br>+1.94<br>48238.875<br>48238.875 |                     |
|----------------------------------------------------------------------------------------------------|-------------------------------------------------------|------------------------|---------------|------------------|--------------------------------------------------------------------------------------------------|---|-----------------------------------------|---------------------|
| AL.                                                                                                    | 1                                                     |                        | 0             | _                |                                                                                                  |   |                                         | ANTIN IT IN ILLU. M |
| Derig fan ferenge<br>Dere fan eringe<br>Dere fan eri | tahan<br>* Tata<br>It bas kase<br>tan sala<br>cartoni | tate:<br>₩ Let<br>© at |               | -                | ·····                                                                                            | ě |                                         |                     |
| MED VARION                                                                                                    | ANY AN 8 2026 . 34                                    | LANSING DRIVING        |               |                  |                                                                                                  |   |                                         |                     |

# Click the "data logger" tab as shown below to access the file download interface.

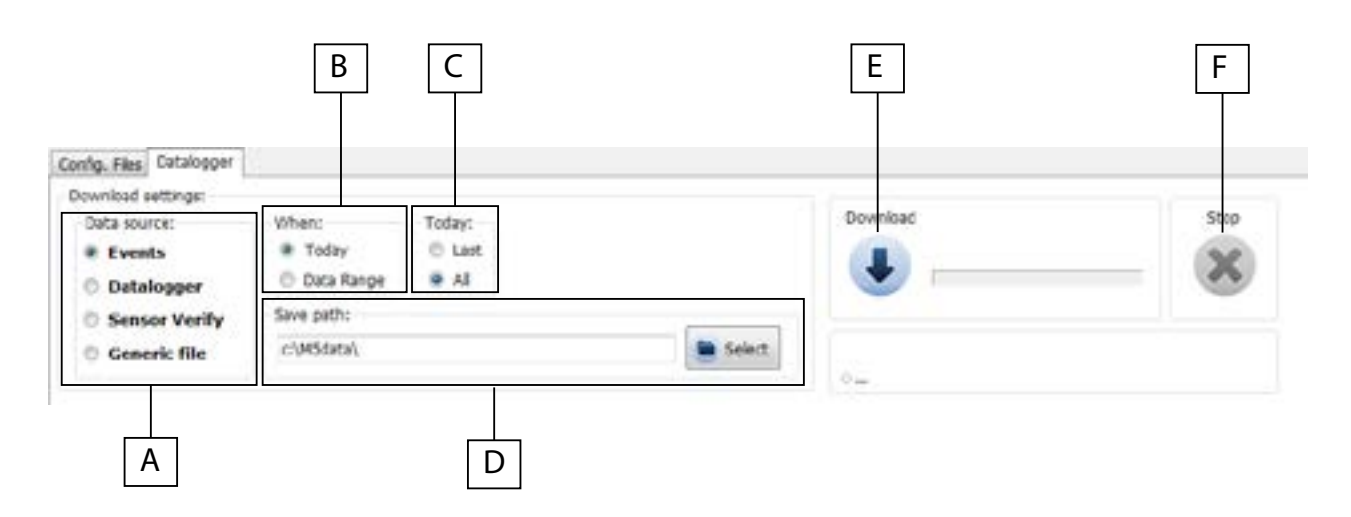

# A=Data source

<u>Events:</u> Save the file system events (Example F-RAM hardware data [WORKING AREA] [SUCCESSFULLY LOADED]) <u>Data logger</u>: Save files of the enabled data logger function. <u>Sensor Verify: data logged by BIV function</u>

Generic file:

# B=When

Today; It indicates the download file for the current day Data range; this option allows you to select the date range for download.

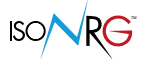

# C=Today

Last; this option allows to download the latest files, recordered after the laat download All; this option allows the download of all the current day of the file

# **D=Save path:**

This option allows you to save files to the folder on your PC

# E=Download:

Button to start the download process

# F=Stop:

Button to stop the download process

# To download all the events of the current day in a specific folder, set the below parameters as follows: Data source: Events When: Today Today: All Save path: C: /.... The parameters are set then click the Download button.

# **Example: Download Events**

# **Example: Download Data Logger**

**Note:** it is recommended the date synchronization between converter and PC to perform correctly the events and logger reading operations.

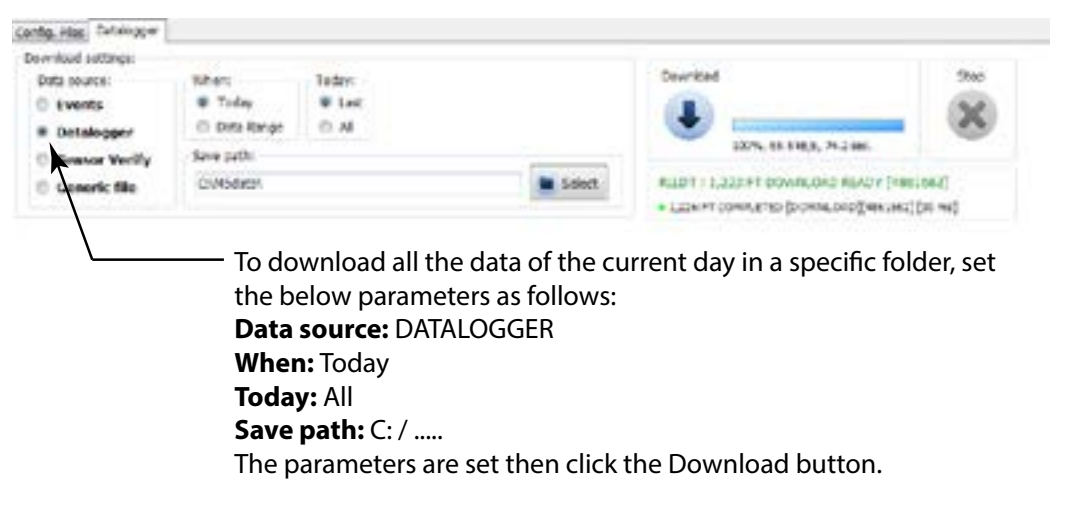

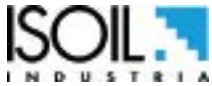

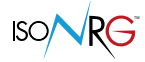

below the formatting of file data downloaded from the download data logger setting for an Excel® file.

Note: The fields are at a fixed position, regardless of whether the previous fields are active or not. Inactive fields are empty (delimited by the separator but do not contain data)

|                                                                 | 2 + 4 ~  |     |              |                     |                                                                                                    |
|-----------------------------------------------------------------|----------|-----|--------------|---------------------|----------------------------------------------------------------------------------------------------|
| N ° Record. View the number of recorded records in progression. |          | a   | ŧ.           | None of             | *                                                                                                    |
| Date. Displaying the recording date for each record.            |          | 100 | **           | a contraction       | -                                                                                                    |
| Now. Viewing the recording time for each record.                |          |     |              | No.mort I           | E                                                                                                    |
|                                                                 |          | 21  | 3            | ų e                 | 0                                                                                                    |
| Total Fluid Volume Totalizer Value Vector. POS. 9.6 = ON        |          |     |              | 0.0000000           | -                                                                                                    |
|                                                                 |          | 2   | Ł            | ų e                 | E                                                                                                    |
| Total Water Volume Totalizer Value. POS. 9.6 = ON               |          |     |              | 000000.0            | 0                                                                                                    |
| Total Water Volume Totalizer Value. POS. 9.6 = ON               |          |     |              | ų c                 | =                                                                                                    |
|                                                                 |          |     |              | 0.0000000           | -                                                                                                    |
|                                                                 |          |     |              | R C                 | 2                                                                                                    |
| Totalizer Value Total Auxiliary Fluid Volume. POS. 9.6 = ON     |          |     | Ł            | 0000000             |                                                                                                    |
| Partial Totalizer Volume Fluid Vector Value. POS. 9.7 = ON      |          | 2   | 1            | 1 c                 | -                                                                                                    |
|                                                                 |          | 1   |              | 0.00000.0           |                                                                                                    |
| Partial Totalizer Value Hot Water Volume. POS. 9.7 = ON         |          | 2   | ٤            | ર ૯                 | z                                                                                                    |
|                                                                 |          | 100 |              | 0.0000000           | 0                                                                                                    |
|                                                                 | 10.0     | 2   | £.           | ų e                 |                                                                                                    |
| Partial Totalizer Value Cold Water Volume. POS. 9.7 = ON        |          |     |              |                     | ٥                                                                                                    |
| Partial Totalizer Value Auxiliary Fluid Volume. POS. 9.7 = ON   |          |     |              | શ્ લ                |                                                                                                    |
|                                                                 |          |     |              | 0.000000            | 10                                                                                                    |
|                                                                 |          |     |              | i e                 | 4                                                                                                    |
| Total Energy Total Heating Value. POS. $9.8 = ON$               | 2        |     |              | 000001              | . 10                                                                                                    |
|                                                                 | N0+1     | 21  | ŝ            | 200                 |                                                                                                    |
| Total Energy Total Cooling Value. POS. $9.8 = ON$               |          |     | 5            | 000000 v            | W                                                                                                    |
|                                                                 | +        | 23  | ŧ.           | ê c                 | ×                                                                                                    |
| Totalizer Value Partial Energy Heating. POS. $9.9 = ON$         |          |     | 4            | 10000               | Y                                                                                                    |
|                                                                 | 2*0      | -   | 5            | 8 #                 |                                                                                                    |
| Partial Totalizer Energy Cooling Value. POS. 9.9 = ON           | N        | 4   | a.           | 10 101 J.C.         | 11 2                                                                                                    |
| Partial Totalizer Energy Cooling Value. POS. 9.9 = ON           | 8.9 + GN | 1.7 | ar britch mt | 10000000 4444 00000 | Contraction of the local division of the local division of the loc |

Display of data logger files. Access level 3/6 (diagnostic level) to download this type of file.
|                                                                                                    |         | 100 |    |         | 0       | *    |
|----------------------------------------------------------------------------------------------------|---------|-----|----|---------|---------|------|
| Temperature Difference Value (T1-T2) POS 9 10 $-$ ON                                                                                                    |         | ľ   | Ē  | 8       | -       | Ĩ    |
|                                                                                                    |         | U   | 3  | 8.8     | an cit  | 10   |
|                                                                                                    | đ       | 2   | 4  | 6       | 9       | 5    |
| Temperature Difference Value (T1-T2). POS. 9.10 = ON                                                                                                    | 0+CW    |     | 2  | +000.00 | L'ANR   | 10   |
|                                                                                                    | 1       | 22  | 8  | 4       | c       | ξ    |
| Temperature value T2 (Return). POS. $9.10 = ON$                                                                                                    |         |     | ÷  | -000.00 | L'awli  | -    |
|                                                                                                    | 34      | 2   | N. | 8W      | e       | -    |
| Thermal Power Value. POS. 9.11 = ON                                                                                                    | 11+OV   |     | n* | *30.00  | IN UNIT |      |
|                                                                                                    | 3       | 2   | ą, | 3       | e       | 2    |
| Value Fluid Flow Vector. POS. 9.12 = ON                                                                                                    | 12 + 12 |     | Ĩ, | 3       | 5       |      |
|                                                                                                    | -       | Ļ   | _  | 8       | ŵ       | 2    |
| Current temperature sensor excitation. (diagnostic values).                                                                                                    |         | 6   | ħ  | 5       | 0 13    | -    |
| POS. 9.14 = ON                                                                                                    |         |     | 3  | 010     | a,      | R    |
| Posistance temperature concer T1 (diagnestic values)                                                                                                    | ž       | z   | ŝ  | ŝ       | e       | 22   |
| POS. $9.14 = ON$                                                                                                    | H+ DM   |     | 2  | 000 0   | and a   | 10   |
|                                                                                                    | 1       | E   | 8  | 8       | c       | 10   |
| Resistance temperature sensor T2. (diagnostic values).<br>POS. 9.14 = ON                                                                                                    |         |     |    | 200.0   | NOT     | 5    |
|                                                                                                    | -       | 2   | k  | <br>≥   | 2       | N    |
| No. of active alarms. (only N. of total alarms present). POS. $9.13 = ON$                                                                                                    | 11+01   | ĺ   | *  | 8       | NNN     | 15   |
|                                                                                                    | t       | ξ   | 6  | 6       | c       | AT.  |
| Board temperature. (diagnostic values). POS. 9.15 = ON                                                                                                    | 111     |     | 3  | 0.0     | 0M08    | E    |
|                                                                                                    | \$Q\$   | Z   | R  | 8       | e       | w    |
| CPU temperature. (diagnostic values). POS. $9.15 = ON$                                                                                                    |         |     | 3  | 98.0    | 90      | R.   |
| Voltage generated by the internal power supply. (diagnostic values).                                                                                                    | Γ       | 2   | <  | <       | c       | Ŕ    |
| POS. 9.16 = ON                                                                                                    |         |     | 3  | 0.000   | ę.      | ų    |
| Primary power supply of the CPU. (diagnostic values).                                                                                                    | 1       | 2   | <  | ×       | c       | t,   |
| POS. 9.16 = $ON$                                                                                                    |         |     | 3  | 0.000   | N no    | F    |
|                                                                                                    | 1       | 2   | ¢  | <       | e       |      |
| Voltage on the power supply input from the battery. (diagnostic values). POS. 9.16 = ON                                                                                                    | 12.0    |     | 8  | 0,000   | AL ING  | 10   |
| Instation of the second state second point of the second state second second state second second sec | 0.0     | 26  | ŝ  | 2       | c       | 8    |
| Input current 4-20mA. (diagnostic values). POS. 9.16 = ON                                                                                                    | ~       |     | 3  | 00.00   | ŝ.      | 10   |
|                                                                                                    | 1       | ž   | *  | st.     | c       | 4    |
| % of battery charge. (diagnostic values). POS. $9.16 = ON$                                                                                                    |         |     | 4  | 80      | O'LIVE  | 8    |
| Voltage measured on the rechargeable battery (diagnestic volues)                                                                                                    | 1       | 14  | 4  | ~       | 6       | 1.01 |
| POS. $9.16 = ON$                                                                                                    |         |     | 3  | 0,00    | A'LIVE  | 11   |
|                                                                                                    |         |     |    |         |         |      |

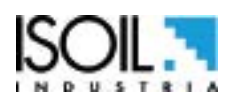

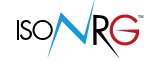

### **Example: Generic File**

| Sain an one     | Canada Re and  |                                                                                                    | Dewrikad                               | Stop     |
|-----------------|----------------|----------------------------------------------------------------------------------------------------|----------------------------------------|----------|
| EACH SOURCE.    | decent un brou |                                                                                                    | -                                      | -        |
| C Events        | EVENTS TXT     |                                                                                                    | (1)                                    | 152      |
| C Datalogger    |                |                                                                                                    | <b>•</b>                               |          |
| C Sensor Verily | Save path:     |                                                                                                    | 5%, 63.7(d)5, 1.3 sec.                 |          |
| · Generic file  | C/MSdata       | Select.                                                                                                    | RLOT 1 1,223:FT DOWALOAD READY (10     | (059296) |
|                 |                | the second second second second second second second second second second second second second second second se | · LICHPT DOWN, DADRYS (#3220/ JICHI26) | fam br   |

This function allows to select a file in the SD memory and download it. In the "Generic file path" specify the file name contained in the SD and indicate "Save path" where to save the file. Set these values to proceed with the download by clicking the "download".

## **MENU 10 - FUNCTION**

The following functions are activated by first pressing the "ENTER" key and then the "ESC" key when the screen shows "confirm" to start the function.

| (POS. 10.1) Vector fluid vol. part. reset function                                | [VFv P. reset]                 | AL3                  | [TPR1V]      |
|-----------------------------------------------------------------------------------|--------------------------------|----------------------|--------------|
| Partial FV volume reset function. In the MID version the Term Storage totalizers. | ne partial totalizers cannot l | be reset because the | ey are Long  |
| (POS. 10.2) Hot water vol. partial reset function                                 | [HWv P. reset]                 | AL3                  | [TPR2V]      |
| Partial AC volume reset function. In the MID version the Term Storage totalizers. | he partial totalizers cannot l | be reset because the | ey are Long  |
| (POS. 10.3) Cold water vol. partial reset function                                | [CWv P. reset]                 | AL3                  | [TPR3V]      |
| Partial AF volume reset function. In the MID version the Term Storage totalizers. | ne partial totalizers cannot l | be reset because the | ey are Long  |
| (POS. 10.4) Aux fluid vol. partial reset function                                 | [AXv P. reset]                 | AL3                  | [TPR4V]      |
| Partial AUX volume reset function. In the MID version<br>Term Storage totalizers. | the partial totalizers cannot  | t be reset because t | hey are Long |
| (POS. 10.5) Heat. ener. partial reset function                                    | [HEv P. reset]                 | AL3                  | [TPRHV]      |
| Partial heat energy reset function. In the MID version Term Storage totalizers.   | the partial totalizers cannot  | be reset because the | ney are Long |
| (POS. 10.6) Cooling energy Partial reset function                                 | [CEv P. reset]                 | AL3                  | [TPRCV]      |

Partial zero cooling energy function. In the MID version the partial totalizers cannot be reset because they are Long Term Storage totalizers.

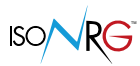

| (POS. 10.7) Vector fluid vol. total reset function     | [VFv T. reset]                  | AL3               | [TTR1V] |
|--------------------------------------------------------|---------------------------------|-------------------|---------|
| Total zero volume function.                            |                                 |                   |         |
| (POS. 10.8) Hot water vol. total reset function        | [HWv T. reset]                  | AL3               | [TTR2V] |
| Total AC volume reset function                         |                                 |                   |         |
| (POS. 10.9) Cold water vol. total reset function       | [CWv T. reset]                  | AL3               | [TTR3V] |
| Total AF volume reset function                         |                                 |                   |         |
| (POS. 10.10) Aux fluid vol. total reset function       | [AXv T. reset]                  | AL3               | [TTR4V] |
| Total AUX volume reset function                        |                                 |                   |         |
| (POS. 10.11) Heating energy total reset function       | [HEv T. reset]                  | AL3               | [TTRHV] |
| Total heating energy reset function                    |                                 |                   |         |
| (POS. 10.12) Cool. energy total reset function         | [CEv T. reset]                  | AL3               | [TTRCV] |
| Function clears. total cooling energy                  |                                 |                   |         |
| (POS. 10.13) Load device factory def. values           | [Load Dev. Fact.]               | AL3               | [LFDCD] |
| This function reloads the factory values set in the de | evice above by writing the cust | omization made la | ater.   |
| (POS. 10.14) Save device factory default values        | [Save Dev. Fact.]               | AL6               | [SFDCD] |
| This function saves the current settings with the dev  | vice's factory values.          |                   |         |

(POS. 10.15) Acknow. factory data wam. mess. [Acknow. Fact. Warn] AL3 [AWFDA] Should the settings of the device be lost, the factory settings will be automatically recharged and the corresponding alarm will be displayed [21, 22, 23]; use this function to eliminate the alarm while keeping current factory data in use.

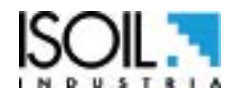

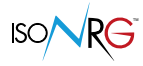

# **MENU 11 - DIAGNOSTIC**

| (POS. 11.1) Reboot exec. self test diag. funct.                                                                                                    | [Reboot-Self_Test]                                                                                                    | AL3                                                                                  | [ATSIC]                                                                                         |
|----------------------------------------------------------------------------------------------------|----------------------------------------------------------------------------------------------------|--------------------------------------------------------------------------------------|-------------------------------------------------------------------------------------------------|
| Meter auto-test function. This function stops to<br>test cycle on the measure input circuits and of<br>select it, push key Enter, at the question: "CO<br>or any other key for delete operation. At the en-<br>visualization pages. This function is automaticat<br>restarts the converter. | he normal functions of the me<br>on the excitation generator. To<br>NFIRM EXEC.?" Long Push the<br>nd of operation the converter<br>ally performed when switching | ter and perfo<br>o activate this<br>same key to<br>will revert to c<br>on the device | rms a complete<br>function, after<br>start auto-test,<br>one of the initial<br>e. This function |
| (POS. 11.2) Firmware version information                                                                                                    | [Firmware info]                                                                                                    | ALO                                                                                  | [MODSV]                                                                                         |
| This function displays the latest firmware version of                                                                                                    | f the device.                                                                                                    |                                                                                      |                                                                                                 |
| MV311<br>m/gg/a                                                                                                    | V.1.03.000<br>00:00:00                                                                                                    | 1                                                                                    |                                                                                                 |
| The model of the converter is shown, the firmware                                                                                                    | version is the date and time of t                                                                                                    | ne last update.                                                                      |                                                                                                 |
| (POS. 11.3) Quick sEtup INFormation                                                                                                    | [Quick Setup info]                                                                                                    | AL0                                                                                  | [QEINF]                                                                                         |
| Quick Setup information.                                                                                                    |                                                                                                    |                                                                                      |                                                                                                 |
| (POS. 11.4) SD card status information                                                                                                    | [SD card info]                                                                                                    | AL0                                                                                  | [SDSTA]                                                                                         |
| This function shows the status of the SD card                                                                                                    | as shown in the following figu                                                                                                    | re.                                                                                  |                                                                                                 |
| Size: 3972.0<br>Cluster: 32                                                                                                    | MB Free: 394<br>KB 2272:14                                                                                                    | 7.5 MB<br>25:52                                                                      |                                                                                                 |
| (POS. 11.5) Battery information                                                                                                    | [Battery info]                                                                                                    | AL0                                                                                  | [BTTDS]                                                                                         |
| The displayed battery status information is xx% x.><br>xx%: indicates the remaining% of available battery<br>x.xxV: indicates the current battery voltage.<br>XmA: indicates the charge current of the battery.<br>XXC °: indicates the current temperature of the box                      | xxV XmA XXC °.<br>/.<br>ard                                                                                                    |                                                                                      |                                                                                                 |
| (POS.11.6) Diagnostic System VaLueS                                                                                                    | [Disp. sys.values]                                                                                                    | ALO                                                                                  | [DSVLS]                                                                                         |
| Display diagnostic system values                                                                                                    |                                                                                                    |                                                                                      |                                                                                                 |
| VPS:<br>VOUT:<br>IN_420:<br>RT1:<br>RT2:<br>BOARD_T:<br>BRD_Tmax:<br>BRD_Tmin:<br>CPU_T:<br>CPU_Tmax:<br>CPU_Tmin:                                                                                                    | 0.0<br>3.0<br>0.0<br>0.1<br>28.0<br>5:<br>1<br>28.5<br>1<br>28.5<br>1                                                                                             |                                                                                      |                                                                                                 |
| (POS. 11.7) Ethernet information                                                                                                    | [Ethernet info.]                                                                                                    | AL0                                                                                  | [ETHID]                                                                                         |
| Ethernet information data.                                                                                                    |                                                                                                    |                                                                                      |                                                                                                 |
| (POS. 11.8) FieldBus comm.diag. values                                                                                                    | [F.Bus comm.diag.]                                                                                                    | AL0                                                                                  | [FBCDV]                                                                                         |
| Fieldbus communication diagnostics.                                                                                                    |                                                                                                    |                                                                                      |                                                                                                 |

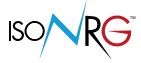

# (POS. 11.9) Display comm.diagnostic values [Disp.comm.vars] AL5 [DCVLS]

This function shows the values of various internal parameters specific to MCP communication (diagnostic purpose reserved for the service).

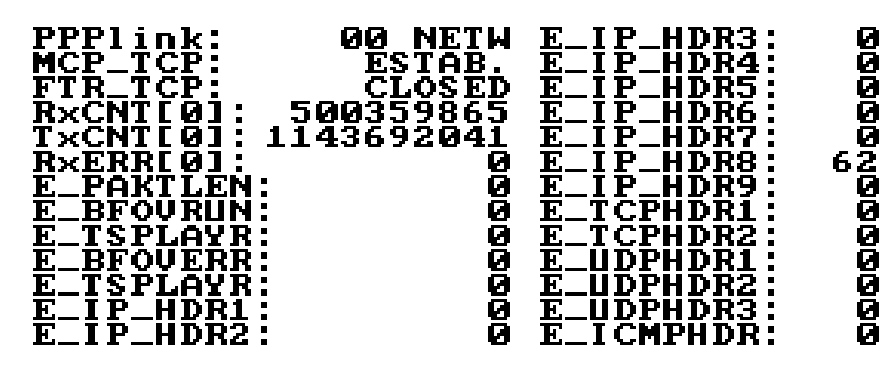

Following are the states for the PPP link and MCPI to connect the device.

#### **PPP link status:**

"UNDT" = undetermined

- "DEAD" = dead, link down, persistent condition
- "LCP" = LCP phase, transition condition
- "AUTH" = Authentication phase, transition condition
- "IPCP" = IP and DNS addressess assign phase, transition condition
- "NETW" = network established (normal persistent condition when the link is UP)
- "TERM" = link termination request, transition condition

### **MCPI link status:**

"CLOSED" = socket closed "ACCEPT" = socket awaiting for new connection "ESTABLISH" = link established "CLS\_WAIT" = waiting for closure "LAST\_ACK" = lask ACK sent "FIN\_WAIT" = (see TCP/IP RFC documentation) "TIME WAIT" = (see TCP/IP RFC documentation)

| (POS. 11.10) Diagnostic Measure VaLueS              | Display measure | AL5 | [DMVLS] |
|-----------------------------------------------------|-----------------|-----|---------|
| Diagnostic Measure VaLueS. Display internal measure | ured values.    |     |         |
| (POS. 11.11) Board serial number (read only)        | [S/N]           | ALO | [SRNUM] |
| Board serial number (read only)                     |                 |     |         |
| (POS. 11.12) Total working time (read only)         | [WT]            | ALO | [TWKTM] |
| Total work time (read only)                         |                 |     |         |
| (POS. 11.13) Battery working time (read only)       | [BW]            | ALO | [BWKTM] |
| Tempo di lavoro a batteria (sola lettura)           |                 |     |         |

ISOIL .

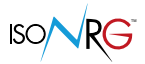

| (POS. 11.14) Partial counters / LT.S. life time | [PT] | ALO | [PTCTM] |
|-------------------------------------------------|------|-----|---------|
|-------------------------------------------------|------|-----|---------|

**NOT-MID devices,** the operating time (counted as the total work time see function 10.10) which has elapsed since the last reset of at least one of the partial counters.

The partial counters can be reset using the relative functions (if enabled) from MCP commands, from input 4 or from the communication protocol. The new partial time totalizer "PTCTM" is reset to zero when at least one partial counter is reset.

**MID devices**, the operating time (counted as the total working time see function 10.10) which has elapsed since the last copy of the total counters in the partial counters ==> Long Term Storage function; in this way you can see how long ago the stored copy of the Long Term Storage counters is referenced.

All the total counters are copied to the Partial Counters (which become counters of Long Term Storge) whenever the total working time see function 10.10 is a multiple of 30 exact days; at the same time the new partial time totalizer "PTCTM" is reset, allowing to evaluate, to how long ago, the copy of the counters is referred.

| (POS. 11.15) Flow & Temp. sim. function                                    | [Simulation]                    | AL3             | [MSIEN]    |
|----------------------------------------------------------------------------|---------------------------------|-----------------|------------|
| Simulation Function PV Flow and Temperatures. flag appears in the display. | When the simulation is active   | , the flashing  | AV.        |
| To set the simulation parameters, press Enter from<br>• % full scale       | one of the display pages and th | en set the para | meters of: |
| <ul> <li>T1</li> <li>T2</li> </ul>                                         |                                 |                 |            |
| To stop the simulation, select the function> ENI                           | O OF SIMULATION.                |                 |            |
|                                                                            |                                 |                 |            |

### DIAGNOSTIC MENU 11: FUNCTIONS ACTIVABLE MCP ONLY

| Set diagnostic function   | [MCP ONLY] | AL6 | [DIAGF] |
|---------------------------|------------|-----|---------|
| Set diagnostic function   |            |     |         |
| Energy calculation values | [MCP ONLY] | AL6 | [NRGCV] |
| Energy calculation values |            |     |         |

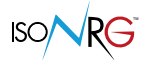

# **MENU 12 - SYSTEM**

| (POS. 12.1) Date/Time (Real Time Clock) enable                                                                | [RTC enable]                                                                                              | AL2                                                         | [RTCEN]         |
|----------------------------------------------------------------------------------------------------|----------------------------------------------------------------------------------------------------|-------------------------------------------------------------|-----------------|
| Date/Time (Real Time Clock) enable.                                                                           |                                                                                                    |                                                             |                 |
| (POS. 12.2) Daylight saving time change                                                                       | [Dayl.saving]                                                                                             | AL2                                                         | [DYSTE]         |
| Daylight saving time change                                                                                   |                                                                                                    |                                                             |                 |
| (POS. 12.3) Localized time zone                                                                               | [Time ZONE]                                                                                               | AL0                                                         | [TZONE]         |
| Set the difference between GMT and the local time                                                             | where the instrument is installe                                                                          | d.                                                          |                 |
| (POS. 12.4) System date and time                                                                              | [Date and TIME]                                                                                           | AL2                                                         | [DTIME]         |
| Set to system date and time                                                                                   |                                                                                                    |                                                             |                 |
| (POS. 12.5-12.10) Access level X code                                                                         | [LN XXXXXXX]                                                                                              | <b>AL1</b> [L1                                              | ACD]-> [L6ACD]  |
| This function enables or disables the main menu fu<br>Each level unlocks the functionality of the lower lev   | nctions for each access level coo<br>el if the POS function 12.10 is en                                   | de.<br>nabled.                                              |                 |
| L1 code= ******* Access level 1 c<br>L2 code= ******* Access level 2 c<br>L3 code= ****** Access level 3 c    | code       L4 code= ******* A         code       L5 code= ******* A         code       L6 code= ******* A | Access level 4 co<br>Access level 5 co<br>Access level 6 co | de<br>de<br>de  |
| (POS. 12.11) Restricted access level                                                                          | [Restr.access]                                                                                            | AL6                                                         | [RSARE]         |
| Access level limited to the functions for which the a                                                         | ccess code is known.                                                                                      |                                                             |                 |
| (POS. 12.12) Total measure cycles                                                                             | [CT]                                                                                                    | AL6                                                         | [TMCYC]         |
| Total measure cycles                                                                                          |                                                                                                    |                                                             |                 |
| SETTINGS IP ADDRESS INTER                                                                                     | RFACE MCP (12.12 - 12.13 -                                                                                | 12.14)                                                      |                 |
| <b>Attention:</b> The changes made to functions 12.13 , (start the POS function 11.1 Auto Test to restart the | / 12.14 / 12.15 are activated aft<br>e converter).                                                        | er the instrumer                                            | nt is restarted |
| (POS. 12.13) Device IP network address                                                                        | [Device IP addr]                                                                                          | AL3                                                         | [DIPAD]         |
| Device IP network address                                                                                     |                                                                                                    |                                                             |                 |
| (POS. 12.14) Client IP network address                                                                        | [Client IP addr]                                                                                          | AL3                                                         | [CIPAD]         |
| Client IP network address                                                                                     |                                                                                                    |                                                             |                 |
| (POS. 12.15) Network mask                                                                                     | [Network mask]                                                                                            | AL3                                                         | [NETMS]         |
| Network mask                                                                                                  |                                                                                                    |                                                             |                 |

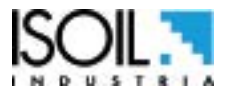

311\_IT\_EN\_IS\_R1\_1.04.0X

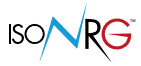

# (POS. 12.16) Temp. T1 - T2 calib. balance [T1-T2 BALANCE] *AL5* [T12CB]

Calibration calibration temp. T1 - T2. This function is used to calculate the compensation value between the two temperature probes; to use the function, place both temperature probes in the same liquid to bring them to the same temperature. The temperature difference is compensated by automatically setting the following temperature offsets for T1 and T2. The calculation is performed only if Delta T < $\pm$  2.55

| (POS. 12.17) Temp. T1 calib. offset                    | [T1 OFFS.]                          | AL5               | [T1COS]           |
|--------------------------------------------------------|-------------------------------------|-------------------|-------------------|
| Temperature T1 Calibration OffSet                      |                                     |                   |                   |
| (POS. 12.18) Calib. offset temperatura T2              | T2 OFFS 1                           | 41.5              | [T2C05]           |
| Temperature T2 Calibration OffSet                      |                                     | ALS               | [12000]           |
|                                                        |                                     |                   |                   |
| (POS. 12.19) ADC in 4mA calibration point              | [ADC 4mA]                           | AL5               | [A1CP1]           |
| Calibration point 4mA ADC input                        |                                     |                   |                   |
| (DOC 12 20)ADC in 20mA collibuation point              |                                     | A / E             | [41002]           |
| (POS. 12.20) ADC In 20mA Calibration point             | [ADC ZUMA]                          | ALS               | [AICP2]           |
|                                                        |                                     |                   |                   |
| (POS. 12.21) DAC1 out 4mA calib. point                 | [DAC1 4mA]                          | AL5               | [C1CP1]           |
| Calibration point 4mA output DAC1. DAC1 4mA out        | tput calibration point (Calibratior | i point 1 current | output 1).        |
|                                                        |                                     |                   |                   |
| (POS. 12.22)DAC1 out 20mA calib. point                 | [DAC1 20mA]                         | AL5               | [C1CP2]           |
| Calibration point 20mA output DAC1. DAC1 20mA          | A output calibration point (calib   | ration point 2 ci | urrent output 1). |
|                                                        |                                     |                   |                   |
| (POS. 12.23) DAC2 out 4mA calib. point                 | [DAC2 4mA]                          | AL5               | [C2CP1]           |
| Calibration point 4mA output DAC2. DAC2 4mA out        | tput calibration point (Calibration | point 1 current   | output 2).        |
|                                                        |                                     |                   |                   |
| (POS. 12.24) DAC2 out 20mA calib. point                | [DAC2 20mA]                         | AL5               | [C2CP2]           |
| Calibration point 20mA output DAC2. DAC1 20mA          | A output calibration point (calib   | ration point 2 ci | urrent output 2). |
|                                                        |                                     |                   |                   |
| (POS. 1225) System standby mo.act. (pow.off)           |                                     | AL3               | [SSIBY]           |
| Stand-by mode (power off). This function activates the | he drive stand-by mode. Functior    | for battery powe  | ered instruments. |
|                                                        |                                     |                   |                   |
| (POS. 12.27) Quick setup save and lock editing         | [QS Save & Lock]                    | AL3               | [QESLE]           |
| Quick setup save and lock editing                      |                                     |                   |                   |
|                                                        |                                     |                   |                   |
| (POS. 12.26) Firmware update                           | [FW update]                         | AL4               | [FWUPD]           |

This function updates the instrument firmware. The firmware can be loaded into the SD card (name.file). Via the MCP interface the FWUPD = name.file command is activated for the firmware upload.

# MENU 12- SYSTEM: FUNCTIONS ACTIVATED MCP ONLY

| Unique Identity KEY                                              | [MCP ONLY]                    | ALO             | [UIKEY]        |
|------------------------------------------------------------------|-------------------------------|-----------------|----------------|
| Unique identification code of the device.                        |                               |                 |                |
| HardWare SET                                                     | [MCP ONLY]                    | ALO             | [HWSET]        |
| Device hardware configuration                                    |                               |                 |                |
| HardWare CODe                                                    | [MCP ONLY]                    | ALO             | [HWCOD]        |
| Device hardware code                                             |                               |                 |                |
| RTC Adjustment Coefficient                                       | [MCP ONLY]                    | AL2             | [RTCAC]        |
| This function is used for correcting the internal clothe button. | ock. To set the instrument ti | me with the MCP | program, press |
| Function CODe Selection                                          | [MCP ONLY]                    | ALO             | [FCODS]        |
| Select the function code                                         |                               |                 |                |
| Select function enable status                                    | [MCP ONLY]                    | ALO             | [FNESS]        |
| Select function enable status                                    |                               |                 |                |
| Select status enable of all the functions                        | [MCP ONLY]                    | AL6             | [AFNSS]        |
| Select the enabling status of all functions                      |                               |                 |                |
| Quick Start FuNction Selection                                   | [MCP ONLY]                    | ALO             | [QSFNS]        |
| Select fun.for quick start menu                                  |                               |                 |                |
| Quick Start All Functions Selection                              | [MCP ONLY]                    | ALO             | [QSAFS]        |
| Select ALL functions for quick start menu                        |                               |                 |                |
| Quick start function Status LiST                                 | [MCP ONLY]                    | AL6             | [QSLST]        |
| List quick start group functions                                 |                               |                 |                |
| Function enable Status LiST                                      | [MCP ONLY]                    | AL6             | [FSLST]        |
| List enable status of functions                                  |                               |                 |                |

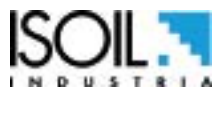

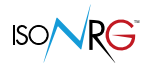

[ACODE]

### Access CODE

ALO

Entering the access code through the MCP console.

| Function Int:                                                                                                    | 3                                                                                   |                                            |                   |                     |                          |        |
|----------------------------------------------------------------------------------------------------|-------------------------------------------------------------------------------------|--------------------------------------------|-------------------|---------------------|--------------------------|--------|
| News<br>Seman<br>Lints<br>Scalar<br>Massure<br>Alarm<br>Alarm<br>Alarm<br>Alarm<br>Coputs<br>Scalar<br>Explose<br>Explose<br>Exp | , Fri well                                                                          | MANA MANA                                  | -0.002            | 0.00                |                          |        |
| e La becen<br>e la factoria<br>e La Pla<br>e La Processióna                                                                                                    |                                                                                     | NO ALA                                     | RMS 0.01          | .0                  |                          |        |
| нататы актоонын, коосынсалтан, дилийни -<br>3, 9-96-9, 3 гей                                                                                                    |                                                                                     |                                            |                   | T+dM <sup>3</sup>   | 13.949                   |        |
| HE IN THE REPORT OF THE AND A DESCRIPTION OF THE ADDRESS OF THE ADDRESS OF THE AD                                                                                                    |                                                                                     |                                            |                   |                     | Benches 291 10.11 11.11  |        |
| ACODE=0; FC                                                                                                    | CODS = [MCP COMM/<br>Enter the MCP com<br>of the function to b<br>enabled in the QS | ND] ; QSFNS=<br>imand Ena<br>be in<br>menu | able the function | nu.                 |                          |        |
| LINK Terminate                                                                                                    |                                                                                     | []                                         | MCP ONLY]         | AL                  | <i>o</i> [L <sup>.</sup> | TERM]  |
| Terminate the PPP data conne                                                                                                    | ection link.                                                                        |                                            |                   |                     | _                        | _      |
| MCPI session QUIT                                                                                                    |                                                                                     | []                                         | MCP ONLY]         | AL                  | <i>0</i> [M              | QUIT]  |
| Quit the MCPI connection                                                                                                    |                                                                                     |                                            |                   |                     |                          |        |
| Functions LIST                                                                                                    |                                                                                     | []                                         | MCP ONLY]         | AL                  | <i>o</i> [I              | FLIST] |
| View the list of available conve                                                                                                    | erter features.                                                                     |                                            |                   |                     |                          |        |
| List all function (compr.mo                                                                                                    | ode)                                                                                | []                                         | MCP ONLY]         | AL                  | <i>o</i> [I              | LISC]  |
| View the list of functions of th                                                                                                    | ne converter in a co                                                                | ompact versi                               | ion.              |                     |                          |        |
| List of hidden function                                                                                                    |                                                                                     | []                                         | MCP ONLY]         | AL                  | <i>0</i> [ŀ              | IFLST] |
| View the list of hidden functio                                                                                                    | n                                                                                   |                                            |                   |                     |                          |        |
| Functions Menu SELection                                                                                                    | 1                                                                                   | []                                         | MCP ONLY]         | AL                  | <i>0</i> [F              | MSEL]  |
| Select menu for functions list                                                                                                    |                                                                                     |                                            |                   |                     |                          |        |
| ConFiguration LiST                                                                                                    |                                                                                     | []                                         | MCP ONLY]         | AL                  | <i>o</i> [C              | FLST]  |
| Parameter list configuration, A                                                                                                    | A list with the statu                                                               | ıs / value of                              | the drive param   | neters is displayed | l.                       |        |
| Totalizer Partial Set 1st V                                                                                                    | /alue                                                                               | []                                         | MCP ONLY]         | AL                  | <i>4</i> [T              | PS1V]  |
| 1st Totalizer Partial value Set                                                                                                    |                                                                                     |                                            |                   |                     |                          |        |
| <b>Totalizer Partial Set 2st V</b><br>2st Totalizer Partial value Set                                                                                                    | /alue                                                                               | []                                         | MCP ONLY]         | AL                  | <i>4</i> [T              | PS2V]  |

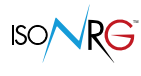

| Totalizer Partial Set 3st Value            | [MCP ONLY]    | AL4 | [TPS3V] |
|--------------------------------------------|---------------|-----|---------|
| 3st Totalizer Partial value Set            |               |     |         |
| Totalizer Partial Set 4st Value            | [MCP ONLY]    | AL4 | [TPS4V] |
| 4st Totalizer Partial value Set            |               |     |         |
| Totalizer Partial Set Heating energy Value | [MCP ONLY]    | AL4 | [TPSHV] |
| Heat.energy Totalizer Partial Set          |               |     |         |
| Totalizer Partial Set Cooling energy Value | [MCP ONLY]    | AL4 | [TPSCV] |
| Cool.energy Totalizer Partial Set          |               |     |         |
| Totalizer Total Set 1st Value              | [MCP ONLY]    | AL4 | [TTS1V] |
| 1st Totalizer Total value Set              |               |     |         |
| Totalizer Total Set 2st Value              | [MCP ONLY]    | AL4 | [TTS2V] |
| 2st Totalizer Total value Set              |               |     |         |
| Totalizer Total Set 3st Value              | [MCP ONLY]    | AL4 | [TTS3V] |
| 3st Totalizer Total value Set              |               |     |         |
| Totalizer Total Set 4st Value              | [MCP ONLY]    | AL4 | [TTS4V] |
| 4st Totalizer Total value Set              |               |     |         |
| Totalizer Total Set Heating energy Value   | [Quick start] | AL4 | [TTSHV] |
| Heat.energy Totalizer Total Set            |               |     |         |
| Totalizer Total Set Cooling energy Value   | [MCP ONLY]    | AL4 | [TTSCV] |
| Cool.energy Totalizer Total Set            |               |     |         |
| Totalizer Total Set 1st Overflow value     | [MCP ONLY]    | AL4 | [TTS10] |
| 1st Totalizer T.Overflow value Set         |               |     |         |
| Totalizer Total Set 2st Overflow value     | [MCP ONLY]    | AL4 | [TTS20] |
| 2st Totalizer T.Overflow value Set         |               |     |         |
| Totalizer Total Set 3st Overflow value     | [MCP ONLY]    | AL4 | [TTS30] |
| 3st Totalizer T.Overflow value Set         |               |     |         |
| Totalizer Total Set 4st Overflow value     | [MCP ONLY]    | AL4 | [TTS40] |
| 4st Totalizer T.Overflow value Set         |               |     |         |

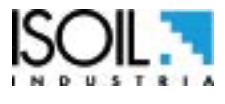

| Tot. Total Set Heating en. Overflow value   | [MCP ONLY] | AL4 | [TTSHO] |
|---------------------------------------------|------------|-----|---------|
| Heat.energy Tot. T.Overflow Set             |            |     |         |
| Tot. Total Set Cooling en. Overflow value   | [MCP ONLY] | AL4 | [TTSCO] |
| Cool.energy Tot. T.Overflow Set             |            |     |         |
| BoaRD MaX.recorded temperature              | [MCP ONLY] | AL6 | [BRDMX] |
| BOARD max.recorded temperature              |            |     |         |
| BoaRD MiN.recorded temperature              | [MCP ONLY] | AL6 | [BRDMN] |
| BOARD min.recorded temperature              |            |     |         |
| CPU MaX.recorded temperature                | [MCP ONLY] | AL6 | [CPUMX] |
| CPU max.recorded temperature                |            |     |         |
| CPU MiN.recorded temperature                | [MCP ONLY] | AL6 | [CPUMN] |
| CPU min.recorded temperature                |            |     |         |
| End CHarge Battery Voltage                  | [MCP ONLY] | AL6 | [ECHBV] |
| Battery end charge recorded Voltage         |            |     |         |
| Analog input 1 Temp 0 Compensation          | [MCP ONLY] | AL5 | [A1T0C] |
| Analog input 1 Temperature 0 Compensation   |            |     |         |
| Analog input 1 Temp. 100 Compensation       | [MCP ONLY] | AL5 | [A1T1C] |
| Analog input 1 Temperature 100 Compensation |            |     |         |
| Select fun.for quick setup menu             | [MCP ONLY] | AL6 | [QEFNS] |
| Select fun.for quick setup menu             |            |     |         |
| Select ALL functions for quick setup menu   | [MCP ONLY] | AL6 | [QEAFS] |
| Select ALL functions for quick setup menu   |            |     |         |
| List quick setup group functions            | [MCP ONLY] | AL6 | [QESLS] |
| List quick setup group functions            |            |     |         |
| Quick setup menu edit and execute enable    | [MCP ONLY] | AL2 | [QEEEN] |
| Quick setup menu edit and execute enable    |            |     |         |
| Quick setup saving time (read only)         | [MCP ONLY] | ALO | [QESTM] |
| Quick setup saving time (read only)         |            |     |         |

| ISO | N | Re | , |
|-----|---|----|---|
| ISO | N | Re | 7 |

| Quick setup Heating energy Tot.(read only)   | [MCP ONLY]         | ALO  | [QETHE] |
|----------------------------------------------|--------------------|------|---------|
| Quick setup Heating energy Tot.(read only)   |                    |      |         |
| [Quick setup Cooling energy Tot (read only)] |                    | ΛΙΟ  | [OFTCF] |
|                                              |                    | ALU  |         |
|                                              |                    |      |         |
| MENU 13- FILE: FUNCTIO                       | NS ACTIVATED MCP O | NLY  |         |
|                                              |                    |      |         |
| File Transfer ABoRt                          | [MCP ONLY]         | AL2  | [FTABR] |
| Abort the current File Transfer              |                    |      |         |
|                                              |                    |      |         |
|                                              |                    | ALU  | [FISIA] |
| File Transfer STAte                          |                    |      |         |
| Read Last EVenTs                             | [MCP ONLY]         | AL2  | [RLEVT] |
| Read the latest system events                |                    |      |         |
| Pood All EVonTe                              |                    | AL 2 | [DAEVT] |
| Read All Events                              |                    | ALZ  | [KAEVI] |
| Redu dii current system events               |                    |      |         |
| Read Last Logged DaTa                        | [MCP ONLY]         | AL2  | [RLLDT] |
| Read the latest logged data                  |                    |      |         |
| Read All Logged DaTa                         | [MCP ONLY]         | AL2  | [RALDT] |
| Read all current logged data                 | []                 |      | [·····] |
|                                              |                    |      |         |
| File SEND                                    | [MCP ONLY]         | AL2  | [FSEND] |
| Set file name for read operation             |                    |      |         |
| File ReCeiVE                                 | [MCP ONLY]         | AL5  | [FRCVE] |
| Set file name for write oper.                | []                 |      | L       |
|                                              |                    |      |         |
| File ReCeive APpend mode                     | [MCP ONLY]         | AL5  | [FRCAP] |
| Set file name for write-append               |                    |      |         |
| Set file offset position                     | [MCP ONLY]         | AL2  | [FOFFS] |
| Set file offset position                     |                    |      |         |
|                                              |                    |      |         |
| ConFiGuration file WRite                     | [MCP ONLY]         | AL2  | [CFGWR] |
| Save the configuration to a file             |                    |      |         |
| ConFiGuration file ReaD                      | [MCP ONLY]         | AL2  | [CFGRD1 |
| Read the configuration from file             |                    |      |         |
|                                              |                    |      |         |

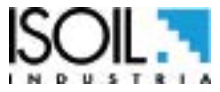

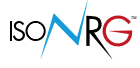

| FuNCtion list file WRite                | [MCP ONLY] | AL2 | [FNCWR] |
|-----------------------------------------|------------|-----|---------|
| Save the functions list to file         |            |     |         |
| Function Enable Status WRite            | [MCP ONLY] | AL6 | [FESWR] |
| Save funct.enable status to file        |            |     |         |
| Quick Start function Status WRite       | [MCP ONLY] | AL6 | [QSSWR] |
| Save function group quick start on file |            |     |         |
| Save quick setup function group to file | [MCP ONLY] | AL6 | [QESWR] |
| Save quick setup function group to file |            |     |         |

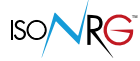

## MENU 14- PROCESS DATA: FUNCTIONS ACTIVABLE MCP ONLY

| Digital INput 1 Status                            | [MCP ONLY] | ALO | [DIN1S] |
|---------------------------------------------------|------------|-----|---------|
| Digital input 1 status read                       |            |     |         |
| Digital INput 2 Status                            | [MCP ONLY] | ALO | [DIN2S] |
| Digital input 2 status read                       |            |     |         |
| Digital INput 3 Status                            | [MCP ONLY] | ALO | [DIN3S] |
| Digital input 3 status read                       |            |     |         |
| Digital INput 4 Status                            | [MCP ONLY] | ALO | [DIN4S] |
| Digital input 4 status read                       |            |     |         |
| Flow Rate Value PerCentage                        | [MCP ONLY] | ALO | [FRVPC] |
| VF Flow rate value in percentage                  |            |     |         |
| Flow Rate Value Percentage without cut-off        | [MCP ONLY] | ALO | [FRVPX] |
| Vector fluid flow in percentages without cut-off. |            |     |         |
| Flow Rate Value Technical Unit                    | [MCP ONLY] | AL0 | [FRVTU] |
| VF Flow rate value in unit of measure             |            |     |         |
| Thermal Power Value PerCentage                    | [MCP ONLY] | ALO | [TPVPC] |
| Thermal power value in percentage                 |            |     |         |
| Thermal Power Value Technical Unit                | [MCP ONLY] | ALO | [TPVTU] |
| Thermal power value in unit of measure            |            |     |         |
| TeMPerature 1 Value                               | [MCP ONLY] | ALO | [TMP1V] |
| Temperature T1 value in unit of measure           |            |     |         |
| TeMPerature 2 Value                               | [MCP ONLY] | ALO | [TMP2V] |
| Temperature T2 value in unit of measure           |            |     |         |
| TeMPerature Delta Value                           | [MCP ONLY] | ALO | [TMPDV] |
| Temperature Delta value in unit of measure        |            |     |         |
| Heating ENergy totalizer Total Value              | [MCP ONLY] | ALO | [HENTV] |
| Energy Heating Total Totalizer read value         |            |     |         |
| Heating ENergy totalizer Partial Value            | [MCP ONLY] | AL0 | [HENPV] |
| Energy Heating Partial Totalizer read val.        |            |     |         |

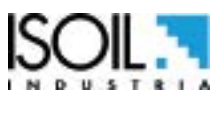

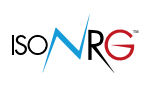

| Cooling ENergy totalizer Total Value       | [MCP ONLY] | ALO | [CENTV] |
|--------------------------------------------|------------|-----|---------|
| Energy Cooling Total Totalizer read value  |            |     |         |
| Cooling ENergy totalizer Partial Value     | [MCP ONLY] | ALO | [CENPV] |
| Energy Cooling Partial Totalizer read val. |            |     |         |
| Volume Totalizer 1 Total Value             | [MCP ONLY] | ALO | [VT1TV] |
| Volume 1 Total Totalizer read value        |            |     |         |
| Volume Totalizer 1 Partial Value           | [MCP ONLY] | AL0 | [VT1PV] |
| Volume 1 Partial Totalizer read value      |            |     |         |
| Volume Totalizer 2 Total Value             | [MCP ONLY] | ALO | [VT2TV] |
| Volume 2 Total Totalizer read value        |            |     |         |
| Volume Totalizer 2 Partial Value           | [MCP ONLY] | ALO | [VT2PV] |
| Volume 2 Partial Totalizer read value      |            |     |         |
| Volume Totalizer 3 Total Value             | [MCP ONLY] | AL0 | [VT3TV] |
| Volume 3 Total Totalizer read value        |            |     |         |
| Volume Totalizer 3 Partial Value           | [MCP ONLY] | AL0 | [VT3PV] |
| Volume 3 Partial Totalizer read value      |            |     |         |
| Volume Totalizer 4 Total Value             | [MCP ONLY] | ALO | [VT4TV] |
| Volume 4 Total Totalizer read value        |            |     |         |
| Volume Totalizer 4 Partial Value           | [MCP ONLY] | ALO | [VT4PV] |
| Volume 4 Partial Totalizer read value      |            |     |         |
| Heating ENergy totalizer Total Overflow    | [MCP ONLY] | AL0 | [HENTO] |
| Energy Heating Total Totalizer overflow nr |            |     |         |
| Cooling ENergy totalizer Total Overflow    | [MCP ONLY] | AL0 | [CENTO] |
| Energy Cooling Total Totalizer overflows n |            |     |         |
| Volume Totalizer 1 Total Overflow          | [MCP ONLY] | ALO | [VT1TO] |
| Volume 1 Total Totalizer overflows number  |            |     |         |
| Volume Totalizer 2 Total Overflow          | [MCP ONLY] | ALO | [VT2TO] |
| Volume 2 Total Totalizer overflows number  |            |     |         |

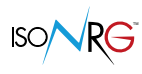

| Volume Totalizer 3 Total Overflow         | [MCP ONLY] | ALO | [VT3TO] |
|-------------------------------------------|------------|-----|---------|
| Volume 3 Total Totalizer overflows number |            |     |         |
| Volume Totalizer 4 Total Overflow         | [MCP ONLY] | ALO | [VT4TO] |
| Volume 4 Total Totalizer overflows number |            |     |         |
| Board TeMPeratures                        | [MCP ONLY] | ALO | [BTMPS] |
| Board TeMPeratures                        |            |     |         |
| Temperature CPU                           | [MCP ONLY] | ALO | [CPUTP] |
| Temperature CPU                           |            |     |         |
| System Battery VoLTage                    | [MCP ONLY] | ALO | [SBVLT] |
| System battery voltage                    |            |     |         |
| System Battery CHarge Status              | [MCP ONLY] | ALO | [SBCHS] |
| System battery charge status              |            |     |         |
| Analog Input 4_20ma Value                 | [MCP ONLY] | ALO | [I420V] |
| Analog Input 4_20ma Value                 |            |     |         |
| analog Input 4_20ma Adc                   | [MCP ONLY] | ALO | [I420A] |
| Analog Input 4_20ma Adc                   |            |     |         |
| FReQency Output 1 value                   | [MCP ONLY] | ALO | [FRQ01] |
| FReQency Output 1 value                   |            |     |         |
| FReQency Output 2 value                   | [MCP ONLY] | ALO | [FRQO2] |
| Freqency Output 1 value                   |            |     |         |
| PuLseS Output 1 value                     | [MCP ONLY] | ALO | [PLSO1] |
| Pulses output 1 value                     |            |     |         |
| PuLseS Output 2 value                     | [MCP ONLY] | AL0 | [PLSO2] |
| Pulses output 2 value                     |            |     |         |
| ALARM status                              | [MCP ONLY] | ALO | [ALARM] |
| Active alarm(s) status                    |            |     |         |

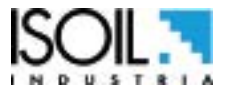

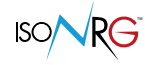

#### ALARM MESSAGES (CAUSES AND ACTIONS TO BE TAKEN)

| MESSAGE                | CAUSES                                               | ACTION TO TAKE                                                                                                    |
|------------------------|------------------------------------------------------|----------------------------------------------------------------------------------------------------|
| NO ALARMS              | All works regularly                                  |                                                                                                    |
| HP_ALARMS (In th       | ne presence of one of these errors, the main f       | unction of the device is not operational)                                                                                                  |
| [00] B.DATA NOT INIT   | Data system not initialized.                         | Contact the service                                                                                                    |
| [01] DYN. DATA LOST    | Dynamic Data (counters,) reset.                      | Contact the service                                                                                                    |
| [02] HW DATA LOST      | Hardware configuration reset to default values.      | Contact the service                                                                                                    |
| [03] CFG DATA LOST     | Configuration Settings reset to default values.      | Contact the service                                                                                                    |
| [04] COMM DATA LOST    | Communication configuration reset to default values. | Contact the service                                                                                                    |
| [05] SYS.PROT.FAULT    | MID device protection error.                         | Contact the service                                                                                                    |
| [06] RTD DISCONNECTED  | Temperature sensor disconnected.                     | Check the connections and integrity of the cable sensors.                                                                                  |
| [07] EXCITATION ERROR  | Temperature sensor excitation current incorrect.     | Check the type of sensor set.<br>Check the connections. Contact the service                                                                |
| [08] RESIST.1 ERROR    | Resistance temperature sensor T1 incorrect.          | Check the type of sensor set.                                                                                                    |
| [09] RESIST.2 ERROR    | Resistance temperature sensor T2 incorrect.          | Check the type of sensor set.                                                                                                    |
| [10] INTERNAL PS FAIL. | Internal power supply error.                         | Check for sources of excessive EM noise. Contact the service.                                                                              |
| [11] ERR.INGR.C. 4-20  | Input current error 4-20mA.                          | Verify that the sensor is connected correctly and provides power to the expected range.                                                    |
|                        | GENERIC ALARMS                                       | r                                                                                                    |
| [21] FACTORY HW DATA   | Hardware reset configuration to Factory values.      | Confirm the reading of the warning using function                                                                                          |
| [22] FACTORY CFG DATA  | Configuration Settings reset to Factory values.      | 10.15 and change the customized parameters to the                                                                                          |
| [23] FACTORY COM DATA  | Communication configuration reset to Factory values. | factory settings, if necessary.                                                                                                    |
| [24] CLOCK NOT SET     | System clock not set.                                | Set the system clock from the converter menu 12.1-2-3 (see also MCP function).                                                             |
| [25] ERRORE SD CARD    | SD card not found or illegible.                      | Contact the service; Check and / or replace the MICRO-SD.                                                                                  |
| [26] SDC ALMOST FULL   | MSD card space <500 MB.                              | See function reference "11.6 SD card status information"                                                                                   |
| [27] SDC MEM.ESAURITA  | SD card memory exhausted.                            | Out of memory. Logs can not be saved. Contact the service to replace the card.                                                             |
| [28] BATTERY ERROR     | Battery Voltage Error.                               | Verify that the rechargeable battery is connected.<br>Contact the service to replace the battery.                                          |
| [29] BATTERY LOW       | Rechargeable battery discharge.                      | Restore the main power supply.                                                                                                    |
| [30] 3V EXT. OUT FAIL  | Pulse sensor power supply error input to battery.    | Check the input connections and have used only clean contacts.<br>Check the voltage ( $\geq$ 3V).                                          |
| [31] M-BUS POWER FAIL  | Absence of MeterBus power supply.                    | Check the M-BUS connection and check the voltage<br>on the M-BUS line.<br>Check that the blue LED lights up on the<br>communication board. |

| MESSAGE               | CAUSES                                                                                                    | ACTION TO TAKE                                                                     |  |
|-----------------------|----------------------------------------------------------------------------------------------------|------------------------------------------------------------------------------------|--|
| [32] T.DELTA OVERFLOW | Overflow in the measurement of the Delta T.                                                                        |                                                                                    |  |
| [33] TEMP.T1 OVERFLOW | Overflow in the measurement of Temp. T1.                                                                           |                                                                                    |  |
| [34] TEMP.T1 OVERFLOW | Overflow nella misura della Temp. T2.                                                                              | Check the stairs setting                                                           |  |
| [35] VF FLOW OVERFLOW | Flow overflow Fluid Vector.                                                                                        |                                                                                    |  |
| [36] T.POWER OVERFLOW | Overflow in the calculation of Thermal Power.                                                                      |                                                                                    |  |
| [37] POWER SIGN INC.  | The sign of Power (Heating / Cooling) is inconsistent with the selection (Local / Remote) of the Energy Totalizer. | Select the correct counter<br>(Heat / Cool) or set selection 3.13 to<br>Automatic. |  |
| [38] PULSE_IN1>RANGE  | Pulse overflow Input 1.                                                                                            |                                                                                    |  |
| [39] PULSE_IN2>RANGE  | Pulse overflow Input 2.                                                                                            | Check the setting of the scales and                                                |  |
| [40] PULSE_IN3>RANGE  | Pulse overflow Input 3.                                                                                            | parameters of the input pulses.                                                    |  |
| [41] PULSE_IN4>RANGE  | Pulse overflow Input 4.                                                                                            |                                                                                    |  |
| [42] PULSE_OUT1>RANGE | Pulse overflow Output 1.                                                                                           | Check the setting of the scales and                                                |  |
| [43] PULSE_OUT2>RANGE | Pulse overflow Output 2.                                                                                           | parameters of the input pulses.                                                    |  |
| [44] TEMPER. T2 LIMIT | Alarm threshold Temp. T2 reached.                                                                                  |                                                                                    |  |
| [45] TEMPER. T1 LIMIT | Alarm threshold Temp. T1 reached.                                                                                  |                                                                                    |  |
| [46] DELTA T LIMIT    | Threshold alarm threshold reached.                                                                                 | Check the value from the relative threshold                                        |  |
| [47] V.F. FLOW LIMIT  | Alarm threshold Flow rate. Vector reached.                                                                         |                                                                                    |  |
| [48] TH. POWER LIMIT  | Alarm threshold Thermal power reached.                                                                             |                                                                                    |  |
| [49] EVENT LOG. ERROR | Error Saving Event Log.                                                                                            | Error in saving logs. Contact the service to                                       |  |
| [50] DATA LOG. ERROR  | Error Saving Data Log.                                                                                             | check the SD card.                                                                 |  |
| [51] FACT. DATA ERROR | Factory data error                                                                                                 | Try to re-save the factory data. Contact the service                               |  |

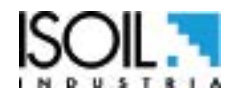

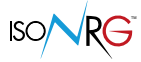

#### **ERROR CODES CONVERTER**

The codes are in hexadecimal format, the meaning is given for each bit. Multiple simultaneous error combinations (multiple active bits) are possible which will then give combined numerical codes.

| CODE     | DESCRIPTION OF ANOMALIES                                                              | REMEDIES                                                                |
|----------|---------------------------------------------------------------------------------------|-------------------------------------------------------------------------|
| 0000002  | Generic data memory error.                                                            | Contact the service if the problem persists or generates other errors.  |
| 0000004  | Error of dynamic copies of the totalizers.                                            | The totalizers have been reset; contact the service.                    |
| 0000008  | Current Hardware configuration data is invalid.                                       | The system will automatically load the Factory version.                 |
| 0000010  | The data of the Factory Hardware configuration are also invalid.                      | Contact the service.                                                    |
| 0000080  | Configuration data Invalid current settings and / or communication.                   | The system will automatically load the relative version of the Factory. |
| 00000100 | The configuration and / or factory communication configuration data are also invalid. | Contact the service.                                                    |
| 00000400 | µSD card not present or not readable.                                                 | Contact the service; Check or replace the $\mu$ SD.                     |
| 00020000 | Firmware update error.                                                                | The FirmWare update was not performed; verify the cause in the LOG.     |
| 00040000 | Error loading data after Firmware update.                                             | Check the LOG and contact the service.                                  |

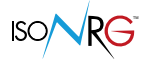

At the end of its lifetime, this product shall be disposed of in full compliance with the environmental regulations of the state in which it is located.

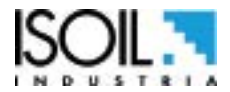

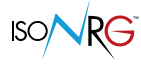

#### MANUAL REVIEWS

| REVIEW                | DATE       | DESCRIPTION                 |
|-----------------------|------------|-----------------------------|
| MV311_EN_IT_R0_000.0  | 03/08/2018 | First edition               |
| MV311_EN_IT_R1_1.04.0 | 10/03/2020 | Update to firmware 1.04.0xx |

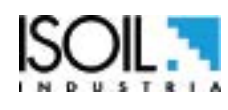

| ISOIL INDUSTRIA S.p.A.                                                                                                   |                        |  |  |
|----------------------------------------------------------------------------------------------------|------------------------|--|--|
| HEAD OFFICE                                                                                                    | SERVICE                |  |  |
| Via Fratelli Gracchi, 27<br>20092 Cinisello Balsamo (MI)<br>Tel +39 02 66027.1<br>Fax +39 02 6123202<br>vendite@isoil.it | isomagservice@isoil.it |  |  |

If you want to find the complete list of our distributors access at the following link: http://www.isoil.com/u\_vendita.asp

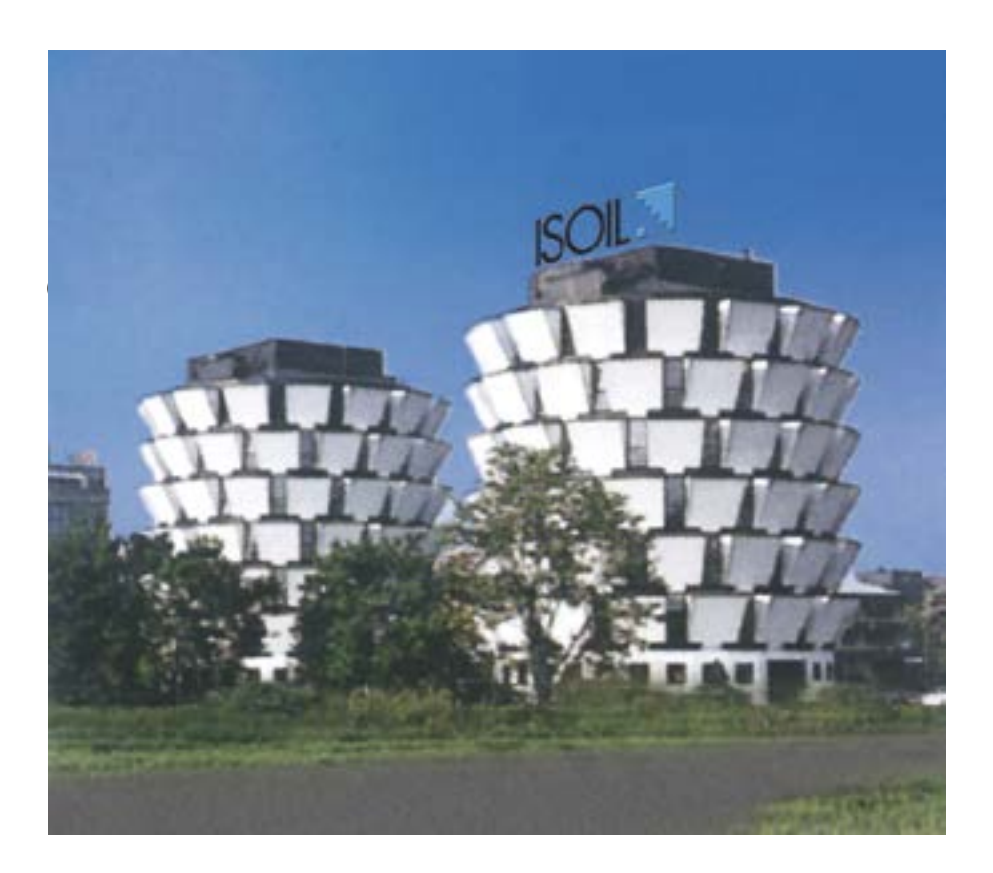

Due to the constant technical development and improvement of its products, the manufacturer reserves the right to make changes and/or modify the information contained in this document without notice.

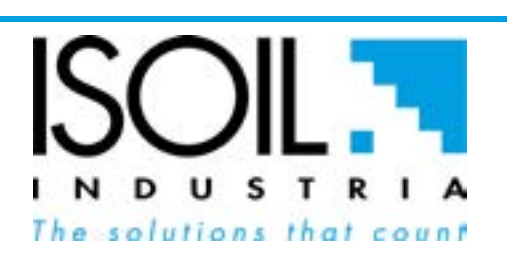